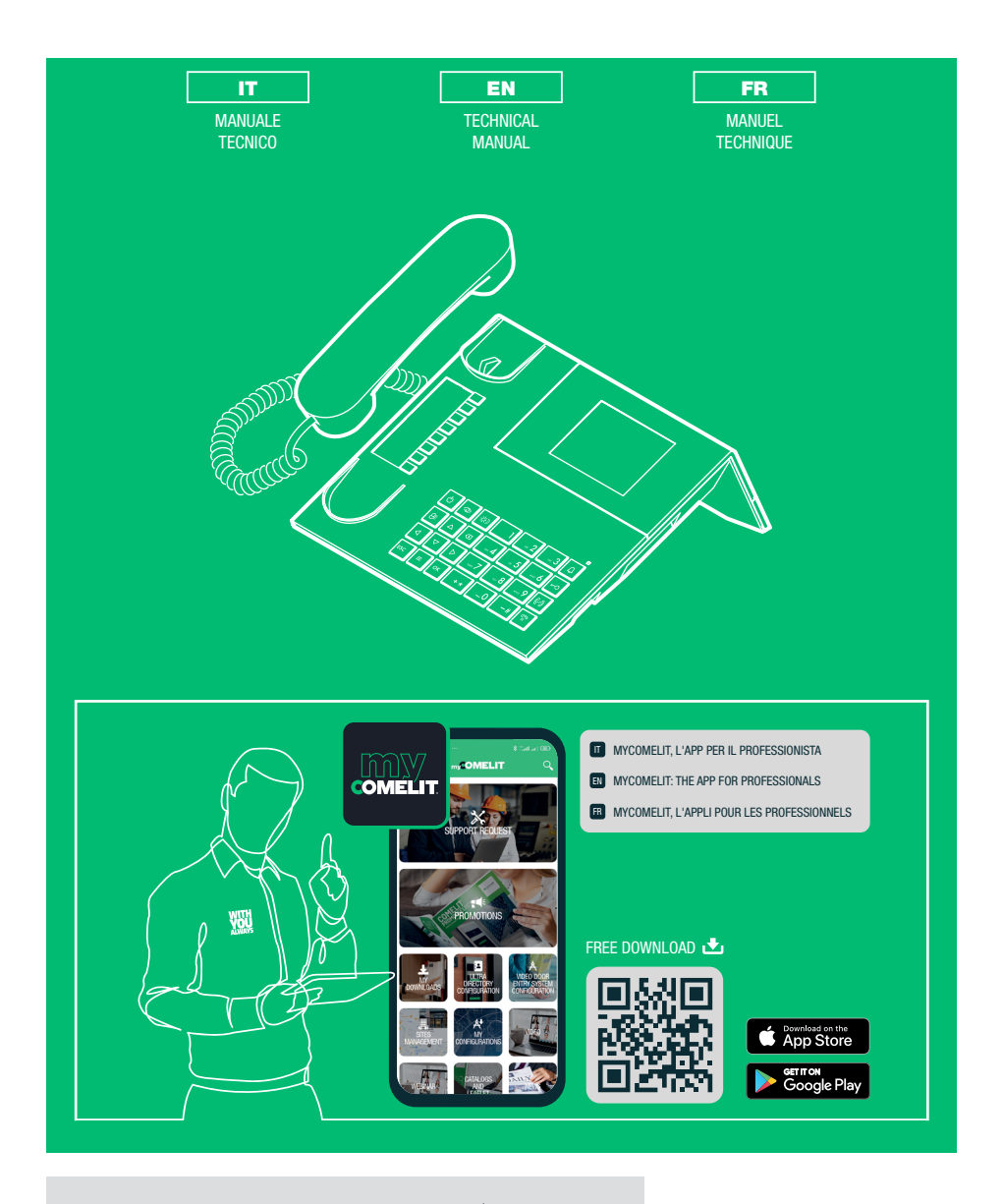

Centralino di portineria audio/video Audio/video porter switchboard Standard de conciergerie audio/vidéo

Art. 1998NV

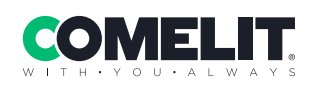

| Italiano3 |
|-----------|
|           |
|           |
| English35 |
|           |

N

Français ......67

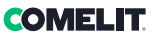

E

#### Avvertenze

- Questo prodotto Comelit è progettato e realizzato con lo scopo di essere utilizzato nella realizzazione di impianti per comunicazione audio e video in edifici residenziali, commerciali, industriali e in edifici pubblici o ad uso pubblico.
- Tutte le attività connesse all'installazione dei prodotti Comelit devono essere realizzate da personale tecnicamente qualificato, seguendo attentamente le indicazioni di manuali / istruzioni dei prodotti stessi.
- Togliere l'alimentazione prima di effettuare qualsiasi operazione.
- Utilizzare conduttori con sezione adeguata in funzione delle distanze, rispettando le indicazioni riportate nel manuale di sistema.
- Si consiglia di non posare i conduttori per l'impianto nella stessa tubazione dove transitano i cavi di potenza (230V o superiori).
- Per l'utilizzo sicuro dei prodotti Comelit è necessario: seguire con attenzione le indicazioni di manuali e istruzioni; curare che l'impianto realizzato con i
  prodotti Comelit non sia manomesso / danneggiato.
- I prodotti Comelit non prevedono interventi di manutenzione ad eccezione delle normali operazioni di pulizia, da effettuarsi comunque secondo quanto indicato in manuali / istruzioni. Eventuali riparazioni devono essere effettuate: per i prodotti, esclusivamente da Comelit Group S.p.A., per gli impianti, da personale teonicamente qualificato.
- Comelit Group S.p.A. non assume alcuna responsabilità per usi differenti da quello previsto e mancato rispetto di indicazioni ed avvertenze presenti in questo manuale / istruzioni. Comelit Group S.p.A. si riserva comunque il diritto di modificare in qualsiasi momento e senza preavviso quanto descritto nel presente manuale / istruzioni.

#### Direttive/norme

- Il fabbricante, Comelit Group S.p.A., dichiara che l'apparecchiatura art. 1998NV è conforme alla direttiva 2014/30/UE. Il testo completo della dichiarazione di conformità UE è disponibile al seguente indirizzo internet: pro.comelitgroup.com/it-it/prodotto/1998NV
- Questo prodotto rientra nel campo di applicazione della Direttiva 2012/19/UE relativa alla gestione dei rifiuti da apparecchiature elettriche ed elettroniche (RAEE). Il dispositivo non deve essere smaltito come rifiuto urbano indifferenziato in quanto è composto da diversi materiali che possone essere riciclati presso strutture idonee. Informarsi presso l'autorità comunale circa l'ubicazione delle piattaforme ecologiche idonee a ricevere il prodotto per lo smaltimento per il suo successivo corretto riciclaggio. Il prodotto non è potenzialmente pericoloso per la salute umana e per l'ambiente, in quanto non contiene sostanze nocive ai sensi della Direttiva 2011/65/UE (RoHS), ma se abbandonato nell'ambiente può avere effetti negativi sull'ecosistema. Leggere attentamente le istruzioni prima di utilizzare l'apparecchio per la prima volta. Si raccomanda di non utilizzare il prodotto per un uso diverso da quello a cui è destinato, in quanto sussiste il pericolo di scossa elettrica se utilizzato in modo improprio.

Questo simbolo, sull'etichetta dell'apparecchio, indica la conformità di questo prodotto alla normativa sui rifiuti di apparecchiature elettriche ed elettroniche. L'abbandono dell'apparecchiatura nell'ambiente o l'uso improprio dello stesso è punibile a norma di legge.

# Sommario

| U19 Cancellazione rubrica                                         | 19   |
|-------------------------------------------------------------------|------|
| U20 Info rubrica                                                  | 20   |
| U21 Registrazione numeri brevi                                    | 20   |
| Chiamate ricevute                                                 | 21   |
| U22 Visualizzazione chiamate ricevute                             | 21   |
| U23 Cancellazione lista chiamate ricevute                         | 21   |
| Allarmi                                                           | 22   |
| U24 Visualizzazione allarmi                                       | 22   |
| U25 Cancellazione lista allarmi ricevuti                          | 22   |
| Impostazioni                                                      | 23   |
| I1 Modifica lingua                                                | 24   |
| l2 Impostazioni video                                             | 24   |
| I3 Impostazioni audio                                             | 25   |
| 14 Impostazioni suoni                                             | 25   |
| I5 Modifica data                                                  | 26   |
| I6 Modifica ora                                                   | 26   |
| I7 Impostazione tema                                              | 27   |
| I8 Regolazione tempi                                              | 27   |
| 19 Impostazione modalitá giornaliera                              | 28   |
| I10 Impostazione commut. automatica                               | 28   |
| I11 Reset impostazioni                                            | 29   |
| Configurazioni installatore                                       | 30   |
| C1 Tipo di centralino (modalità Simplebus Top)                    | 30   |
| C2 Come configurare un centralino principale o secondario         | 31   |
| C3 Come configurare un centralino come singolo, parallelo o serie | 31   |
| C4 Chiamata tramite codice Simplebus o indiretto                  | 32   |
| C5 Retrocompatibilità                                             | 32   |
| C6 Chiamata audio o video                                         | 33   |
| C7 Configurazione servizi                                         | 33   |
| Schemi di collegamento                                            | .101 |

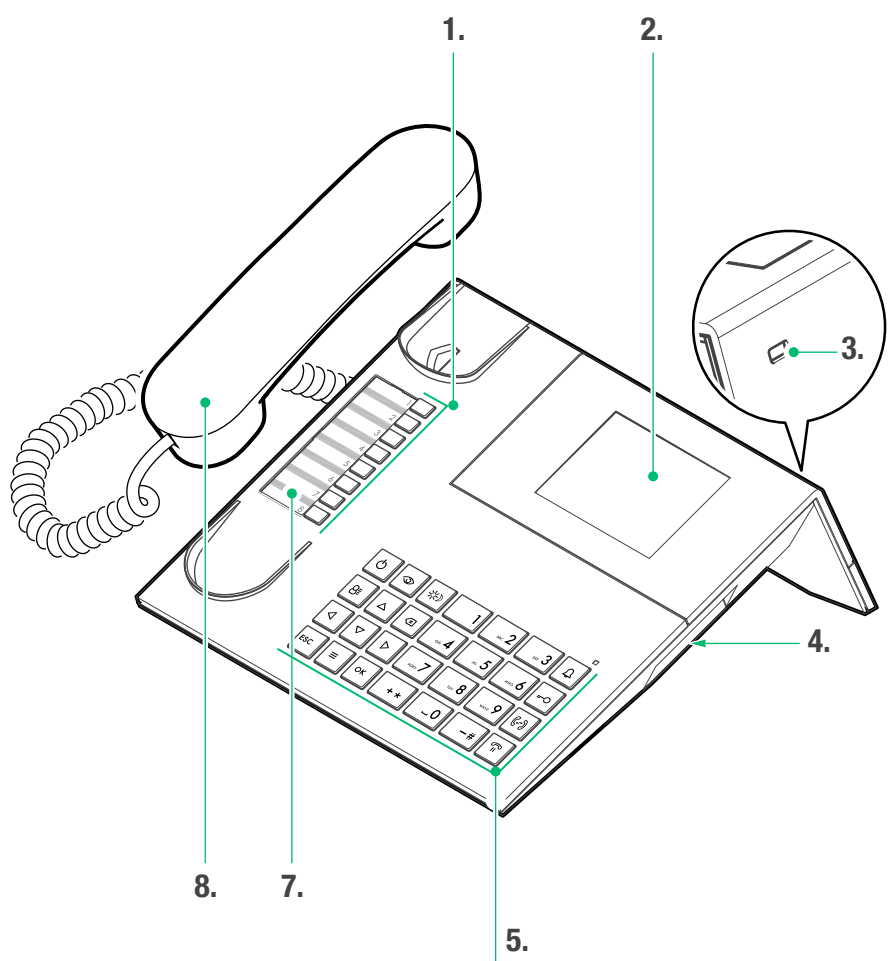

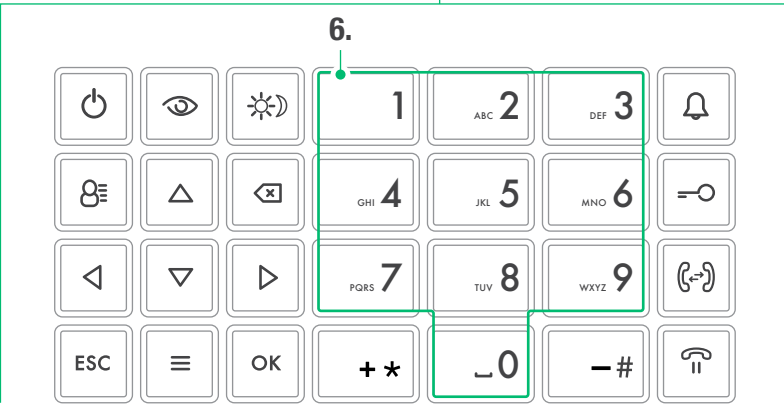

4 |

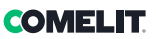

# Descrizione

Centralino audio/video di portineria in versione da tavolo per sistema Simplebus 1 con tastiera a microswitch e display alfanumerico a 32 caratteri. Cornetta ergonomica con aggancio alla base di appoggio agevolato da inserti calamitati invisibili. Consente di visualizzare il codice e il nome dell'utente da chiamare e dell'utente chiamante, mantenendo in memoria le chiamate inevase. Gestisce la modalità Giorno/Notte e il servizio di intercomunicante utente/ utente. Permette la gestione delle segnalazioni di allarme provenienti dagli utenti. È possibile memorizzare fino a 4000 utenti. Corredato di cavo removibile con borchia per il collegamento. Alimentazione 24 VAC con art. 1195.

Le funzioni principali del centralino sono le seguenti:

- · chiamare un posto interno
- ricevere chiamate dai posti esterni ed inoltrarle eventualmente ai posti interni
- ricevere chiamate ordinarie o di allarme dai posti interni
- comandare l'elettroserratura del posto esterno
- attivare un relè

Il centralino di portineria prevede inoltre:

- una gestione GIORNO/NOTTE che consente di abilitare le funzioni del centralino solo in deteminate fasce orarie programmabili dall'utente;
- una CODA CHIAMATE, nella quale vengono memorizzate le chiamate provenienti dai posti interni alle quali non è stato possibile rispondere;
- una RUBRICA la cui programmazione consente di identificare facilmente l'utente chiamante.

#### Dispositivo (vedi pag. 4)

- 1. Numeri brevi
- 2. Display segnalazione messaggi
- 3. Ingresso Mini USB per collegamento PC
- 4. Rotella regolazione volume suoneria
- 5. Tastiera
- 6. Tastiera alfanumerica
- 7. Cartellino personalizzabile
- 8. Cornetta

#### Tastiera

|                                               | <b>ON/OFF</b> Accensione/spegnimento (tenere premuto per 2 secondi)                                                                                                    |
|-----------------------------------------------|----------------------------------------------------------------------------------------------------|
| 3                                             | Tasto per attivare l'autoaccensione                                                                                                    |
| <del>\X</del> )                               | Tasto per attivare la modalità GIORNO o<br>NOTTE                                                                                                    |
| 8≣                                            | Tasto rubrica                                                                                                    |
| $\stackrel{\bigtriangleup}{\bigtriangledown}$ | Tasti per scorrimento menu                                                                                                    |
| $\triangleleft \triangleright$                | Tasti per scorrimento opzioni menu                                                                                                    |
| ×                                             | Tasto di annullamento chiamata o<br>cancellazione dati inseriti                                                                                                    |
| ESC                                           | Tasto di uscita dai menu                                                                                                    |
| Ξ                                             | Tasto MENU                                                                                                    |
|                                               |                                                                                                    |
| ок                                            | Tasto conferma                                                                                                    |
| ок<br>Д                                       | Tasto conferma<br>Tasto per invio chiamata                                                                                                    |
| ок<br>Д<br>=-0                                | Tasto conferma<br>Tasto per invio chiamata<br>Tasto per apriporta                                                                                                    |
| ок<br>Д<br>=-О<br>(())                        | Tasto conferma<br>Tasto per invio chiamata<br>Tasto per apriporta<br>Tasto per trasferimento di chiamata                                                                                                    |
| ок<br>Д<br>-О<br>()-?)<br>()-?)               | Tasto conferma<br>Tasto per invio chiamata<br>Tasto per apriporta<br>Tasto per trasferimento di chiamata<br>Tasto per mettere in attesa una chiamata                                                                               |
| ок<br>Д<br>-О<br>(-))<br>(-))<br>(-)<br>- #   | Tasto conferma<br>Tasto per invio chiamata<br>Tasto per apriporta<br>Tasto per trasferimento di chiamata<br>Tasto per mettere in attesa una chiamata<br>Tasto per chiamare il centralino Simplebus<br>Top dal centralino Simplebus |

#### Tastiera alfanumerica

Per alcune funzioni la tastiera consente di digitare sia numeri che lettere, questo avviene premendo più volte lo stesso tasto, ad esempio premendo il tasto 2, sul display appariranno in successione a, b, c, A -B - C - 2.

- 1 tasto per inserire i simboli .,;:?!()
- -# tasto per inserire un trattino -
- + \* tasto per inserire il simbolo +
- \_0 tasto per inserire uno spazio tra i caratteri
- ▶ Premere OK per confermare i dati inseriti.
- Premere per cancellare i dati inseriti.

# Collegamenti

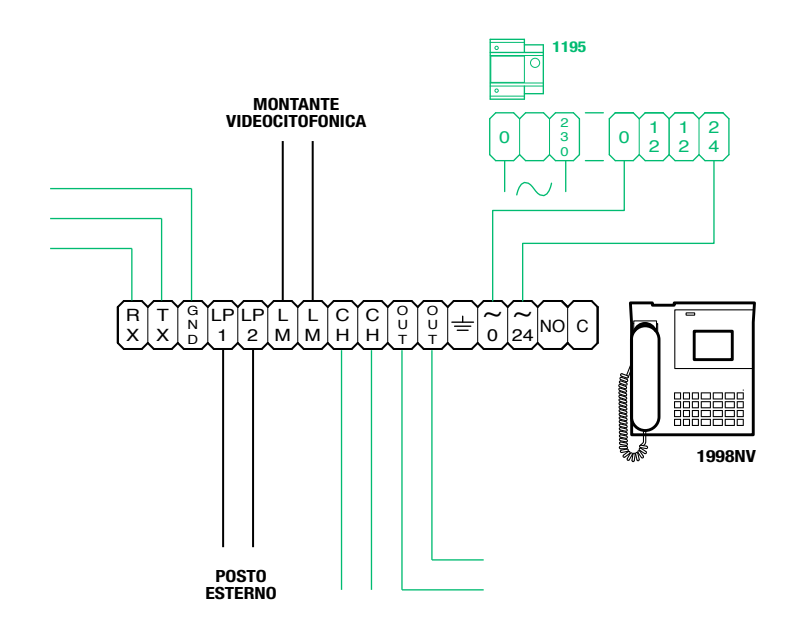

#### **Descrizione morsettiera**

| RX TX GND | Seriale rs232 da connettere al centralino remoto negli impianti multicentralino in serie o in<br>parallelo |
|-----------|----------------------------------------------------------------------------------------------------|
| LP1 LP2   | Linea dati in arrivo da posto esterno                                                                      |
| LM LM     | Linea dati verso i montanti                                                                                |
| СН СН     | Contatto libero per "ripetizione di chiamata" o "abilitazione monitor esterno"                             |
| OUT OUT   | Uscita C NO per comando modulo telecamera scorporata                                                       |
| ÷         | Messa a terra                                                                                              |
| 0 ~       | Alimentazione 0V AC                                                                                        |
| 24 ~      | Alimentazione 24V AC                                                                                       |
| NO C      | Contatto normalmente aperto per funzione "SEGUIMI" (Follow me, funzione non disponibile)                   |

# Caratteristiche tecniche

#### DATI GENERALI

- Altezza prodotto (mm) 110
- Larghezza prodotto (mm) 225
- Profondità prodotto (mm) 225
  - Peso (g) 1500
  - Colore prodotto Nero
  - Materiale ABS
- Montaggio su base da tavolo Si

#### SISTEMI COMPATIBILI

Audio/video Simplebus 2 con alimentatore art. 4888C

#### CARATTERISTICHE DEL DISPLAY

Tipo di display LCD, grafico Dimensione (pollici) (") 3,5 Risoluzione (pixel) 320x240 Display OSD Sì

#### CARATTERISTICHE ELETTRICHE

Tipo di alimentazione Alimentazione esterna Assorbimento massimo (W) 5

#### CARATTERISTICHE HARDWARE

Tipologia di chiamata Pulsanti Numero di pulsanti (n°) 28 Numero di uscite (n°) 2

#### CARATTERISTICHE SOFTWARE/FIRMWARE

Numero di codici utente (n°) 4000 N° utenti memorizzabili (n°) 4000

#### CONNETTIVITÀ

Tipo di connessioni/porte 1xUSB 2.0, 1xRS232

#### REGOLAZIONI

Volume altoparlante Sì Volume microfono Sì

#### CARATTERISTICHE AMBIENTALI E DI CONFORMITÀ

Umidità di funzionamento (RH max - %) 25 ÷ 75 Temperatura di funzionamento (°C) -5 ÷ 40 Classe ambientale III

Conformità e Certificazioni RoHS II - 2011/65/UE (EN 50581:2012), EMC 2014/30/ UE (EN 61000-6-1:2007 , EN 61000-6-3:2007+A1:2011)

#### FUNZIONI PRINCIPALI

#### Apriporta Sì

- Autoaccensione Sì
- Funzione allarme Sì
- Funzione controllo attuatore Sì
- Funzione intercomunicante Sì
- Funzione pulsante apriporta Sì

## Interfaccia e modalità di navigazione

# Descrizione interfaccia STATO IMPIANTO 1 2 3 4 5 6 7 8 ORA P V \* C 2 P \* 12:45:07 () =3 @ =4 Mar 05 Nov 19 9 10 DATA

#### Stato impianto

| 1 | LM | LM lampeggiante indica un corto<br>circuito sulla linea montante, la scritta<br>è accompagnata dalla ripetizione di<br>un tono acustico. Il centralino rifiuta<br>qualsiasi tentativo di chiamata o inoltro<br>della stessa verso i posti interni, vengono<br>invece gestite normalmente tutte le<br>chiamate in arrivo dal posto esterno |
|---|----|----------------------------------------------------------------------------------------------------|
|   | LP | LP lampeggiante indica che il posto<br>esterno non è collegato                                                                                                    |
| 2 | Α  | modalità AUDIO attiva                                                                                                    |
|   | v  | modalità VIDEO attiva                                                                                                    |
| 3 | ∗  | modalità GIORNO attiva                                                                                                    |
|   | C  | modalità NOTTE attiva                                                                                                    |
| 4 | 4  | fonica attiva                                                                                                    |
| 5 | 6  | funzione "FollowMe" attiva<br>(funzione non disponibile)                                                                                                    |
| • | ?  | il centralino non ha ancora rilevato la<br>presenza del centralino remoto                                                                                                    |
| 6 | l  | si ha una configurazione tra i 2 centralini<br>NON compatibile                                                                                                    |
| 7 | Ρ  | indica il centralino configurato in<br>parallelo                                                                                                    |
|   | S  | indica il centralino configurato in serie                                                                                                    |
| 8 | 4  | <i>fissa</i> indica il corretto funzionamento<br>della linea seriale<br><i>lampeggiant</i> e indica il malfunzionamento<br>della linea seriale                                                                                                    |

#### Notifiche

| 9  | Ω | lampeggiante indica il numero di<br>chiamate non risposte in modalità<br>GIORNO e NOTTE |
|----|---|-----------------------------------------------------------------------------------------|
| 10 | 8 | lampeggiante indica il numero di allarmi<br>ricevuti e non evasi                        |

#### Navigazione menu

- Premere = per entrare nel menu di programmazione.
- Premere  $\Delta \nabla$  per scorrere il menu.
- Premere **OK** per confermare la selezione visualizzata, o l'inserimento dei dati.
- Premere 🗷 per cancellare i dati inseriti
- Premere ESC per annullare la selezione e/o uscire dal menu di programmazione.

### COMELIT

# Utilizzo

Le seguenti funzioni sono quelle che caratterizzano il centralino ed il suo modo di operare, sono tutte accessibili in modo diretto senza ricorrere ai menu.

#### U1 Come rispondere a una chiamata da posto interno

Quando il centralino riceve una chiamata da un posto interno:

 viene visualizzato il nome del posto interno da cui giunge la chiamata se inserito nella rubrica (vedi "U16 Come inserire un nome in rubrica") oppure l'indirizzo del chiamante (es. 002).

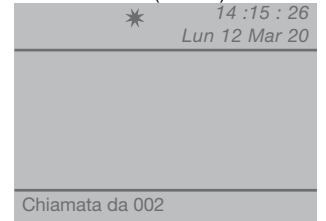

- per **rispondere** alla chiamata proveniente dal posto interno sollevare la cornetta entro 30 secondi;

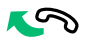

 - il centralino va in comunicazione con l'interno, la durata massima della conversazione è pari al tempo di fonica impostato sul centralino principale (MENU/ Impostazioni/Tempi/Fonica - min. 10 secondi max. 90 secondi).

| k                   | <b>★</b><br>Lun | 14 :15 : 26<br>12 Mar 20 |
|---------------------|-----------------|--------------------------|
|                     |                 |                          |
|                     |                 |                          |
|                     |                 |                          |
| In comunicaz<br>002 | ione con        |                          |

- per terminare la conversazione riagganciare la cornetta.

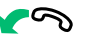

- per rifiutare la chiamata premere 💌.

#### ATTENZIONE!

Se il centralino è occupato o il centralinista è momentaneamente assente e non può rispondere entro 30 secondi, la chiamata verrà inserita nelle chiamate ricevute, vedi "U6 Come chiamare un posto interno presente nelle chiamate ricevute"

# U2 Come rispondere a una chiamata da posto esterno

Il centralino **deve** essere in modalità GIORNO, in modalità NOTTE potrà rispondere alle sole chiamate dirette al centralino.

Il centralino può ricevere una chiamata da un posto esterno:

 indirizzata direttamente a un posto interno e in questo caso viene visualizzato il NOME del chiamato (se esiste in rubrica un nominativo associato al codice chiamato, vedi "U16 Come inserire un nome in rubrica") o l'indirizzo del chiamato stesso (es. 002).

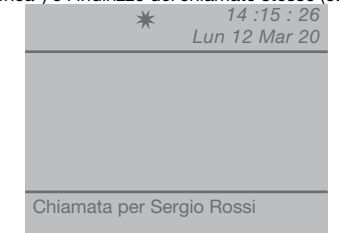

- oppure indirizzata direttamente al centralino (indirizzo=240)

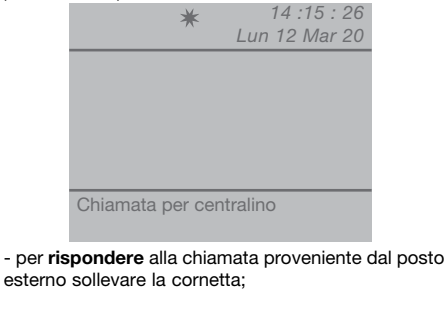

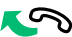

- il centralino va in comunicazione con l'esterno;

11.15.00

| *                              | Lun 12 Mar 20 |
|--------------------------------|---------------|
|                                |               |
|                                |               |
|                                |               |
|                                |               |
| In comunicazione posto esterno | con           |
|                                |               |

- premere eventualmente il tasto -O per attivare l'elettroserratura del posto esterno; se l'apriporta viene eseguito si udirà un tono di conferma;

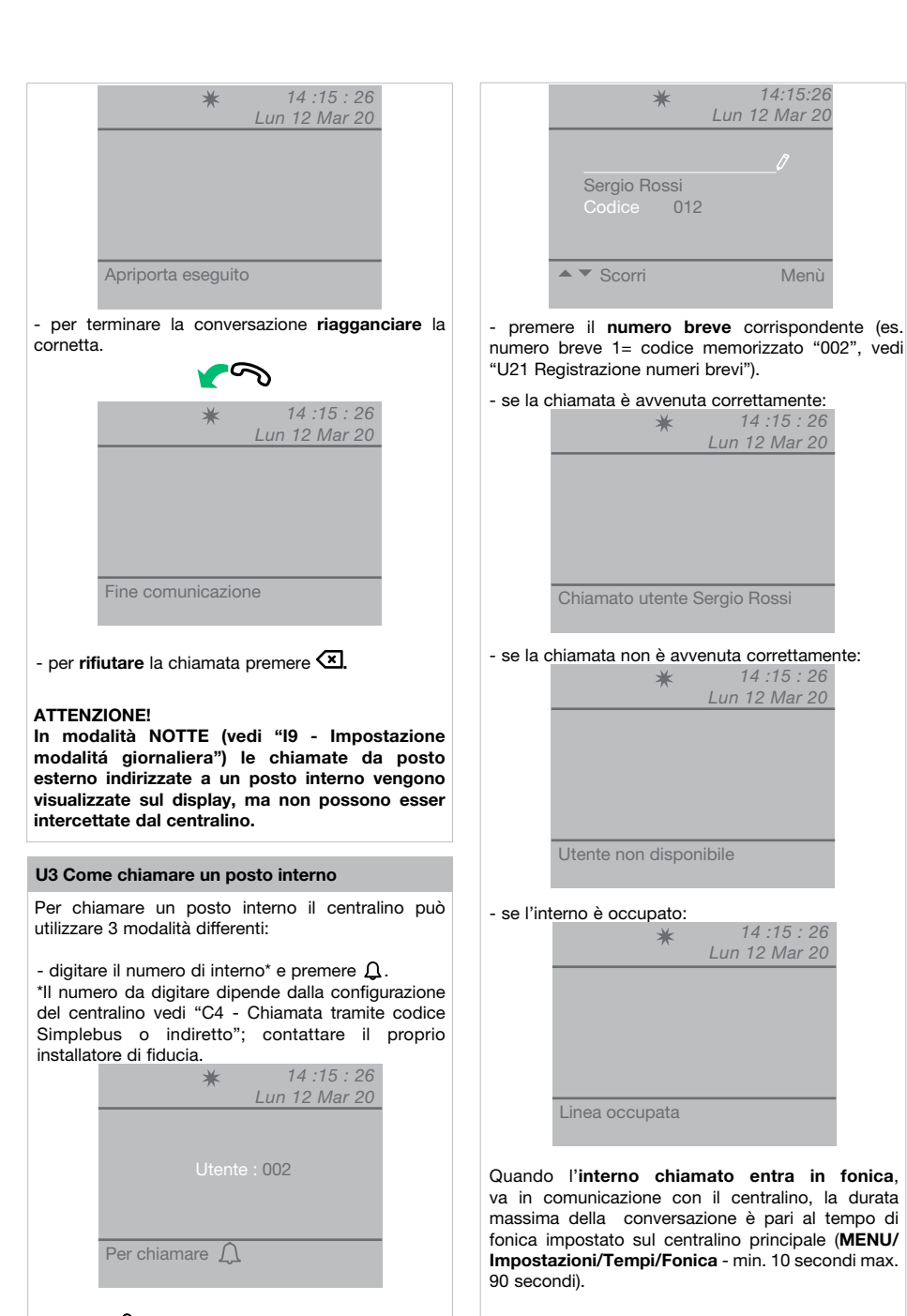

### **COMELIT**

#### U4 Come inoltrare una chiamata da posto esterno a posto interno

Quando il centralino riceve una chiamata da un posto esterno indirizzata a un posto interno:

- viene visualizzato il NOME del chiamato (se esiste in rubrica un nominativo associato al codice chiamato, vedi "U16 Come inserire un nome in rubrica").

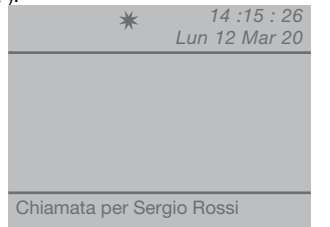

- per **rispondere** alla chiamata proveniente dal posto esterno sollevare la cornetta entro 60 secondi;

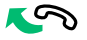

- il centralino va in comunicazione con l'esterno, la durata massima della conversazione è di 90 secondi;

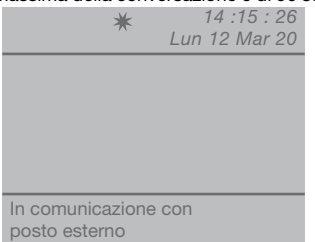

- premere il tasto 🔐 per mettere in attesa il posto esterno;

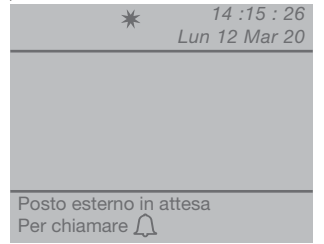

- premere  $\Omega$  per chiamare il posto interno

Se l'interno **non accetta** l'inoltro della conversazione, il posto esterno rimane in attesa; chiudere la conversazione col posto interno riagganciando e sollevare la cornetta e premere il tasto 😱 per rimettersi in comunicazione col posto esterno;

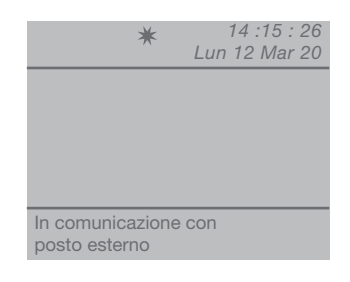

- per terminare la conversazione riagganciare la cornetta.

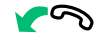

#### U5 Come mettere in comunicazione 2 interni tra loro (funzione intercomunicante)

Quando il centralino è in comunicazione con un posto interno (es. 002) che desidera parlare con un altro posto interno (es. 003):

- mettere in attesa l'interno con cui si è in linea (es. 002), premendo il tasto  $\Pi$ ;

- chiamare il posto interno desiderato (es. 003, vedi "U3 Come chiamare un posto interno");

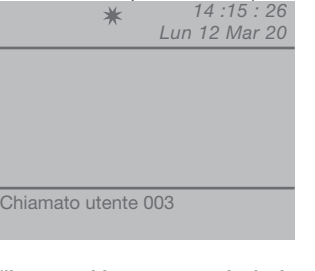

Quando l'interno chiamato entra in fonica, va in comunicazione con il centralino;

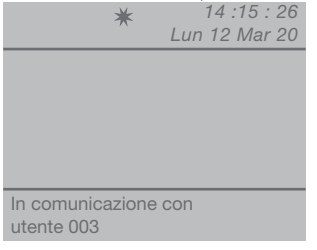

Per inoltrare la conversazione verso l'altro posto interno premere il tasto (-); il posto interno (003) entra in comunicazione col posto interno (002); la durata massima della comunicazione è di 2,5 minuti;

| 14 :15 : 26 | *            |
|-------------|--------------|
| 12 Mar 20   |              |
|             |              |
|             |              |
|             |              |
|             |              |
|             |              |
|             |              |
| )           | rcomunicante |
|             |              |

- riagganciare la cornetta.

Premere 🗵 per resettare una chiamata intercomunicante attiva da più di un minuto.

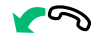

Se l'interno non accetta l'inoltro della conversazione o quando l'impianto è occupato o se la chiamata non è avvenuta correttamente, il posto interno (002) rimane in attesa;

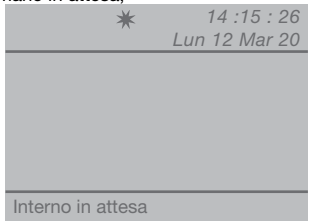

- chiudere la comunicazione col posto interno (003) e premere il tasto 🗍 per rimettersi in comunicazione col posto interno (002);

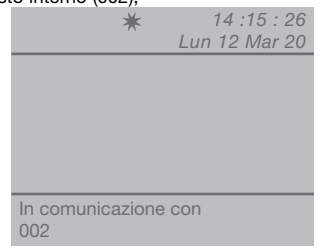

- per terminare la conversazione riagganciare la cornetta.

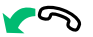

#### ATTENZIONE!

Se il posto esterno chiama il centralino durante una chiamata intercomunicante tra posti interni attiva da più di un minuto, questa viene automaticamente resettata per permettere al centralino di gestire la chiamata in arrivo.

#### U6 Come chiamare un posto interno presente nelle chiamate ricevute

Quando il centralino riceve una chiamata da posto interno che non viene gestita entro 30 sec. (operatore momentaneamente assente o occupato in altra conversazione), questa viene automaticamente memorizzata nel menu **Chiamate ricevute**.

Il centralino può memorizzare un numero massimo di 10 chiamate inevase. L'undicesima chiamata sostituisce la prima.

Sul display verrà indicato il numero delle chiamate ricevute (es.  $\Omega$ =3 lampeggiante).

Per chiamare i posti interni presenti nelle chiamate ricevute occorre:

- premere il tasto **MENU** e visualizzare tramite i tasti  $\nabla \Delta$  il menu **Chiamate ricevute**, premere il tasto **OK**;

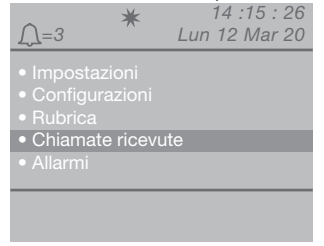

- visualizzare tramite i tasti  $\nabla \Delta$  la voce **Visualizza**, premere il tasto **OK**;

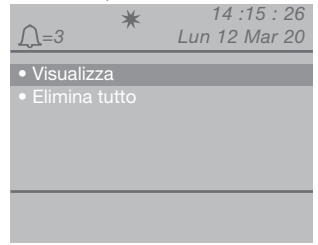

- verranno visualizzate in ordine cronologico le chiamate in entrata a partire dall'ultima ricevuta; utilizzare i tasti  $\nabla \Delta$  per scorrere la lista.

| <u> </u>                                    | * | Lun | 14:15:26<br>12 Mar 20 |
|---------------------------------------------|---|-----|-----------------------|
| Chiamante<br>Codice<br>Ricevuta<br>Alle ore |   |     | si<br>20              |
| Scorri 🔺 🔻<br>Chiamata L                    | 7 |     | Menù                  |

- premere il tasto  ${\boldsymbol{ \mathcal{Q}}}$  per chiamare il posto interno visualizzato.

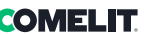

EI

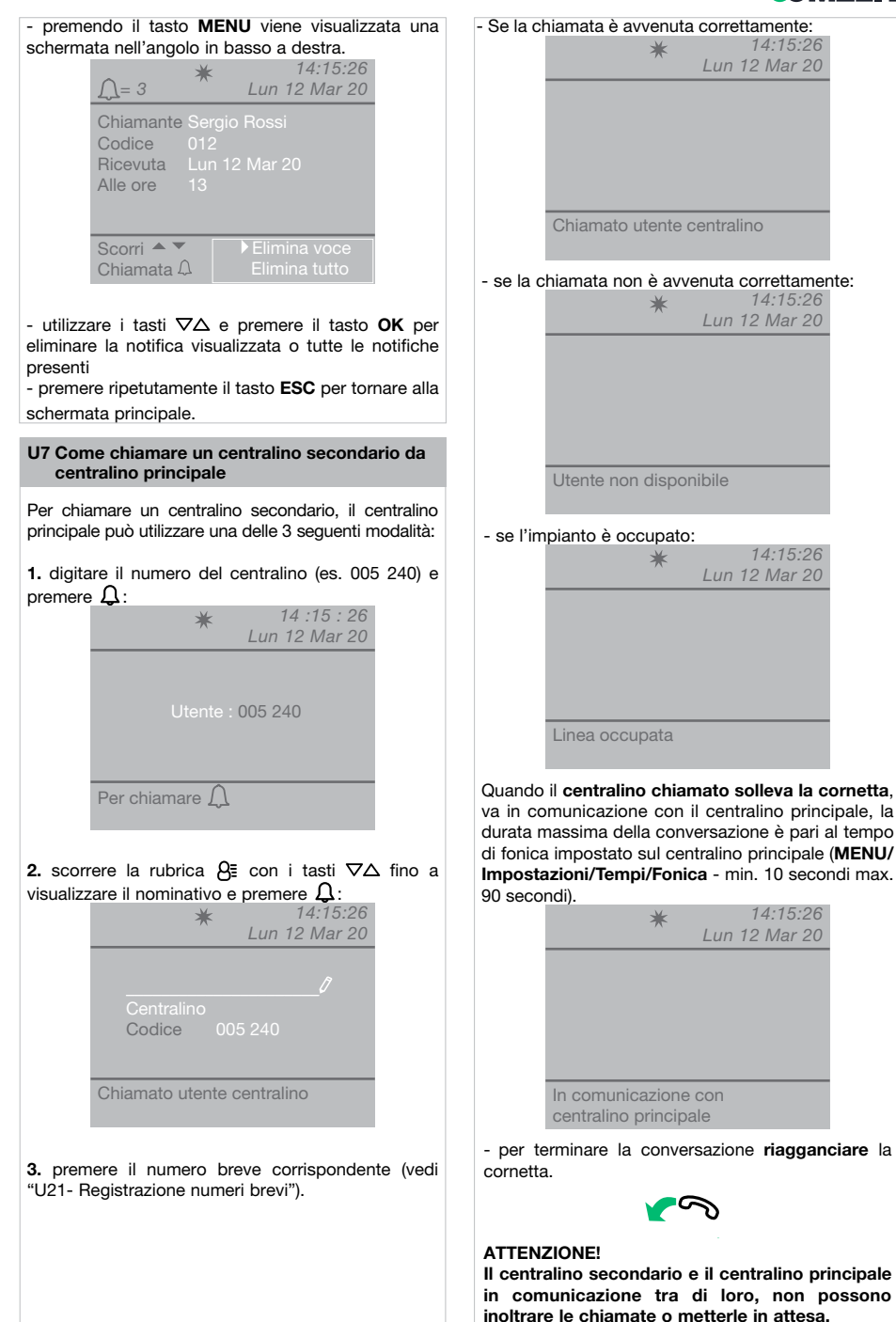

#### U8 Come chiamare un centralino principale da centralino secondario

Per chiamare un centralino principale da centralino secondario premere - #.

Quando il centralino principale chiamato solleva la cornetta, va in comunicazione con il centralino secondario, la durata massima della conversazione è pari al tempo di fonica impostato sul centralino principale (MENU/Impostazioni/Tempi/Fonica min. 10 secondi max. 90 secondi).

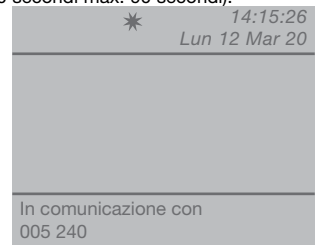

- per terminare la conversazione riagganciare la cornetta.

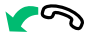

#### ATTENZIONE!

Il centralino secondario e il centralino principale in comunicazione tra di loro, non possono inoltrare le chiamate o metterle in attesa.

U9 Come rispondere a una chiamata da centralino secondario a centralino principale

Quando il centralino principale riceve una chiamata dal centralino secondario:

 viene visualizzato il NOME del centralino secondario da cui giunge la chiamata (se inserito nella rubrica, vedi "U16 Come inserire un nome in rubrica") oppure l'indirizzo del centralino chiamante (es. 005 240).

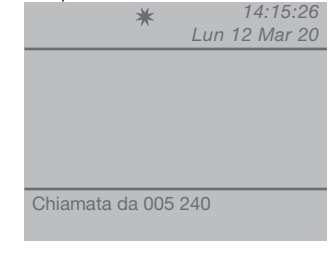

005= indica la "zona" 240= indica l'ID generico del centralino

- per rifiutare la chiamata premere (X);

- per **rispondere** alla chiamata proveniente dal centralino secondario sollevare la cornetta;

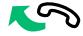

 il centralino principale va in comunicazione con il centralino secondario, la durata massima della conversazione è pari al tempo di fonica impostato sul centralino principale (MENU/Impostazioni/ Tempi/Fonica - min. 10 secondi max. 90 secondi);

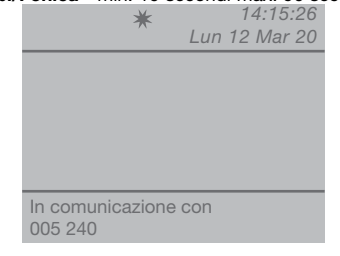

 per terminare la conversazione riagganciare la cornetta.

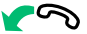

#### ATTENZIONE!

Se il centralino è occupato o il Centralinista è momentaneamente assente e non può rispondere entro 30 secondi, essa verrà inserita nella coda chiamate (vedi "U6 Come chiamare un posto interno presente nelle chiamate ricevute").

#### U10 Come rispondere a una chiamata da centralino principale a centralino secondario

Quando il centralino secondario riceve una chiamata dal centralino principale:

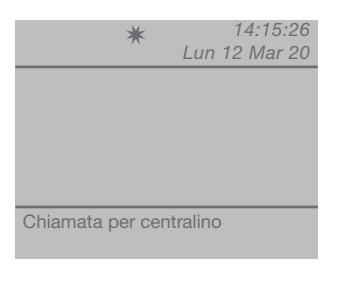

- per **rispondere** alla chiamata proveniente del centralino principale sollevare la cornetta;

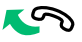

- per terminare la conversazione riagganciare la cornetta.

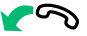

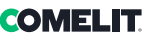

#### ATTENZIONE!

Se il centralino è occupato o il Centralinista è momentaneamente assente e non può rispondere entro 30 secondi, essa verrà inserita nella coda chiamate (vedi "U6 Come chiamare un posto interno presente nelle chiamate ricevute").

#### U11 Come attivare o disattivare i centralini principali

Nel caso di 2 centralini principali in configurazione serie, agire in uno dei seguenti modi:

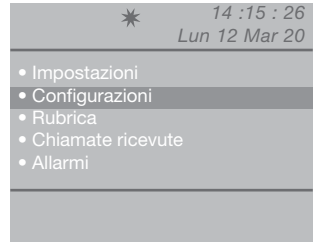

 visualizzare tramite i tasti ∇∆ il menu Sistema, premere il tasto OK;

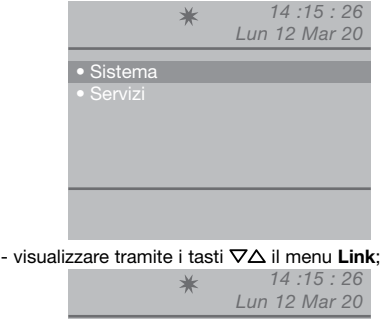

| Sistema<br>Link<br>Chiamata<br>A/V<br>Retrocom. | Simplebus<br>Serie slave<br>Simplebus<br>Video |    |
|-------------------------------------------------|------------------------------------------------|----|
| Esc                                             |                                                | Ok |

- selezionare **Serie slave** con i tasti  $\triangleleft \triangleright$  per renderlo inattivo.

Il centralino si spegne mentre l'altro centralino si accende in automatico diventando **Serie master**.

 premere il tasto OK per confermare le impostazioni;
 premere ripetutamente il tasto ESC per tornare alla schermata principale. 0

- premere il tasto **MENU** del centralino inattivo e visualizzare tramite i tasti ∇∆ il menu **Configurazioni**, premere il tasto **OK**;

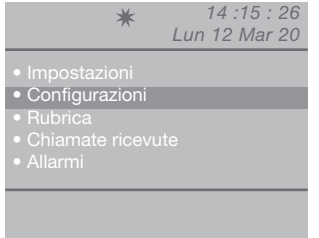

- visualizzare tramite i tasti  $\nabla \Delta$  il menu **Sistema**, premere il tasto OK;

|            |               | *       | 14 :15              | : 26         |
|------------|---------------|---------|---------------------|--------------|
|            |               | A       | Lun 12 Ma           | r 20         |
|            | Sistema       |         |                     |              |
|            |               |         |                     |              |
|            |               |         |                     |              |
|            |               |         |                     |              |
|            |               |         |                     |              |
| - visualiz | zzare tramite | i tasti | ∇∆ il menu          | Link         |
|            |               | *       | 14 :15<br>Lun 12 Ma | : 26<br>r 20 |
|            |               | Sim     | plebus              |              |

Sistema Simplebus Link Serie slave Chiamata Simplebus A/V A/V Video Esc Ok

L'altro centralino si disattiva in automatico diventando Serie slave.

 premere il tasto OK per confermare le impostazioni;
 premere ripetutamente il tasto ESC per tornare alla schermata principale.

#### U12 Come utilizzare l'apriporta

#### U13 Come attivare un relè supplementare

(es. per attivare in modo indipendente e con un comando dedicato: luci, contatti di allarme TVCC, cancelli carrai, ingressi senza posto esterno o altri dispositivi)

Gli attuatori si possono attivare sia in modalità di riposo, sia in modalità di conversazione verso il posto esterno.

#### ATTENZIONE!

Per l'utilizzo di questa funzione deve essere presente un posto esterno principale e degli attuatori Art. 1256. Rivolgersi al proprio installatore di fiducia.

#### Per attivare l'attuatore:

 premere il tasto + \*, verrà richiesto l'inserimento del codice per attivare un attuatore specifico, in caso di codice mancante verrà attivato un attuatore generico;

| 101100 | σ,               |             |
|--------|------------------|-------------|
|        | *                | 14:15:26    |
|        | -A-              | 12 Mar 20   |
|        | Lun              | 12 IVIAI 20 |
|        |                  |             |
|        |                  |             |
|        |                  |             |
|        | Codice attuatore | 17          |
|        |                  | <b>-</b>    |
|        |                  |             |
|        |                  |             |
|        |                  |             |
|        |                  |             |
|        | Per attuatore    |             |
|        |                  |             |
|        |                  |             |
|        |                  |             |

- per confermare l'attivazione dell'attuatore premere il tasto  $\cDline{1}$ .

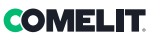

# Ξ

## Rubrica

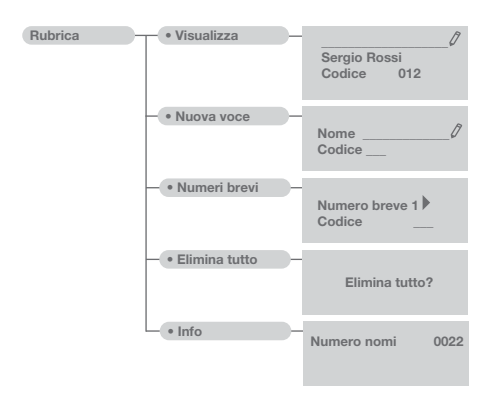

#### U14 Come utilizzare la rubrica

Possono essere inseriti al massimo 4000 nomi che abbiano al massimo 13 caratteri alfanumerici, ad ogni nominativo deve essere associato un codice che corrisponde a quello dell'interno desiderato.

#### U15 Come cercare un nome in rubrica

Per visualizzare la rubrica premere il tasto  $\partial \Xi$  e scorrere la lista degli utenti con i tasti  $\nabla \Delta$ ; per aumentare la velocità di scorrimento tener premuto il tasto. Verranno visualizzati in serie il NOME e il CODICE associati ad ogni utente.

Oppure

- premere il tasto **MENU** e visualizzare tramite i tasti  $\nabla \Delta$  il menu **Rubrica**, premere il tasto **OK**;

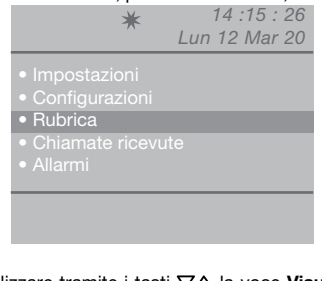

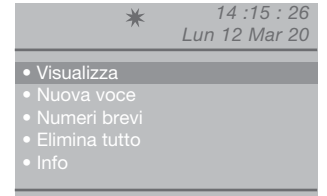

- verranno visualizzati in ordine alfabetico i nominativi memorizzati in rubrica; utilizzare i tasti ∇∆ per scorrere la lista.

Per velocizzare lo scorrimento dei nominativi, tener premuto il tasto  $\nabla$  o  $\Delta$ .

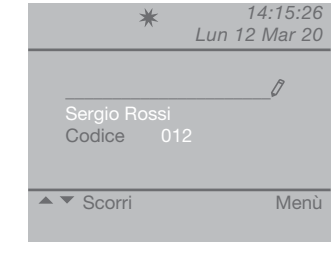

Oppure

- inserire il nome anche con parte dell'estensione; Se sono presenti più utenti con l'iniziale inserita, è possibile scorrere la lista coi tasti  $\nabla \Delta$ .

- premendo il tasto **MENU** viene visualizzata una schermata nell'angolo in basso a destra.

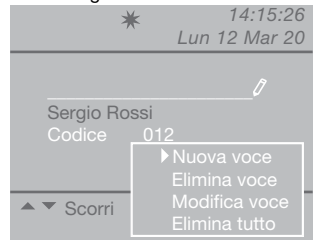

È possibile inserire una nuova voce, eliminare la voce selezionata, modificarla o cancellare l'intera rubrica. Selezionare l'operazione desiderata coi tasti  $\nabla \Delta$ , premere il tasto **OK**.

- premere ripetutamente il tasto **ESC** per tornare alla schermata principale.

#### U16 Come inserire un nome in rubrica

Se si vuole inserire un nome in rubrica:

- premere il tasto **MENU** e visualizzare tramite i tasti ∇∆ il menu **Rubrica**, premere il tasto **OK**;

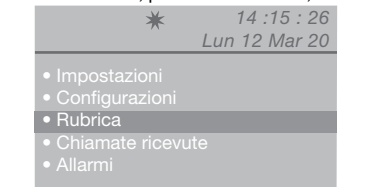

- visualizzare tramite i tasti ∇∆ la voce **Nuova voce**, premere il tasto **OK**;

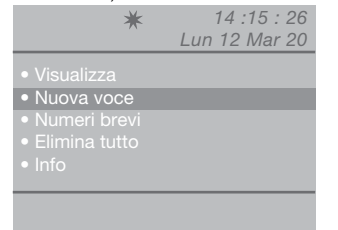

- inserire il nuovo nominativo utilizzando la tastiera alfanumerica; premere il tasto  $\nabla$  e inserire il codice mediante la tastiera.

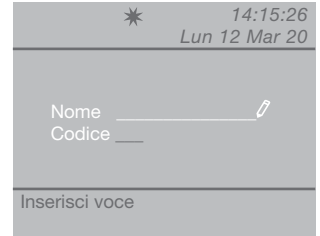

- premere il tasto **OK** per confermare le impostazioni;

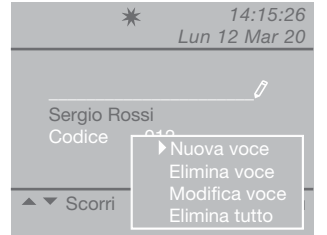

- premendo il tasto **MENU** viene visualizzata una schermata nell'angolo in basso a destra.

É possibile inserire una nuova voce, eliminare la voce selezionata, modificarla o cancellare l'intera rubrica. Selezionare l'operazione desiderata coi tasti  $\nabla \Delta$ , premere il tasto **OK**.

- premere ripetutamente il tasto **ESC** per tornare alla schermata principale.

#### U17 Come cancellare un nome in rubrica

#### ATTENZIONE!

Per la cancellazione dell'intera rubrica vedi "U19 - Cancellazione rubrica".

Se si vuole cancellare un nome in rubrica: - premere il tasto **MENU** e visualizzare tramite i tasti  $\nabla \Delta$  il menu **Rubrica**, premere il tasto **OK**;

- visualizzare tramite i tasti  $\nabla \Delta$  la voce **Visualizza**, premere il tasto **OK**;

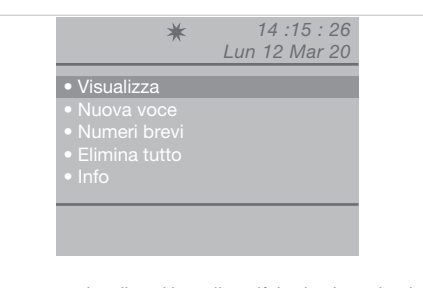

- verranno visualizzati in ordine alfabetico i nominativi memorizzati in rubrica; utilizzare i tasti  $\nabla\Delta$  per scorrere la lista.

Per velocizzare lo scorrimento dei nominativi, tener premuto il tasto  $\nabla$  o  $\Delta$ .

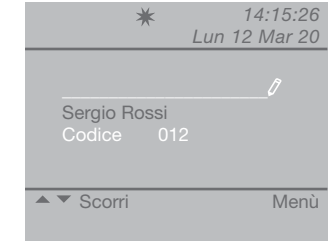

Oppure

- inserire il nome anche con parte dell'estensione;
 Se sono presenti più utenti con l'iniziale inserita, è possibile scorrere la lista coi tasti ∇.

| *<br>                                  | 14:15:26<br>un 12 Mar 20 |
|----------------------------------------|--------------------------|
| <u>S</u><br>Sergio Rossi<br>Codice 012 | 0                        |
| Scorri                                 | Menù                     |

- premendo il tasto **MENU** viene visualizzata una schermata nell'angolo in basso a destra.

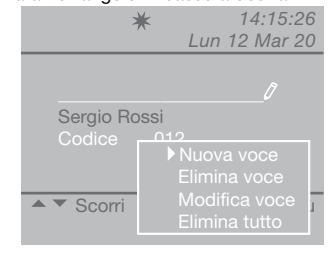

- selezionare tramite il tasto ∇ la voce **Elimina voce**, premere il tasto **OK**;

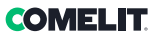

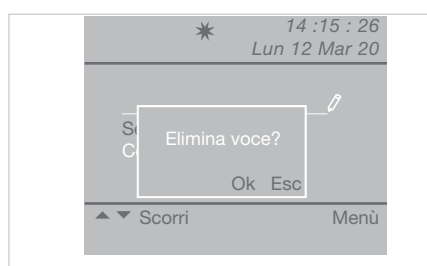

 per confermare l'eliminazione premere il tasto OK;
 premere ripetutamente il tasto ESC per tornare alla schermata principale.

#### U18 Come modificare un nome in rubrica

Se si vuole modificare un nome in rubrica: - premere il tasto **MENU** e visualizzare tramite i tasti ∇∆ il menu **Rubrica**, premere il tasto **OK** 

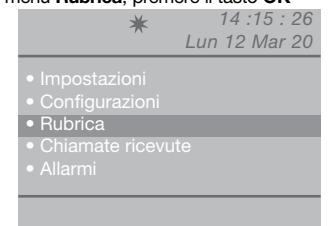

 visualizzare tramite i tasti ∇∆ la voce Visualizza, premere il tasto OK;

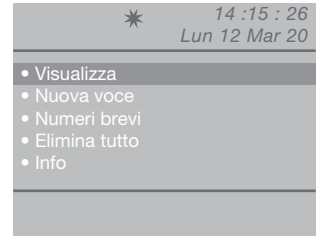

- verranno visualizzati in ordine alfabetico i nominativi memorizzati in rubrica; utilizzare i tasti  $\nabla\Delta$  per scorrere la lista.

Per velocizzare lo scorrimento dei nominativi, tener premuto il tasto  $\nabla$  o  $\Delta$ .

#### Oppure

- inserire il nome anche con parte dell'estensione; Se sono presenti più utenti con l'iniziale inserita, è possibile scorrere la lista coi tasti  $\nabla \Delta$ .

- premendo il tasto **MENU** viene visualizzata una schermata nell'angolo in basso a destra.

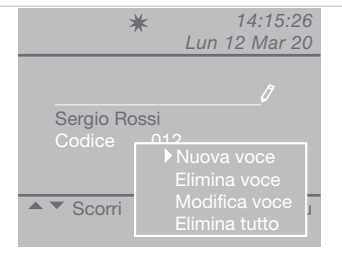

- selezionare tramite il tasto ∇ la voce Modifica voce, premere il tasto OK;

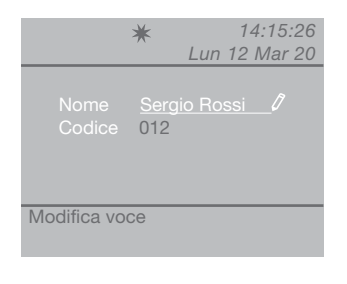

- visualizzare tramite i tasti  $\nabla \Delta$  la voce da modificare (nome o codice).

- premere 🗷 per cancellare la voce selezionata e inserire il nuovo nome o codice tramite la tastiera alfanumerica ;

- per confermare la modifica del nome premere il tasto **OK**; premere **ESC** per uscire.

#### **U19** Cancellazione rubrica

- premere il tasto **MENU** e visualizzare tramite i tasti  $\nabla \Delta$  il menu **Rubrica**, premere il tasto **OK**;

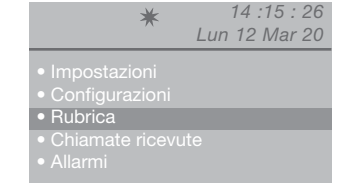

- visualizzare tramite i tasti  $\nabla \Delta$  la voce **Elimina** tutto, premere il tasto **OK**;

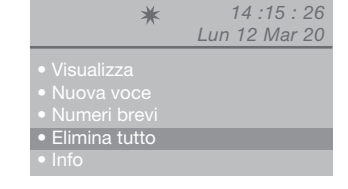

 comparirà una schermata in cui verrà chiesto se si vuole eliminare l'intera rubrica; confermare con il tasto **OK** oppure annullare con il tasto **ESC**;

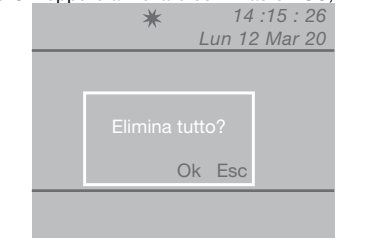

- premere ripetutamente il tasto **ESC** per tornare alla schermata principale.

#### U20 Info rubrica

premere il tasto MENU e visualizzare tramite i tasti
 ∇∆ il menu Rubrica, premere il tasto OK;

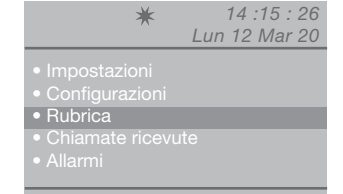

- visualizzare tramite i tasti  $\nabla \Delta$  la voce **Info**, premere il tasto **OK**;

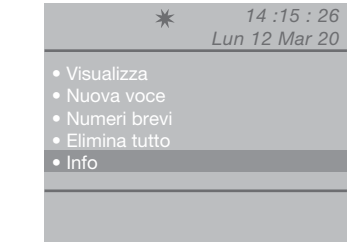

- comparirà una schermata in cui verrà indicato il numero dei nominativi memorizzati in rubrica;

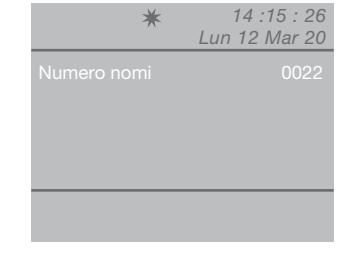

- premere ripetutamente il tasto **ESC** per tornare alla schermata principale.

#### U21 Registrazione numeri brevi

Tramite questa funzione è possibile memorizzare modificare e cancellare i numeri brevi.

- premere il tasto **MENU** e visualizzare tramite i tasti  $\nabla \Delta$  il menu **Rubrica**, premere il tasto **OK**;

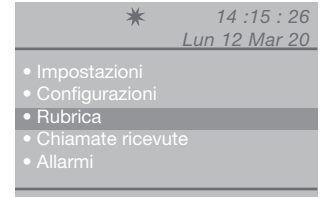

- visualizzare tramite i tasti  $\nabla \Delta$  la voce **Numeri** brevi, premere il tasto **OK**;

| *                                 | 14 :15 : 26<br>Lun 12 Mar 20 |
|-----------------------------------|------------------------------|
| • Visualizza                      |                              |
| <ul> <li>Nuova voce</li> </ul>    |                              |
| <ul> <li>Numeri brevi</li> </ul>  |                              |
| <ul> <li>Elimina tutto</li> </ul> |                              |
| • Info                            |                              |
|                                   |                              |
|                                   |                              |
|                                   |                              |
|                                   |                              |

- visualizzare tramite i tasti  $\Delta P$  il numero breve (da 1 a 8) a cui abbinare un codice;

| * .                               | 14:15:26    |
|-----------------------------------|-------------|
| Lur                               | n 12 Mar 20 |
| Numero breve <u>1</u> ▶<br>Codice |             |
| Imposta numeri brevi              |             |

- premere il tasto  $\nabla$  e inserire il codice mediante la tastiera;

| *                | Lun 12 Mar 12 |
|------------------|---------------|
|                  | e 1 🕨         |
|                  |               |
|                  |               |
| Imposta numeri k | orevi         |

 premere il tasto OK per confermare le impostazioni;
 premere ripetutamente il tasto ESC per tornare alla schermata principale.

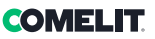

### **Chiamate ricevute**

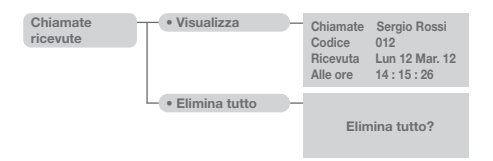

#### U22 Visualizzazione chiamate ricevute

- Per accedere velocemente alla visualizzazione delle chiamate ricevute premere il tasto **MENU** + tasto **2** oppure premere il tasto **MENU** e visualizzare tramite i tasti  $\nabla\Delta$  il menu **Chiamate ricevute**, premere il tasto **OK**;

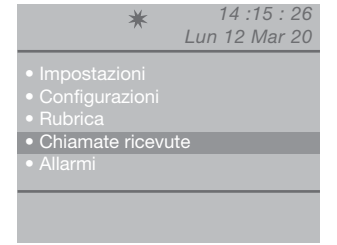

- visualizzare tramite i tasti  $\nabla \Delta$  la voce **Visualizza**, premere il tasto **OK**;

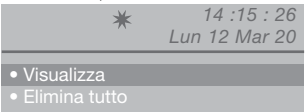

- verranno visualizzate in ordine cronologico le chiamate in entrata a partire dall'ultima ricevuta; utilizzare i tasti  $\nabla \Delta$  per scorrere la lista.

Per velocizzare lo scorrimento dei nominativi, tener premuto il tasto  $\nabla$  o  $\Delta$ .

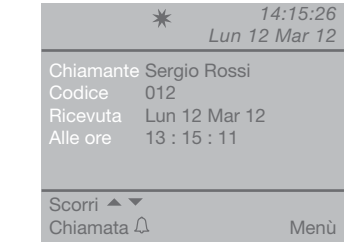

- premendo il tasto **MENU** viene visualizzata una schermata nell'angolo in basso a destra.

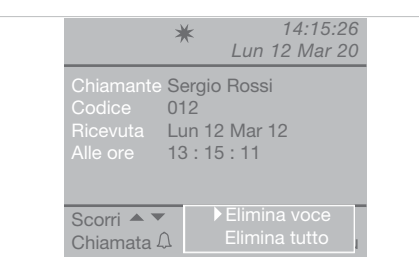

 premere il tasto OK per confermare le impostazioni;
 premere ripetutamente il tasto ESC per tornare alla schermata principale.

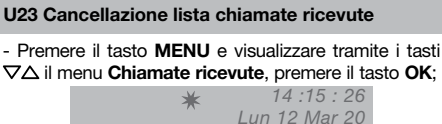

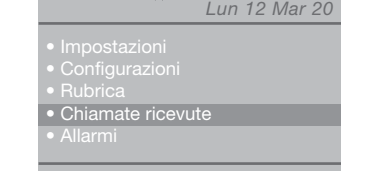

- visualizzare tramite i tasti  $\nabla \Delta$  la voce **Elimina** tutto, premere il tasto **OK**;

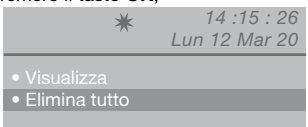

- comparirà una schermata in cui verrà chiesto se si vuole eliminare la lista delle chiamate entranti; confermare con il tasto **OK** oppure annullare con il tasto **ESC**:

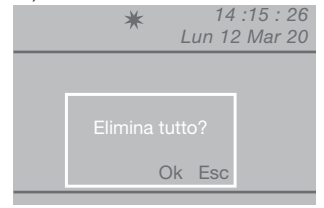

- premere ripetutamente il tasto **ESC** per tornare alla schermata principale.

# Allarmi

| Allarmi                                                    | • Visualizza Allarme Sergio Rossi<br>Codice 012<br>Ricevuto Lun 12 Mar. 12<br>Alle ore 14 : 15 : 26                                                                                                    |
|------------------------------------------------------------|----------------------------------------------------------------------------------------------------|
|                                                            | • Elimina tutto — Elimina tutto?                                                                                                    |
| U24 Vis                                                    | ualizzazione allarmi                                                                                                    |
| - Per ac<br>allarmi<br>premere<br>il menu                  | ccedere velocemente alla visualizzazione degli<br>premere il tasto <b>MENU +</b> tasto <b>1</b> oppure<br>il tasto <b>MENU</b> e visualizzare tramite i tasti ∇∆<br><b>Allarmi</b> , premere il tasto <b>OK</b> ; |
|                                                            | ★ 14 :15 : 26<br>Lun 12 Mar 20                                                                                                    |
|                                                            | <ul> <li>Impostazioni</li> <li>Configurazioni</li> <li>Rubrica</li> <li>Chiamate ricevute</li> <li>Allarmi</li> </ul>                                                                                             |
| - visuali                                                  | zzare tramite i tasti $\nabla \Delta$ la voce <b>Visualizza</b> ,<br>e il tasto <b>OK</b> :                                                                                                    |
|                                                            | * 14 :15 : 26<br>Lun 12 Mar 20                                                                                                    |
|                                                            | <ul> <li>Visualizza</li> <li>Elimina tutto</li> </ul>                                                                                                    |
|                                                            |                                                                                                    |
| - verran<br>dall'ultir<br>la lista.<br>Per velo<br>premuto | no visualizzati in ordine cronologico a partire<br>no ricevuto; utilizzare i tasti $\nabla \Delta$ per scorrere<br>ocizzare lo scorrimento dei nominativi, tener<br>o il tasto $\nabla$ o $\Delta$ .              |
|                                                            | ★ 14 :15 : 26<br>Lun 12 Mar 20                                                                                                    |

 

 ★
 14 :15 : 26 Lun 12 Mar 20

 Allarme
 Sergio Rossi

 Codice
 012

 Ricevuto
 Lun 12 Mar 20

 Alle ore
 13 : 15 : 11

 Scorri
 ▼

 Chiamata A
 Menù

 - premendo il tasto **MENU** viene visualizzata una schermata nell'angolo in basso a destra.

|                                           | *                                  | 14:15:26<br>Lun 12 Mar 20     |
|-------------------------------------------|------------------------------------|-------------------------------|
| Allarme<br>Codice<br>Ricevuto<br>Alle ore | Sergio<br>012<br>Lun 12<br>13 : 13 | o Rossi<br>2 Mar 20<br>5 : 11 |
| Scorri 🔺 🕻                                | Δ                                  | Elimina voce<br>Elimina tutto |

- premere ripetutamente il tasto **ESC** per tornare alla schermata principale.

#### U25 Cancellazione lista allarmi ricevuti

- premere il tasto **MENU** e visualizzare tramite i tasti  $\nabla \Delta$  il menu **Allarmi**, premere il tasto **OK**;

| *                                                                                                    | 14 :15 : 26<br>Lun 12 Mar 20 |
|----------------------------------------------------------------------------------------------------|------------------------------|
| <ul> <li>Impostazioni</li> <li>Configurazioni</li> <li>Rubrica</li> <li>Chiamate ricevut</li> <li>Allarmi</li> </ul> | te                           |
|                                                                                                    |                              |

- visualizzare tramite i tasti  $\nabla \Delta$  la voce **Elimina** tutto, premere il tasto **OK**;

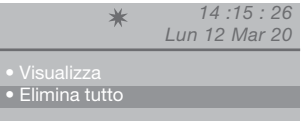

- comparirà una schermata in cui verrà chiesto se si vuole eliminare la lista degli allarmi entranti; confermare con il tasto **OK** oppure annullare con il tasto **ESC**;

| ★ 14 :15 : 26<br>Lun 12 Mar 20 |
|--------------------------------|
|                                |
|                                |
| Ok Esc                         |
|                                |
|                                |

- premere ripetutamente il tasto **ESC** per tornare alla schermata principale.

# 

E.

# Impostazioni

| Impostazioni – | • Lingua —               | Italiano<br>English<br>Français<br>Deutsch<br>Español<br>Português<br>Nederlands<br>Dansk<br>Norsk<br>Suomi<br>Svenska<br>Türkçe<br>Pycckwi<br>Polski<br>Hrvatski |                        |
|----------------|--------------------------|----------------------------------------------------------------------------------------------------|------------------------|
|                | • Video                  | Contrasto                                                                                                    |                        |
|                | • Audio —                | • Interno<br>• Esterno                                                                                                    | Microfono Altoparlante |
|                | – • Suoni –              | Esterno Classica 1<br>Interno Classica 1<br>Allarme Allarme 1<br>Tono tasti                                                                                       |                        |
|                | - • Data -               | Anno (2010)<br>Mese (Marzo)<br>Giorno (12)                                                                                                    |                        |
|                | • Ora                    | Ore 414<br>Minuti 415<br>Secondi 426                                                                                                    |                        |
|                | – • Temi –               | Temi     Tema blue        Tema Planux         Tema Red         Tema Yellow        Tema Orange                                                                     |                        |
|                | – • Tempi –              | Fonica     €000 ►       Attesa reset     €000 ►       Standby     €000 ►       Attivazione rele     01 ►       Ripetizione chiamata     01 ►                      |                        |
|                | Modalità     giornaliera | Abilita Mer Notte  Dom Notte Giov Notte Lun Notte Ven Notte Mar Notte Sab Notte                                                                                   |                        |
|                | Commut.     automatica   | Cmt1       00       : 00       Giorno         Cmt2       00       : 00       Notte         Cmt3       00       : 00       Giorno         Cmt4       00       : 00 |                        |
|                | Reset     impostazioni   | Reset?                                                                                                    |                        |

23

#### **I1 Modifica lingua**

È possibile impostare la lingua selezionandola tra le seguenti:

- Italiano (default) English
- English Français Deutsch Español Português Nederlands Dansk Norsk Suomi
- Svenska Türkçe Русский

Polski Hrvatski

#### - premere il tasto **MENU** e visualizzare tramite i tasti ∇∆ il menu **Impostazioni**, premere il tasto **OK**;

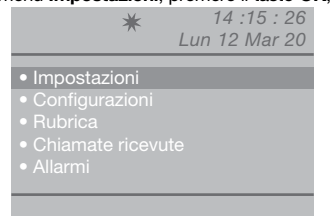

- visualizzare tramite i tasti ∇∆ il menu Lingua, premere il tasto OK;

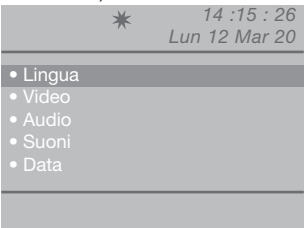

- visualizzare tramite i tasti  $\nabla \Delta$  la lingua scelta e premere il tasto **OK** per confermare;

- premere ripetutamente il tasto **ESC** per tornare alla schermata principale.

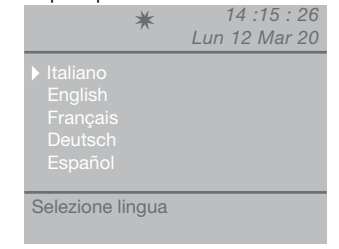

#### 12 Impostazioni video

Tramite questa funzione è possibile regolare la luminosità, il contrasto e il colore del monitor del centralino.

- Per accedere velocemente alle impostazioni video premere il tasto **MENU +** tasto **3** oppure premere il tasto **MENU** e visualizzare tramite i tasti ∇∆ il menu **Impostazioni**, premere il tasto **OK**;

| *                                | 14 :15 : 26   |  |  |  |
|----------------------------------|---------------|--|--|--|
|                                  | Lun 12 Mar 20 |  |  |  |
| <ul> <li>Impostazioni</li> </ul> |               |  |  |  |
|                                  |               |  |  |  |
|                                  |               |  |  |  |
|                                  |               |  |  |  |
| <ul> <li>Allarmi</li> </ul>      |               |  |  |  |
|                                  |               |  |  |  |

- visualizzare tramite i tasti  $\nabla \Delta$  il menu **Video**, premere il tasto **OK**;

|                                                                                       | * | 14 :15 : 26<br>Lun 12 Mar 20 |
|---------------------------------------------------------------------------------------|---|------------------------------|
| <ul> <li>Lingua</li> <li>Video</li> <li>Audio</li> <li>Suoni</li> <li>Data</li> </ul> |   |                              |
|                                                                                       |   |                              |

- visualizzare tramite i tasti ∇∆ l'impostazione video da regolare (luminosità, contrasto, colore) e diminuire o aumentare il valore con i tasti ⊲D;

| o o dannonida | · · · · | 0.0.00. |          |   |
|---------------|---------|---------|----------|---|
|               | *       | 14      | :15 : 20 | 6 |
|               |         | Lun 12  | ? Mar 20 | 0 |
|               |         |         |          |   |
| Luminosita    |         |         |          |   |
| Contrasto     |         |         |          |   |
| Colore        |         |         |          |   |
|               |         |         |          |   |
|               |         |         |          |   |
| Impostazioni  | video   | )       |          |   |
|               |         |         |          |   |
|               |         |         |          |   |

 premere il tasto OK per confermare le impostazioni;
 premere ripetutamente il tasto ESC per tornare alla schermata principale.

24

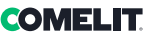

#### 13 Impostazioni audio

Tramite questa funzione è possibile regolare il volume del microfono e dell'altoparlante del centralino verso i posti interni e verso il posto esterno.

N.B. Per modificare i volumi il centralino deve essere in comunicazione con il posto interno o il posto esterno.

 Per accedere velocemente alle impostazioni audio premere il tasto MENU + tasto 4 (esterno) tasto 5 (interno) oppure premere il tasto MENU e visualizzare tramite i tasti ∇△ il menu Impostazioni, premere il tasto OK;

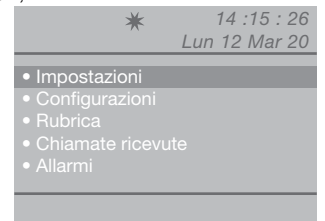

- visualizzare tramite i tasti ∇∆ il menu Audio, premere il tasto OK;

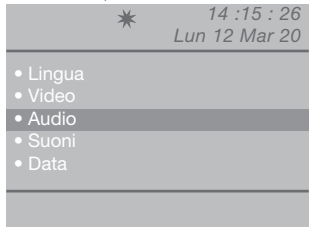

 visualizzare tramite i tasti ∇∆ l'impostazione audio da regolare (interno e/o esterno), premere il tasto OK;

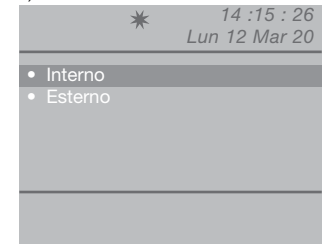

- visualizzare tramite i tasti  $\nabla \Delta$  l'impostazione audio da regolare (microfono e/o altoparlante) e diminuire o aumentare il valore con i tasti  $\Delta D$ ;

| *                         | 14 :15 : 26<br>Lun 12 Mar 20 |
|---------------------------|------------------------------|
| Microfono<br>Altoparlante |                              |
| Impostazioni aud          | io                           |

 premere il tasto OK per confermare le impostazioni;
 premere ripetutamente il tasto ESC per tornare alla schermata principale.

#### 14 Impostazioni suoni

Tramite questa funzione è possibile impostare la melodia delle chiamate in ingresso dai posti interni, dal posto esterno e delle chiamate di allarme; è inoltre possibile attivare o disattivare il tono tasti.

- premere il tasto **MENU** e visualizzare tramite i tasti  $\nabla \Delta$  il menu **Impostazioni**, premere il tasto **OK**;

| • Impos | tazioni |  |
|---------|---------|--|
| Config  |         |  |
|         |         |  |
|         |         |  |
|         |         |  |
|         |         |  |

- visualizzare tramite i tasti  $\nabla \Delta$  il menu **Suoni**, premere il tasto **OK**;

|                          | * | 14 :15 : 26<br>Lun 12 Mar 20 |
|--------------------------|---|------------------------------|
|                          |   |                              |
| • Suoni                  |   |                              |
| <ul> <li>Data</li> </ul> |   |                              |
|                          |   |                              |
|                          |   |                              |

- visualizzare tramite i tasti  $\nabla\!\Delta$  l'impostazione suono da regolare (esterno, interno, allarme o tono tasti);

|     | ★ 14 :15 : 26<br>Lun 12 Mar 20 |  |
|-----|--------------------------------|--|
|     | Classica 1                     |  |
| Esc | Ok                             |  |

- selezionare la melodia con i tasti  $\triangleleft \triangleright$ . Attivare il servizio Tono tasti con il tasto  $\triangleright$ . Disabilitare con  $\triangleleft$ ;

 premere il tasto OK per confermare le impostazioni;
 premere ripetutamente il tasto ESC per tornare alla schermata principale.

#### I5 Modifica data

- premere il tasto **MENU** e visualizzare tramite i tasti  $\nabla \Delta$  il menu **Impostazioni**, premere il tasto **OK**;

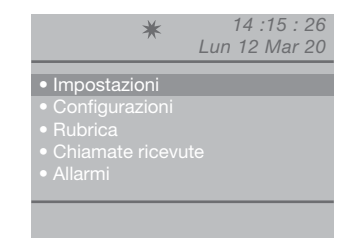

- visualizzare tramite i tasti ∇∆ il menu Data, premere il tasto OK:

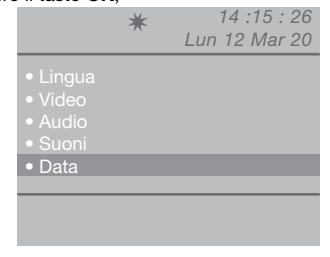

- visualizzare tramite i tasti  $\nabla\Delta$  l'impostazione da regolare (anno, mese, giorno) e modificare con i tasti db;

|            | *                                                | :: 14<br>  Lun 12 | 15 : 26<br>Mar 20 |
|------------|--------------------------------------------------|-------------------|-------------------|
|            | < <u>2012</u><br>< <u>Marzo</u><br>< <u>12</u> ▶ | <b>)</b>          |                   |
| Impostazio | ne data                                          |                   |                   |

 premere il tasto OK per confermare le impostazioni;
 premere ripetutamente il tasto ESC per tornare alla schermata principale.

#### **I6 Modifica ora**

- premere il tasto **MENU** e visualizzare tramite i tasti  $\nabla \Delta$  il menu I**mpostazioni**, premere il tasto **OK**;

|                    | *                                                                                                    | Lui   | 14.1<br>112 N   | 3.<br>Iar | 20   |      |
|--------------------|----------------------------------------------------------------------------------------------------|-------|-----------------|-----------|------|------|
|                    | <ul> <li>Impostazioni</li> <li>Configurazioni</li> <li>Rubrica</li> <li>Chiamate rices</li> <li>Allarmi</li> </ul> | vute  |                 |           |      |      |
|                    |                                                                                                    |       |                 |           |      |      |
| - visua<br>premere | lizzare tramite i<br>e il tasto <b>OK</b> ;                                                                        | tasti | $\nabla \Delta$ | il        | menu | Ora, |

|                                                                       | * | 14 :15 : 26<br>Lun 12 Mar 20 |
|-----------------------------------------------------------------------|---|------------------------------|
| <ul> <li>Video</li> <li>Audio</li> <li>Suoni</li> <li>Data</li> </ul> |   |                              |
| • Ora                                                                 |   |                              |
|                                                                       |   |                              |

- visualizzare tramite i tasti  $\nabla \Delta$  l'impostazione da regolare (ore, minuti, secondi) e diminuire o aumentare il valore con i tasti  $\triangleleft D$ ;

|                          | ★ 14 :15 : 26<br>Lun 12 Mar 20            |
|--------------------------|-------------------------------------------|
| Ore<br>Minuti<br>Secondi | < <u>14</u><br>< <u>15</u><br>< <u>26</u> |
| Impostazior              | ne ora                                    |

- premere il tasto **OK** per confermare le impostazioni;

- premere ripetutamente il tasto **ESC** per tornare alla schermata principale.

### OMELIT

14:15:26

14 :15 : 26

14:15:26

Lun 12 Mar 20

schermata principale.

Lun 12 Mar 20

Lun 12 Mar 20

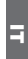

#### 17 Impostazione tema **I8 Regolazione tempi** Tramite questa funzione è possibile modificare i colori Tramite questa funzione è possibile impostare i tempi delle schermate dei menu. di fonica, attesa reset, standby, attivazione relè e di ripetizione di chiamata. - premere il tasto MENU e visualizzare tramite i tasti $\nabla \Delta$ il menu **Impostazioni**, premere il tasto **OK**; - premere il tasto MENU e visualizzare tramite i tasti 14 :15 : 26 $\nabla \Delta$ il menu **Impostazioni**, premere il tasto **OK**: \* Lun 12 Mar 20 ¥ ImpostazioniConfigurazioniRubrica visualizzare tramite i tasti ∇∆ il menu Temi. - visualizzare tramite i tasti $\nabla \Delta$ il menu **Tempi**, premere il tasto OK: premere il tasto OK; 14:15:26 ¥ Lun 12 Mar 20 × • Temi • Tempi - selezionare il tema desiderato tramite i tasti $\triangleleft \triangleright$ : - visualizzare tramite i tasti $\nabla \Delta$ l'impostazione da 14:15:26 ¥ regolare (fonica, attesa reset, standby, attivazione relè, Lun 12 Mar 20 ripetizione di chiamata) e diminuire o aumentare il valore con i tasti $\triangleleft \triangleright$ . Per velocizzare lo scorrimento dei valori, tener premuto il tasto $\triangleleft \circ \triangleright$ . Valori di fonica: 10"-180" max Valori di attesa reset: 1"-10"max Valori di standby: 10"-120"max Ok Valori di attivazione relè: 1"- 20"max Valori di ripetizione di chiamata: 1"- 30"max \* - premere il tasto **OK** per confermare l'impostazione; - premere ripetutamente il tasto ESC per tornare alla schermata principale. - premere il tasto **OK** per confermare le impostazioni; - premere ripetutamente il tasto ESC per tornare alla

27

#### 19 Impostazione modalitá giornaliera

Si può decidere di organizzare la settimana scegliendo per ogni giorno una delle seguenti 3 modalità di funzionamento:

- AUTO: il sistema passa dalla modalità GIORNO alla modalità NOTTE negli orari programmati.
- NOTTE: il sistema è in questa modalità per tutta la giornata.
- GIORNO: il sistema è in questa modalità per tutta la giornata.

Nel caso in cui venga scelta l'impostazione "auto", la modalità di funzionamento all'interno della giornata commuterà a orari prestabiliti, in base alla programmazione impostata secondo il paragrafo "I10 - Impostazione commut. automatica".

Per disattivare la funzione premere il tasto  $\overset{\text{result}}{\longrightarrow}$ .

#### Per attivarla:

- premere il tasto **MENU** e visualizzare tramite i tasti ∇∆ il menu **Impostazioni**, premere il tasto **OK**;

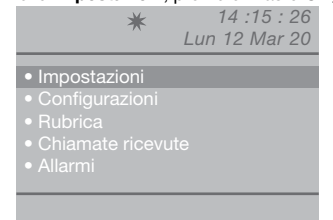

- visualizzare tramite i tasti \(\nabla\) il menu **Modalità** giornaliera, premere il tasto **OK**;

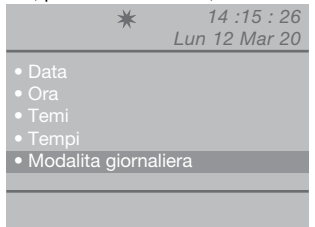

- visualizzare tramite i tasti  $\nabla\Delta$  il giorno da impostare e selezionare la modalità notte, giorno o auto utilizzando i tasti  $\triangleleft D$ .

|       |      | *                                                                           | 14 :15<br>Lun 12 Ma                                                          | : 26<br>ar 20 |       |
|-------|------|-----------------------------------------------------------------------------|------------------------------------------------------------------------------|---------------|-------|
|       |      | Abilita □<br>Dom <u>Notte</u> ►<br>Lun <u>Notte</u> ►<br>Mar <u>Notte</u> ► | Mer <u>Notte</u><br>Gio <u>Notte</u><br>Ven <u>Notte</u><br>Sab <u>Notte</u> |               |       |
|       |      | Esc                                                                         |                                                                              | Ok            |       |
| - fir | nita | la programmaz                                                               | zione per ogni                                                               | giorno        | della |

settimana, posizionarsi sulla voce **Abilita** e attivare l'intera programmazione con il tasto D, per disabilitare d;

premere il tasto OK per confermare le impostazioni;
 premere ripetutamente il tasto ESC per tornare alla

schermata principale.

#### **I10 Impostazione commut. automatica**

È possibile impostare il sistema per consentire il passaggio automatico dalla modalità GIORNO alla modalità NOTTE in determinati orari programmabili dall'utente. Gli ORARI impostabili possono essere al MAX 4, e di ognuno andrà impostato la modalità di commutazione (Giorno o Notte).

#### Esempio:

Si vuole impostare il Centalino con questi parametri: 07:00 -12:00 Funzionamento Giorno 13:00 - 22:00 Funzionamento Giorno

|     | <b>≭</b><br>Lun                                  | 14 :15 : 26<br>12 Mar 20           |
|-----|--------------------------------------------------|------------------------------------|
|     | 07 : 00 )<br>12 : 00 )<br>13 : 00 )<br>22 : 00 ) | Giorno<br>Notte<br>Giorno<br>Notte |
| Esc |                                                  | Ok                                 |

| *                                                                                                    | 14 :15 : 2<br>Lun 12 Mar 2 |
|----------------------------------------------------------------------------------------------------|----------------------------|
| <ul> <li>Impostazioni</li> <li>Configurazioni</li> <li>Rubrica</li> <li>Chiamate ricevi</li> <li>Allarmi</li> </ul> |                            |
|                                                                                                    |                            |

- visualizzare tramite i tasti ∇∆ il menu Commut. automatica, premere il tasto OK;

| • Ora                        |          |       |  |
|------------------------------|----------|-------|--|
| • Temi                       |          |       |  |
| <ul> <li>Modalita</li> </ul> | a diorna |       |  |
| • Commu                      | it autom | atica |  |
|                              |          |       |  |

- il cursore si posizionerà in automatico sull'ora min. della commut. 1; diminuire o aumentare il valore con i tasti  $\ensuremath{\nabla P}$  .

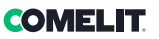

Il valore va da 00 a 23. Per velocizzare lo scorrimento dei valori, tener premuto il tasto do ⊳.

- posizionarsi sul valore in minuti della commut. 1 col tasto  $\nabla$ , diminuire o aumentare il valore con i tasti  $\triangleleft P$ .

Il valore va da 00 a 59.

Per velocizzare lo scorrimento dei valori, tener premuto il tasto  $\triangleleft$  o  $\triangleright$ .

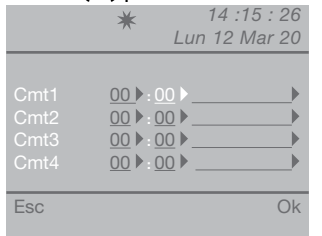

- posizionarsi sull'ultima voce della commut. 1 col tasto  $\nabla$ , selezionare la modalità (giorno, notte) con i tasti  $\Delta D$ .

|                              | ★ 14 :15 : 26<br>Lun 12 Mar 20                                                         |
|------------------------------|----------------------------------------------------------------------------------------|
| Cmt1<br>Cmt2<br>Cmt3<br>Cmt4 | 00 ▷:00 ▷     Inotte       00 ▷:00 ▷     ▷       00 ▷:00 ▷     ▷       00 ▷:00 ▷     ▷ |
| Esc                          | Ok                                                                                     |

- seguire la procedura fin qui descritta per tutte le commutazioni necessarie;

 premere il tasto OK per confermare le impostazioni;
 premere ripetutamente il tasto ESC per tornare alla schermata principale.

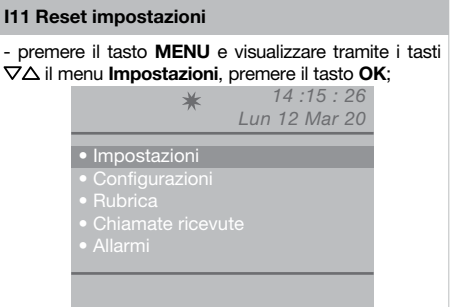

- visualizzare tramite i tasti ∇∆ il menu **Reset** impostazioni, premere il tasto **OK**;

| <ul> <li>Tempi</li> <li>Modalita giornaliera</li> <li>Commut. automatica</li> <li>Reset impostazioni</li> </ul> | • Temi                    |      |
|----------------------------------------------------------------------------------------------------|---------------------------|------|
| Commut. automatica     Reset impostazioni                                                                       | Tempi     Modelite giorpe |      |
| Reset impostazioni                                                                                              | Commut. auton             |      |
|                                                                                                    | • Reset impostaz          | ioni |

 comparirà una schermata in cui verrà chiesto se si vuole resettare le impostazioni; confermare con il tasto OK oppure annullare con il tasto ESC;

|         | ★ 14 :15 : 26<br>Lun 12 Mar 20 |
|---------|--------------------------------|
| • Tempi |                                |
| • Cor   |                                |
|         | Ok Esc                         |
|         |                                |

- se si preme **OK**, seguirà la schemata di riavvio del sistema;

|                         | ★ 14 :15 : 26<br>Lun 12 Mar 20 |
|-------------------------|--------------------------------|
| • Tem<br>• Mor<br>• Cor | pi<br>Riavvia sistema          |
|                         | Ok Esc                         |
|                         |                                |

- confermare il riavvio del sistema con il tasto **OK** oppure annullare con il tasto **ESC**;

- premere ripetutamente il tasto **ESC** per tornare alla schermata principale.

#### Configurazioni - Sistema Sistema Simplebus Simplebus Top Parall. LS-IN Parall. LP-IN Link Singolo Serie slave Serie master Chiamata Simplebus ▲Indiretto A/V Audio Video Retrocom Servizi FollowMe Ripetizione chiamata Accensione interni Chiamata tripla Aiuto codici

Questo capitolo è indirizzato al personale qualificato che, dopo l'installazione, procederà alla programmazione del centralino di portineria, tramite menu guidati e visualizzati sul display raggiungibili dal menu principale.

Configurazioni installatore

#### C1 Tipo di centralino (modalità Simplebus Top)

Il centralino può essere secondario o principale.

 Impostare Simplebus quando il centralino è utilizzato come secondario, in uscita dai morsetti LM-LM degli scambi Art. 1424 (impianto Simplebus TOP); oppure quando il centralino è utilizzato in impianti Simplebus con scambi Art. 1224A o in un impianto con singolo montante e in assenza di scambi.

**ATTENZIONE!** il centralino secondario non può essere configurato come centralino in parallelo.

 Impostare Simplebus top quando il centralino è utilizzato come principale in impianto Simplebus top, quindi posizionato nella tratta prima degli scambi Art. 1424 che definiscono le zone/montanti.

Il centralino secondario o principale deve essere poi configurato come:

- 1- SINGOLO
- 2- PARALLELO
- 3- SERIE.
- 1- Selezionare **singolo** quando il centralino è l'unico presente sull'impianto oppure l'unico che serve un determinato montante.
- 2- In presenza di 2 centralini principali o secondari che servono il medesimo montante, la configurazione parallelo, implica che entrambi i centralini saranno operativi con le stesse funzionalità.

Il primo dei due che risponde a una chiamata precluderà all'altro la possibilità di effettuare la stessa operazione.

L'accensione o lo spegnimento di uno dei 2 provocherà automaticamente l'accensione o lo spegnimento dell'altro.

Impostare come **Parall. LS-IN** il centralino collegato sotto la linea LS-LS dello scambio Art.

1424; impostare come **Parall. LP-IN** quello posto sotto la linea LPin-LPin dello scambio Art. 1424. Per il centralino parallelo non è possibile la commutazione in NOTTE e la funzione GIORNO/ NOTTE AUTOMATICO (vedi "I9- Impostazione modalitá giornaliera").

Nella schermata di riposo dei due centralini dovrà comparire P, che indica il centralino configurato in parallelo e l'icona fissa ✦.

3- In presenza di 2 centralini principali o secondari che servono il medesimo montante, la configurazione serie, implica che solo 1 dei 2 può essere operativo (Serie master), mentre l'altro è disattivo (Serie slave).

Per commutare un centralino da master a slave e viceversa vedi "U11 Come attivare o disattivare i centralini principali".

Nella schermata di riposo dei due centralini dovrà comparire **S**, che indica il centralino configurato in serie e l'icona fissa **✦**.

#### ATTENZIONE!

- se compare l'icona ! c'è un problema di configurazione dei 2 centralini (es. entrambi Serie master o slave, Parall. LP-IN o Parall. LS-IN oppure uno serie e l'altro parallelo).

 se in un impianto Simplebus TOP (con scambi Art. 1424), sono presenti sia centralini principali che secondari; per il corretto funzionamento dell'impianto è necessario attivare su tutti i centralini l'impostazione "C5- Retrocompatibilitá".

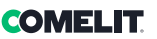

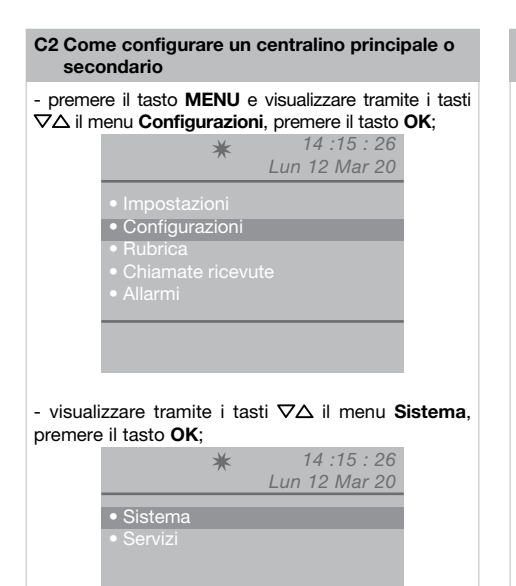

- selezionare Simplebus (per centralino secondario) o Simplebus Top (per centralino principale) con i tasti ⊲D.

|     | ★ 14 :1:<br>Lun 12 M                       | 5 : 26<br>Iar 20 |
|-----|--------------------------------------------|------------------|
|     | Simplebus<br>Singolo<br>Simplebus<br>Audio |                  |
| Esc |                                            | Ok               |

 premere il tasto OK per confermare le impostazioni;
 premere ripetutamente il tasto ESC per tornare alla schermata principale. C3 Come configurare un centralino come singolo, parallelo o serie

# - premere il tasto **MENU** e visualizzare tramite i tasti $\nabla \Delta$ il menu **Configurazioni**, premere il tasto **OK**;

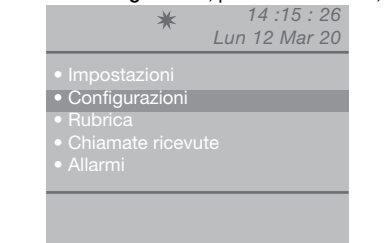

 visualizzare tramite i tasti ∇∆ il menu Sistema, premere il tasto OK;

|                                              | * | 14 :15 : 26   |
|----------------------------------------------|---|---------------|
|                                              |   | Lun 12 Mar 20 |
| <ul> <li>Sistema</li> <li>Servizi</li> </ul> |   |               |
|                                              |   |               |
|                                              |   |               |
|                                              |   |               |
|                                              |   |               |
|                                              |   |               |

- visualizzare tramite i tasti ∇∆ il menu Link;

|                                                 | ★ 14 :15<br>Lun 12 M                       | 5 : 26<br>ar 20 |
|-------------------------------------------------|--------------------------------------------|-----------------|
| Sistema<br>Link<br>Chiamata<br>A/V<br>Retrocom. | Simplebus<br>Singolo<br>Simplebus<br>Audio |                 |
| Esc                                             |                                            | Ok              |

- selezionare Singolo, Parall. LS-IN, Parall. LP-IN, Serie master, Serie slave con i tasti  $\ensuremath{\triangleleft}\ensuremath{\triangleright}\ensuremath{.}$ 

 premere il tasto OK per confermare le impostazioni;
 premere ripetutamente il tasto ESC per tornare alla schermata principale.

#### C4 Chiamata tramite codice Simplebus o indiretto

Tramite questa funzione si sceglie la modalità di chiamata manuale del centralino, tra 2 diverse modalità:

- Chiamata Simplebus (di default), la chiamata avviene digitando il codice abbinato ad ogni utente.
- Se il tipo di impianto è **Simplebus** l'utente citofonico è identificato da un campo **Nome Utente** (opzionale) e da un campo **Codice** di 3 cifre massimo (compreso tra 1 e 240).

**ESEMPIO: Nome utente** = Rossi; **Codice** = 015.

 Nel caso di impianto Simplebus top l'utente citofonico è identificato dai campi Nome Utente (opzionale) e da un campo Codice composto da due parti: campo zona di 3 cifre massimo (compreso tra 1 e 500) e campo utente tassativamente di 3 cifre (compreso tra 1 e 240).

**ESEMPIO:** Nome utente = Rossi; Codice = 25 015.

2- Chiamata indiretto, la chiamata avviene digitando il codice indiretto di 6 cifre massimo. Questo codice deve essere presente in rubrica e associato all'utente provvisto di nome (obbligatorio) e di codice Simplebus (o Simplebus TOP).

Per attivare la funzione:

- premere il tasto **MENU** e visualizzare tramite i tasti  $\nabla \Delta$  il menu **Configurazioni**, premere il tasto **OK**;

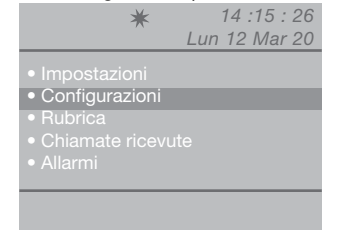

 visualizzare tramite i tasti ∇∆ il menu Sistema, premere il tasto OK;

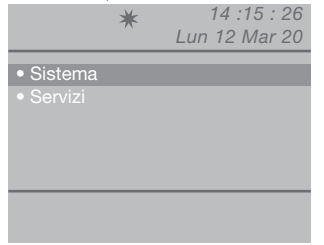

- visualizzare tramite i tasti ∇∆ il menu Chiamata;

|                                                 | ★ 14 :1<br>Lun 12 N                        | 5 : 26<br>⁄1ar 20 |
|-------------------------------------------------|--------------------------------------------|-------------------|
| Sistema<br>Link<br>Chiamata<br>A/V<br>Retrocom. | Simplebus<br>Singolo<br>Indiretto<br>Audio |                   |
| Esc                                             |                                            | Ok                |

- selezionare Simplebus o Indiretto con i tasti  $\triangleleft \triangleright$ .

 premere il tasto OK per confermare le impostazioni;
 premere ripetutamente il tasto ESC per tornare alla schermata principale.

#### C5 Retrocompatibilità

#### È disattivata di default.

Per attivare la funzione:

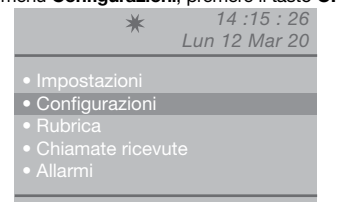

 visualizzare tramite i tasti ∇∆ il menu Sistema, premere il tasto OK;

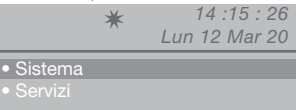

- visualizzare tramite i tasti ∇∆ il menu Retrocom.;

|                                                 | ★ 14 :<br>Lun 12 I                         | 15 : 26<br>Mar 20 |
|-------------------------------------------------|--------------------------------------------|-------------------|
| Sistema<br>Link<br>Chiamata<br>A/V<br>Retrocom. | Simplebus<br>Singolo<br>Indiretto<br>Audio |                   |
| Esc                                             |                                            | Ok                |

Attivare il servizio Retrocom. con il tasto  $\triangleright$ . Disabilitare con  $\triangleleft$ .

- premere il tasto **OK** per confermare le impostazioni;

- premere ripetutamente il tasto **ESC** per tornare alla schermata principale.

#### C6 Chiamata audio o video

#### Chiamata audio di default.

Attivando la chiamata video sarà possibile effettuare una chiamata video verso un posto interno. Il monitor chiamato dal centralino si accenderà consentendo ad es. la visione delle telecamere scorporate abbinate all'Art. 1259/A o all'Art. 1259C.

**Con la retrocompatibilità disattivata** - di default (vedi C5 - Retrocompatibilità), all'atto della chiamata da centralino al posto interno il video si accende immediatamente.

**Con la retrocompatibilità attivata**, all'atto della chiamata da centralino al posto interno il video si accende su presa fonica.

Per attivare la chiamata audio o video:

- premere il tasto **MENU** e visualizzare tramite i tasti  $\nabla \Delta$  il menu **Configurazioni**, premere il tasto **OK**;

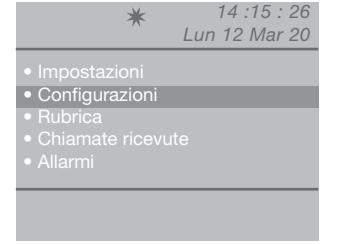

- visualizzare tramite i tasti ∇∆ il menu **Sistema**, premere il tasto **OK**;

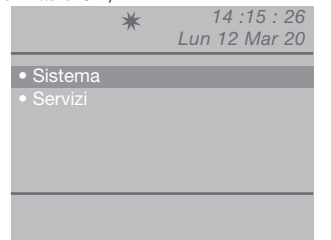

- visualizzare tramite i tasti  $\nabla \Delta$  il menu **A/V**, premere il tasto **OK**;

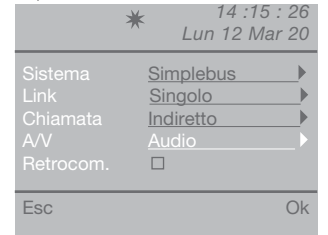

- selezionare Audio o Video con i tasti  $\triangleleft \triangleright$ .

premere il tasto OK per confermare le impostazioni;
 premere ripetutamente il tasto ESC per tornare alla

- premere ripetutamente il tasto ESC per tornare alla schermata principale.

#### C7 Configurazione servizi

#### FollowMe:

Funzione non disponibile.

#### Ripetizione di chiamata:

Si potrà scegliere la temporizzazione della chiusura del contatto tra 1 e 30 secondi (vedi "18 - Regolazione tempi").

#### Accensione interni:

È disattivata di default. ATTENZIONE!

Questa funzione è disponibile solo per impianti Simplebus non TOP ed è necessaria la presenza delll'Art. 1259 per la visione ciclica di telecamere scorporate.

Tramite questa funzione è possibile attivare o disattivare l'autoaccensione inviata dai posti interni con centralino in modalità GIORNO.

#### Chiamata tripla:

#### È disattivata di default.

Tramite questa funzione è possibile attivare o disattivare la chiamata tripla del centralino verso i posti interni.

La chiamata verrà così effettuata 3 volte consecutive (nel caso di chiamata video: le prime 2 saranno audio, la terza sarà video).

#### Aiuto codici:

#### È disattivata di default.

Serve per ampliare i codici Simplebus sulla linea montante.

Per attivare i servizi:

- premere il tasto **MENU** e visualizzare tramite i tasti  $\nabla \Delta$  il menu **Configurazioni**, premere il tasto **OK**;

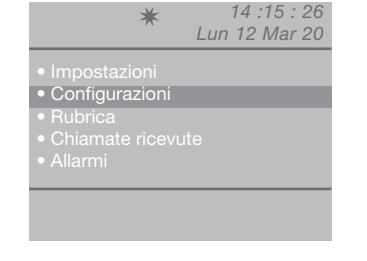

 visualizzare tramite i tasti ∇∆ il menu Servizi, premere il tasto OK;

|                             | * | 14 :15 : 26 |
|-----------------------------|---|-------------|
|                             |   |             |
|                             |   |             |
| <ul> <li>Servizi</li> </ul> |   |             |
|                             |   |             |
|                             |   |             |
|                             |   |             |
|                             |   |             |
|                             |   |             |
|                             |   |             |

- visualizzare tramite i tasti ∇∆ il servizio da attivare (ripetizione di chiamata, accensione interni, chiamata tripla, aiuto codici).

ATTENZIONE! La funzione FollowMe non è disponibile

Attivare il servizio con il tasto  $\triangleright$ . Disabilitare con  $\triangleleft$ .

| un 12 Mar 20 |
|--------------|
|              |
| a 🗆          |
| Г            |
|              |
|              |
|              |
|              |
| OK           |
|              |

 premere il tasto OK per confermare le impostazioni;
 premere ripetutamente il tasto ESC per tornare alla schermata principale.

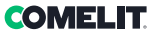

#### Warning

- This Comelit product has been designed and manufactured for use in the creation of audio and video communication systems in residential, commercial, industrial and public buildings.
- All activities connected to the installation of Comelit products must be carried out by qualified technical personnel, with careful observation of the
  indications provided in the manuals / instruction sheets supplied with those products.
- · Disconnect the power supply before carrying out any operations on the wiring.
- · Use wires with a cross-section suited to the distances involved, observing the instructions provided in the system manual.
- We advise against running the system wires through the same duct as power cables (230V or higher).
- To ensure Comelit products are used safely: carefully observe the indications provided in the manuals / instruction sheets; make sure the system created using Comelit products has not been tampered with / damaged.
- Comelit products do not require maintenance aside from routine cleaning, which should be carried out in accordance with the indications provided in the manuals instruction sheets. Any repairs must be carried out: for the products themselves, exclusively by Comelit Group S.p.A.; for the systems, by qualified technical personnel.
- Comelit Group S.p.A. accepts no liability for any purpose other than the intended use, or failure to observe the indications and warnings contained in this manual / instruction sheet. Comelit Group S.p.A. reserves the right to change the information provided in this manual / instruction sheet at any time and without prior notice.

#### Directives/standards

- The manufacturer, Comelit Group S.p.A., hereby declares that the equipment art. 1998NV conforms to directive 2014/30/UE. The full text of the EU Declaration of Conformity is available at: https://pro.comelitgroup.com/en-gb/product/1998NV
- This product falls within the scope of European product directive 2012/19/UE concerning the management of waste electrical and electronic equipment (WEEE). The device should not be disposed of as unsorted domestic waste as it consists of various materials which can be recycled at relevant premises. Contact your local authority to find out the location of the environmental companies best suited to receiving the product for disposal and subsequent proper recycling. The product is not potentially harmful to human health, as it does not contain toxic substances as specified in Directive 2011/65/EU (RoHS), but if abandoned in the natural environment may negatively impact the ecosystem. Read the instructions carefully before using the product for the first time. We advise against using the product for any purpose other than its intended use, as improper use may present the risk of electric shocks.

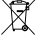

This symbol on the product label indicates that the product complies with the standards concerning waste electrical and electronic equipment. Improper use of the equipment, or abandoning it in the natural environment, may be punished by law.

### **Table of contents**

| Device (see page 36)       3         Keypad       3         Alphanumeric keypad       3         Connections       3         Description of terminal block       3         Technical specifications       3         Interface and navigation mode       44         Description of the interface       4         System status       4         Alerts       4         Use       4         Use       4         Use to answer a call from an internal unit       4         U3 How to answer a call from the external unit to an internal unit       4         U4 How to transfer a call from the external unit to an internal unit       4         U5 How to call an internal unit listed in the incoming call log.       4         U7 How to call a secondary switchboard from a anis switchboard       4         U8 How to call an external unit listed in the incoming call log.       4         U1 How to answer a call made from the secondary switchboard       4         U1 How to answer a call made from the main switchboard to th       secondary switchboard         Wath ou cali a secondary switchboard.       4         U1 How to activate or deactivate the main switchboards       47         U12 How to activate or deactivate the main switchboards       47                                                                                                    | Description                                                                       | . 37        |
|----------------------------------------------------------------------------------------------------|-----------------------------------------------------------------------------------|-------------|
| Keypad       33         Alphanumeric keypad.       33         Connections       33         Description of terminal block       33         Technical specifications       39         Interface and navigation mode       44         Description of the interface       44         System status       4         Alerts       44         Wenu navigation       44         Use       44         U1 How to answer a call from an internal unit       4         U2 How to answer a call from an external unit.       4         U4 How to transfer a call from the external unit to an internal unit.       4         U5 How to call an internal unit from the external unit to an internal unit.       4         U4 How to call a nithernal unit listed in the incoming call log.       4         U8 How to call a minetral unit listed in the incoming call board.       4         U9 How to call a secondary switchboard.       4         U1 How to answer a call made from the secondary switchboard.       4         U1 How to activate or deactivate the main switchboard.       4         U1 How to activate or deactivate the main switchboard.       4         U1 How to activate or deactivate the main switchboard.       4         U1 How to activate an additional relay.       <                                                                                                    | Device (see page 36)                                                              | 37          |
| Alphanumeric keypad                                                                                                    | Keypad                                                                            | 37          |
| Connections       33         Description of terminal block       33         Technical specifications       33         Interface and navigation mode       44         Description of the interface       44         Description of the interface       44         Values       4         Alerts       4         Wenu navigation       44         USe       4         U1 How to answer a call from an internal unit       4         U2 How to answer a call from the external unit to an internal unit       4         U4 How to transfer a call from the external unit to an internal unit       4         U5 How to call an internal unit listed in the incoming call log.       4         U7 How to call a secondary switchboard from a secondary switchboard       4         U9 How to call an sitchboard from a secondary switchboard       4         U10 How to aclivate or deactivate the main switchboards       47         U11 How to activate or deactivate the main switchboards       47         U12 How to use the lock-release       47         U14 How to use the name directory.       44         U15 How to find a name in the directory.       44         U16 How to enter a name in the directory.       45         U17 How to delete a name in the directory. <t< th=""><th>Alphanumeric keypad</th><th>37</th></t<>                                                                                                    | Alphanumeric keypad                                                               | 37          |
| Description of terminal block       33         Technical specifications       33         Interface and navigation mode       44         Description of the interface       44         Description of the interface       44         Alerts       4         Alerts       44         Menu navigation       44         Use       44         Use       44         U1 How to answer a call from an internal unit       44         U2 How to answer a call from an external unit.       44         U4 How to transfer a call from the external unit to an internal unit.       44         U5 How to call an internal unit fisted in the incoming call log.       44         U5 How to call an internal unit listed in the incoming call log.       44         U8 How to call an eanid switchboard from a assochdary switchboard       44         U9 How to call an eanid from the secondary switchboard at       45         U10 How to answer a call made from the main switchboard at       44         U11 How to activate or deactivate the main switchboards       47         U12 How to activate or deactivate the main switchboards       47         U13 How to activate an additional relay       44         U14 How to use the name directory.       44         U15 How to enter a name in t                                                                                                    | Connections                                                                       | . 38        |
| Technical specifications       33         Interface and navigation mode       44         Description of the interface       44         System status       44         Alerts       44         Wenu navigation       44         Use       44         Use       44         U1 How to answer a call from an internal unit       4         U2 How to answer a call from an external unit.       4         U4 How to transfer a call from the external unit to an internal unit.       4         U4 How to call an internal unit to the external unit.       4         U4 How to call a niternal unit listed in the incoming call log.       4         U7 How to call a main switchboard from a secondary switchboard       4         U8 How to call a an internal unit listed in the incoming call log.       4         U1 How to answer a call made from the secondary switchboard       4         U10 How to answer a call made from the main switchboard to th       secondary switchboard         U11 How to activate or deactivate the main switchboards       47         U12 How to activate or deactivate the main switchboards       47         U13 How to activate or deactivate the main switchboards       47         U14 How to activate or and ditional relay       44         U15 How to set the lock-release                                                                                                    | Description of terminal block                                                     |             |
| Interface and navigation mode       44         Description of the interface       44         System status       44         Alerts       44         Menu navigation       44         Use       44         Use       44         U1 How to answer a call from an internal unit       44         U2 How to answer a call from an external unit       44         U3 How to call an internal unit       44         U4 How to transfer a call from the external unit to an internal unit.       44         U4 How to call a niternal unit tisted in the incoming call log.       44         U5 How to call a niternal unit listed in the incoming call log.       44         U8 How to call a an inswitchboard from a secondary switchboard       44         U9 How to call a eacl and from the secondary switchboard       44         U10 How to answer a call made from the main switchboard to the secondary switchboard       44         U11 How to activate or deactivate the main switchboards       47         U12 How to use the lock-release       44         U13 How to activate or deactivate the main switchboards       47         U14 How to use the name directory.       44         U15 How to set the name in the directory.       44         U16 How to enter a name in the directory.       45 </th <th>Technical specifications</th> <th>. 39</th>                                                                                                    | Technical specifications                                                          | . 39        |
| System status       4         Alerts       4         Menu navigation       4         Use       4         U1 How to answer a call from an internal unit       4         U2 How to answer a call from an external unit       4         U3 How to call an internal unit       4         U4 How to transfer a call from the external unit to an internal unit.       4         U4 How to transfer a call from the external unit to an internal unit.       4         U6 How to call an internal unit listed in the incoming call log.       4         U7 How to call a secondary switchboard from a secondary switchboard       4         U9 How to answer a call made from the secondary switchboard       4         U10 How to answer a call made from the main switchboard to the secondary switchboard       4         U10 How to astivate or deactivate the main switchboards       47         U12 How to use the lock-release.       4         U13 How to activate or deactivate the main switchboards       47         U14 How to use the name directory.       4         U15 How to find a name in the directory.       4         U16 How to edita name in the directory.       4         U17 How to delta a name in the directory.       5         U18 How to edit a name in the directory.       5         U19 How to dele                                                                                                    | Interface and navigation mode<br>Description of the interface                     | . 40        |
| Alerts       4         Menu navigation       44         Menu navigation       44         Use       4         Use       4         U1 How to answer a call from an internal unit       4         U3 How to call an internal unit       4         U4 How to transfer a call from the external unit to an internal unit       4         U5 How to set up communication between 2 users (intercom function) 4       4         U6 How to call a secondary switchboard from a anis witchboard       4         U9 How to call a secondary switchboard from a anis witchboard       4         U1 How to call a main switchboard from the secondary switchboard       4         U1 How to answer a call made from the main switchboard to th main switchboard       4         U1 How to activate or deactivate the main switchboards       47         U12 How to use the lock-release                                                                                                    | System status                                                                     | 40          |
| Menu navigation       4         Use       4         Use       4         U1 How to answer a call from an internal unit       4         U2 How to answer a call from an external unit       4         U3 How to call an internal unit       4         U4 How to call an internal unit       4         U5 How to set up communication between 2 users (intercom function).       4         U6 How to call a secondary switchboard from a main switchboard       4         U9 How to call a secondary switchboard from the secondary switchboard       4         U9 How to answer a call made from the secondary switchboard to th       4         main switchboard       4         U1 How to asswer a call made from the main switchboard to th       4         U11 How to activate or deactivate the main switchboards       47         U12 How to use the lock-release.       4         U13 How to use the lock-release.       4         U14 How to use the name directory.       4         U14 How to use the name directory.       4         U16 How to find a name in the directory.       4         U17 How to delta a name in the directory.       5         U18 How to edit a name in the directory.       5         U20 Directory info       5         U21 Recording fast numbers                                                                                                    | Alerts                                                                            | 40          |
| Use     4       U1 How to answer a call from an internal unit     4       U2 How to answer a call from an external unit     4       U3 How to call an internal unit     4       U4 How to transfer a call from the external unit to an internal unit.     4       U4 How to transfer a call from the external unit to an internal unit.     4       U4 How to transfer a call from the external unit to an internal unit.     4       U4 How to call a niternal unit listed in the incoming call log.     4       U7 How to call a secondary switchboard from a secondary switchboard     4       U9 How to answer a call made from the secondary switchboard     4       U10 How to answer a call made from the main switchboard to the secondary switchboard     4       U11 How to activate or deactivate the main switchboards     47       U12 How to use the lock-release     4       U13 How to activate an additional relay     4       U14 How to use the name directory.     4       U15 How to find a name in the directory.     4       U16 How to delte a name in the directory.     5       U18 How to delta name in the directory.     5       U18 How to delta name in the directory.     5       U18 How to edit a name in the directory.     5       U18 How to delta name in the directory.     5       U20 Directory info     5       U21 Recording fast numbers     5                                                                                                    | Menu navigation                                                                   | 40          |
| U1 How to answer a call from an internal unit       4         U2 How to answer a call from an external unit       4         U3 How to canser a call from the external unit to an internal unit.       4         U4 How to transfer a call from the external unit to an internal unit.       4         U4 How to transfer a call from the external unit to an internal unit.       4         U5 How to set up communication between 2 users (intercom function)4       4         U6 How to call an internal unit listed in the incoming call log4       4         U7 How to call a secondary switchboard from a secondary switchboard       4         U9 How to call answer a call made from the secondary switchboard 4       4         U10 How to answer a call made from the main switchboard 5       4         U11 How to activate or deactivate the main switchboards       47         U12 How to activate or deactivate the main switchboards       47         U12 How to use the lock-release       4         U13 How to activate an additional relay       4         U14 How to use the name directory                                                                                                    | Use                                                                               | . 41        |
| U2 How to answer a call from an external unit       4         U3 How to call an internal unit       4         U4 How to transfer a call from the external unit to an internal unit.       4         U4 How to set up communication between 2 users (intercom function)4       4         U5 How to call an internal unit listed in the incoming call log4       4         U7 How to call a main switchboard from a main switchboard       4         U8 How to call a main switchboard from a secondary switchboard       4         U9 How to answer a call made from the secondary switchboard to th       main switchboard         witchboard       4       101 How to answer a call made from the main switchboard to th         secondary switchboard       4       111 How to activate or deactivate the main switchboards       47         U11 How to activate or deactivate the main switchboards       47       111 How to activate an additional relay       4         U15 How to use the lock-release       4       115 How to set the lock-release       4       116 How to enter a name in the directory                                                                                                    | U1 How to answer a call from an internal unit                                     |             |
| U3 How to call an internal unit       4         U4 How to transfer a call from the external unit to an internal unit                                                                                                    | U2 How to answer a call from an external unit                                     | 41          |
| U4 How to transfer a call from the external unit to an internal unit                                                                                                    | U3 How to call an internal unit                                                   | 42          |
| US How to set up communication between 2 users (intercom function) 4<br>UG How to call an internal unit listed in the incoming call log                                                                                                    | U4 How to transfer a call from the external unit to an internal unit              | 43          |
| U6       How to call a niternal unit listed in the incoming call log                                                                                                    | U5 How to set up communication between 2 users (intercom function)                | 43          |
| U7 How to call a secondary switchboard from a main switchboard 4<br>U8 How to call a secondary switchboard from a secondary switchboard 4<br>U9 How to answer a call made from the secondary switchboard to th<br>main switchboard 2000 and 2000 and 2 | U6 How to call an internal unit listed in the incoming call log                   | 44          |
| U8 How to call a main switchboard from a secondary switchboard 4<br>U9 How to answer a call made from the secondary switchboard to th<br>main switchboard                                                                                                    | U7 How to call a secondary switchboard from a main switchboard                    | 45          |
| U9 How to answer a call made from the secondary switchboard to th       4         U10 How to answer a call made from the main switchboard to th       4         secondary switchboard       4         U11 How to activate or deactivate the main switchboards       47         U12 How to activate or deactivate the main switchboards       47         U13 How to activate or additional relay       4         Name directory       4         U14 How to use the name directory.       4         U14 How to use the name directory.       4         U14 How to use the name directory.       4         U16 How to enter a name in the directory.       4         U17 How to delete a name in the directory.       5         U18 How to edit a name in the directory.       5         U19 Delete directory.       5         U20 Directory info       5         U21 Recording fast numbers       5                                                                                                    | U8 How to call a main switchboard from a secondary switchboard                    | 46          |
| U10 How to answer a call made from the main switchboard to the secondary switchboard       4         U11 How to activate or deactivate the main switchboards       47         U12 How to use the lock-release       4         U31 How to activate an additional relay       4         Name directory       4         U15 How to use the name directory.       4         U16 How to use the name directory.       4         U17 How to use the name in the directory.       4         U17 How to delete a name in the directory.       5         U18 How to edit a name in the directory.       5         U19 How to edit a name in the directory.       5         U19 How to get a name in the directory.       5         U18 How to edite a name in the directory.       5         U20 Directory info       5         U20 Directory info       5         U21 Recording fast numbers       5                                                                                                    | U9 How to answer a call made from the secondary switchboard t<br>main switchboard | o the<br>46 |
| secondary switchboard       4         U11 How to activate or deactivate the main switchboards       47         U12 How to use the lock-release       4         U13 How to activate an additional relay       4         Name directory       4         U14 How to use the name directory.       4         U15 How to find a name in the directory.       4         U16 How to enter a name in the directory.       4         U17 How to delete a name in the directory.       5         U18 How to edit a name in the directory.       5         U19 Delete directory.       5         U20 Directory info       5         U21 Recording fast numbers       5                                                                                                    | U10 How to answer a call made from the main switchboard to                        | o the       |
| U11 How to activate or deactivate the main switchboards       47         U12 How to use the lock-release       4         U13 How to activate an additional relay       4         Name directory       4         U14 How to use the name directory.       4         U15 How to find a name in the directory.       4         U16 How to enter a name in the directory.       4         U17 How to delete a name in the directory.       5         U18 How to edit a name in the directory.       5         U19 Delete directory info       5         U20 Inectory info       5         U21 Recording fast numbers       5                                                                                                    | secondary switchboard                                                             | 46          |
| U12 How to use the lock-release       4         U13 How to activate an additional relay       4         Name directory       4         U14 How to use the name directory.       4         U15 How to find a name in the directory.       4         U16 How to enter a name in the directory.       4         U17 How to delete a name in the directory.       5         U18 How to edit a name in the directory.       5         U18 How to edit a name in the directory.       5         U19 Delete directory.       5         U20 Directory info       5         U21 Recording fast numbers       5                                                                                                    | U11 How to activate or deactivate the main switchboards                           | .47         |
| U13 How to activate an additional relay       4         Name directory       4         U14 How to use the name directory.       4         U15 How to find a name in the directory.       4         U16 How to enter a name in the directory.       4         U17 How to delete a name in the directory.       5         U18 How to edit a name in the directory.       5         U19 Delete directory.       5         U20 Directory info       5         U21 Recording fast numbers       5                                                                                                    | U12 How to use the lock-release                                                   | 47          |
| Name directory     49       U14 How to use the name directory.     4       U15 How to find a name in the directory.     4       U16 How to enter a name in the directory.     4       U17 How to delete a name in the directory.     5       U18 How to edit a name in the directory.     5       U19 Delete directory.     5       U20 Directory info     5       U21 Recording fast numbers.     5                                                                                                    | U13 How to activate an additional relay                                           | 48          |
| U14 How to use the name directory                                                                                                    | Name directory                                                                    | . 49        |
| U15 How to find a name in the directory                                                                                                    | U14 How to use the name directory                                                 | 49          |
| U16 How to enter a name in the directory       4         U17 How to delete a name in the directory.       5         U18 How to edit a name in the directory.       5         U19 Delete directory.       5         U20 Directory info       5         U21 Recording fast numbers       5                                                                                                    | U15 How to find a name in the directory                                           | 49          |
| U17 How to delete a name in the directory                                                                                                    | U16 How to enter a name in the directory                                          | 49          |
| U18 How to edit a name in the directory                                                                                                    | U17 How to delete a name in the directory                                         | 50          |
| U19 Delete directory                                                                                                    | U18 How to edit a name in the directory                                           | 51          |
| U20 Directory info                                                                                                    | U19 Delete directory                                                              | 51          |
| U21 Recording fast numbers 5                                                                                                    | U20 Directory info                                                                | 52          |
|                                                                                                    | U21 Recording fast numbers                                                        | 52          |

| Incoming call                                                   | 53    |
|-----------------------------------------------------------------|-------|
| U22 View incoming calls                                         | 53    |
| U23 Delete incoming calls list                                  | 53    |
| Alarms                                                          | 54    |
| U24 View alarms                                                 | 54    |
| U25 Delete alarms received list                                 | 54    |
| Settings                                                        | 55    |
| I1 Change language                                              | 56    |
| I2 Video settings                                               | 56    |
| I3 Audio settings                                               | 57    |
| I4 Sounds settings                                              | 57    |
| I5 Change date                                                  | 58    |
| I6 Change time                                                  | 58    |
| I7 Themes settings                                              | 59    |
| I8 Adjust timing                                                | 59    |
| I9 Set day mode                                                 | 60    |
| I10 Set auto commutation                                        | 60    |
| I11 Reset settings                                              | 61    |
| Installer configurations                                        | 62    |
| C1 Type of switchboard (Simplebus Top mode)                     | 62    |
| C2 How to configure a main or secondary switchboard             | 63    |
| C3 How to configure a switchboard as single, parallel or series | 63    |
| C4 Call via Simplebus or indirect code                          | 64    |
| C5 Backwards compatibility                                      | 64    |
| C6 Audio or video call                                          | 65    |
| C7 Configure services                                           | 65    |
| Wiring diagrams                                                 | . 101 |

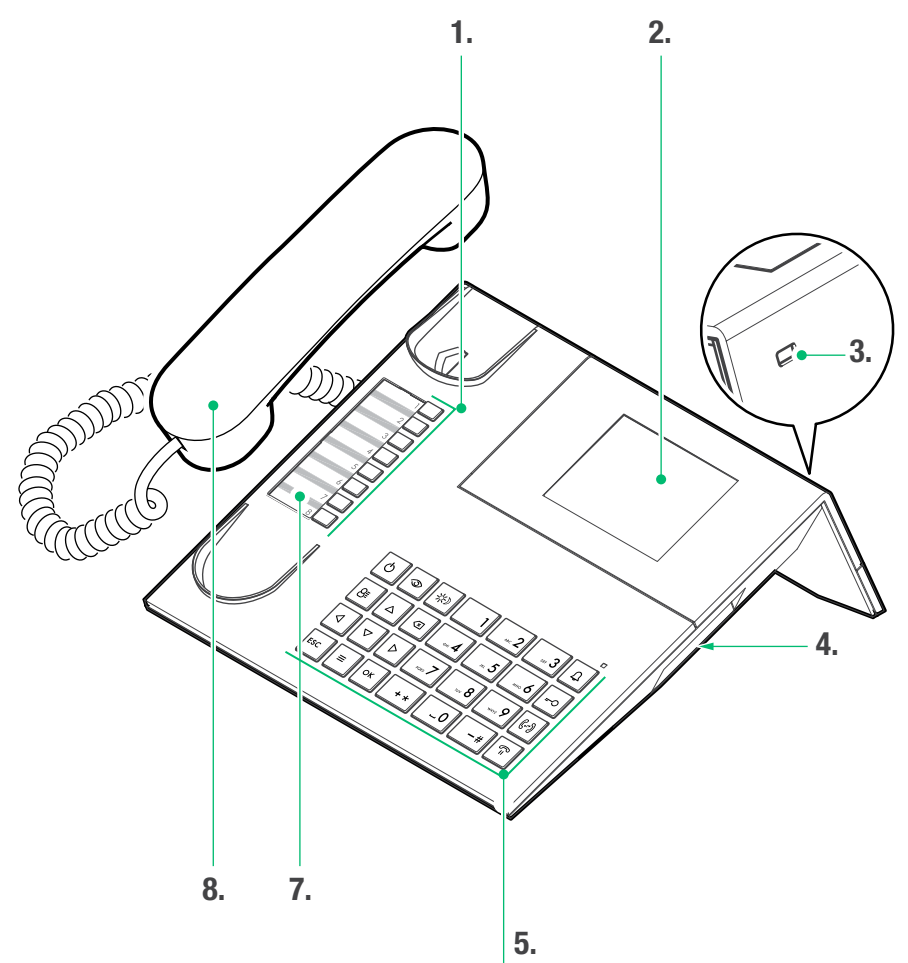

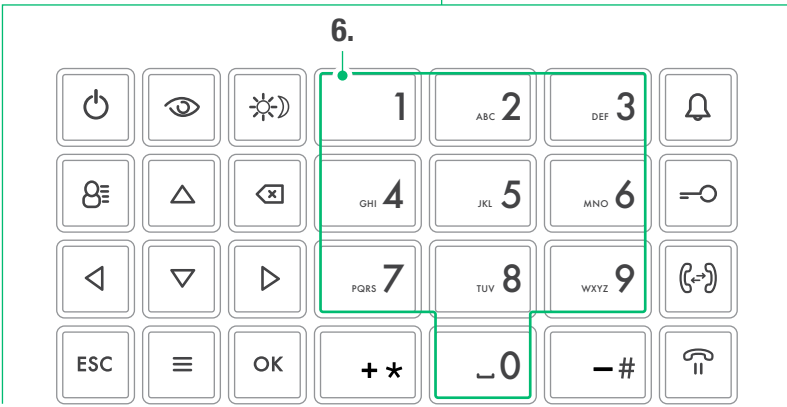
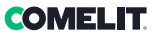

# Description

Audio/video porter switchboard in desk version for Simplebus 1 system with microswitch keypad and 32-character alphanumeric display. Ergonomic handset with positioning on the base facilitated by invisible magnetised panels. Allows the code and name of the called and calling users to be displayed, keeping unanswered calls stored in the memory. Manages Day/ Night mode and the user/user intercom service. Allows management of alarm signals originating from users. Up to 4000 users can be saved in the memory. Comes with a removable cable with connection hub. 24 VAC power supply with Art. 1195.

The main functions of the switchboard are as follows:

- call an internal unit
- receive calls from external units and transfer them to internal units as necessary
- · receive routine or alarm calls from the internal units
- · control the external unit electric lock
- activate a relay

The porter switchboard also offers:

- DAY/NIGHT management allowing switchboard functions to be enabled only in specific time bands that can be programmed by the user;
- a CALL QUEUE, in which the calls from internal units which could not be answered are stored;
- a NAME DIRECTORY which can be programmed so as to identify the caller easily.

#### Device (see page 36)

- 1. Fast numbers
- 2. Message indication display
- 3. Mini USB input for connection to PC
- 4. Wheel for call volume adjustment
- 5. Keypad
- 6. Alphanumeric keypad
- 7. Customisable nameplate
- 8. Handset

#### Keypad

|                                       | <b>ON/OFF</b> Power on/power off (press and hold for 2 seconds)                                                                                                    |
|---------------------------------------|----------------------------------------------------------------------------------------------------|
| 3                                     | Self activation enable key                                                                                                    |
| <u>*</u> )                            | DAY or NIGHT mode enable key                                                                                                    |
| 8≣                                    | Name directory key                                                                                                    |
| $\stackrel{\bigtriangleup}{\nabla}$   | Menu navigation keys                                                                                                    |
| $\triangleleft \triangleright$        | Menu options navigation keys                                                                                                    |
| ×                                     | Key used to cancel a call or delete entered data                                                                                                    |
| ESC                                   | Exit menu key                                                                                                    |
|                                       |                                                                                                    |
| ≡                                     | MENU key                                                                                                    |
| ≡<br>ОК                               | MENU key<br>Confirm key                                                                                                    |
| ≡<br>ок<br>Д                          | MENU key Confirm key Call key                                                                                                    |
| ≡<br>ок<br>Д<br>О                     | MENU key<br>Confirm key<br>Call key<br>Lock-release key                                                                                                    |
| ≡<br>ок<br>Д<br>=-О<br>((?)           | MENU key<br>Confirm key<br>Call key<br>Lock-release key<br>Call transfer ("Follow me") key                                                                                                    |
| ≡<br>ок<br>₽<br>0<br>(-?)<br>(=       | MENU key<br>Confirm key<br>Call key<br>Lock-release key<br>Call transfer ("Follow me") key<br>Call hold key                                                                                       |
| ≡<br>ОК<br>Д<br>-О<br>(-)<br>С=<br>-# | MENU key<br>Confirm key<br>Call key<br>Lock-release key<br>Call transfer ("Follow me") key<br>Call hold key<br>Key for calling the Simplebus Top<br>switchboard from the Simplebus<br>switchboard |

#### Alphanumeric keypad

For several of the functions, the keypad can be used to enter both numbers and letters; this can be done by pressing the same button several times, for example if you press key 2 several times, a, b, c, A - B- C - 2 will appear in succession.

- 1 key for entering symbols .,;:?!()
- # key for entering a dash -
- + \* key for entering the symbol +
- \_0 key for entering a space between characters
- ▶ Press OK to confirm the data entered.
- ▶ Press 🗶 to clear the data entered.

# Connections

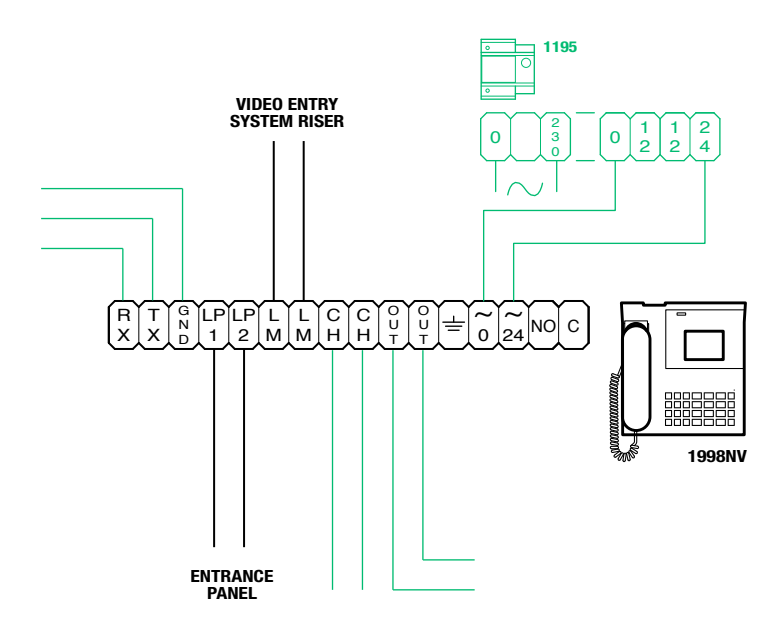

## **Description of terminal block**

| RS232 serial port for connection to the remote switchboard in systems with multiple<br>switchboards in series or in parallel |  |
|----------------------------------------------------------------------------------------------------|--|
| Line for incoming data from the external unit                                                                                |  |
| Data line to risers                                                                                                    |  |
| Free contact for "call repetition" or "enable external monitor"                                                              |  |
| C NO output for remote camera control                                                                                        |  |
| Earthing                                                                                                    |  |
| 0V DC power supply                                                                                                    |  |
| 24V DC power supply                                                                                                    |  |
| Normally open contact for "FOLLOW ME" function (function not available)                                                      |  |
|                                                                                                    |  |

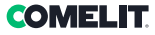

## **Technical specifications**

#### **GENERAL DATA**

Product height (mm)110Product width (mm)225Product depth (mm)225Weight: (g)1500Product colourBlackMaterialABSDesk base mountingYes

#### **COMPATIBLE SYSTEMS**

Simplebus 2 audio/video with power supply unit art. 4888C

#### DISPLAY SPECIFICATIONS

Type of display Graphic LCD Size (inches, ") 3.5 Resolution (pixel) 320x240 OSD display Yes

#### **ELECTRICAL SPECIFICATIONS**

Type of power supply External power supply Maximum absorption (W) 5

#### HARDWARE CHARACTERISTICS

Call type Buttons Number of buttons (no.) 28 Number of outputs (no.) 2

#### SOFTWARE/FIRMWARE CHARACTERISTICS

Number of user codes (no.) 4000 No. of users that can be stored 4000

#### CONNECTIVITY

Type of connections/ports 1xUSB 2.0, 1xRS232

#### SETTINGS

Loudspeaker volume Yes Mic volume Yes

#### ENVIRONMENTAL AND CONFORMITY SPECIFICATIONS

 
 Operating humidity (max RH - %)
 25 to 75

 Operating temperature (°C)
 -5 to 40

 Environmental class
 III

 Conformity and Certifications
 ROHS II - 2011/65/EU (EN 50581:2012), EMC 2014/30/ EU (EN 61000-6-1:2007, EN 61000-6-3:2007+A1:2011)

#### MAIN FUNCTIONS

Lock-release Yes Self Activation Yes Alarm function Yes Actuator control function Yes Intercom function Yes

Key button function Yes

# Interface and navigation mode

| SYSTEM STATUS<br>1 2 3 4 5 6 7 8 | TIME          |
|----------------------------------|---------------|
| LPV ★ ■ @?P ≠                    | 12:45:07      |
| ( = 3⊗ = 4)                      | Mar 05 Nov 19 |
| 9 10<br>ALERTS                   | DATE          |
| ALLIIIS                          |               |
|                                  |               |
|                                  |               |
|                                  |               |
|                                  |               |
|                                  |               |
|                                  |               |

#### **Description of the interface**

#### System status

| - |    |                                                                                                    |
|---|----|----------------------------------------------------------------------------------------------------|
| 1 | LM | LM flashing indicates a short circuit on<br>the riser line, the text is accompanied<br>by a tone which sounds repeatedly.<br>The switchboard rejects any attempts<br>to call or transfer calls to internal units;<br>however, all incoming calls from the<br>external unit will be dealt with normally |
|   | LP | LP flashing indicates that the external unit is not connected                                                                                                    |
| 2 | A  | AUDIO mode enabled                                                                                                    |
|   | v  | VIDEO mode enabled                                                                                                    |
| 3 | ∗  | DAY mode enabled                                                                                                    |
|   | C  | NIGHT mode enabled                                                                                                    |
| 4 | -  | communication enabled                                                                                                    |
| 5 | 6  | "FollowMe" function enabled<br>(function not available)                                                                                                    |
| 6 | ?  | the switchboard has not yet detected the presence of the remote switchboard                                                                                                    |
| 6 | !  | the 2 switchboards configured are NOT compatible                                                                                                    |
| 7 | Ρ  | indicates that the switchboard is<br>configured in parallel                                                                                                    |
|   | S  | indicates that the switchboard is<br>configured in series                                                                                                    |
| 8 | 4  | <i>fixed</i> indicates correct operation of the serial line <i>flashing</i> indicates malfunctioning of the serial line                                                                                                    |

#### Alerts

| 9  | Û | flashing indicates the number of<br>unanswered calls in DAY and NIGHT<br>mode |
|----|---|-------------------------------------------------------------------------------|
| 10 | 8 | flashing indicates the number of alarms received and not implemented          |
|    |   |                                                                               |

#### Menu navigation

- Press  $\Delta \nabla$  to scroll through the menu.
- Press 
   \Delta b to move the cursor in order to change
   the entered data.
- Press **OK** to confirm the displayed information or data entered.
- Press I to clear the data entered
- Press **ESC** to clear the selection and/or exit the programming menu.

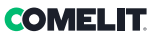

The following functions are the main features of the switchboard and its operating mode, which can all be accessed directly without using the menus.

#### U1 How to answer a call from an internal unit

When the switchboard receives a call from an internal unit:

- the name of the internal unit from which the call is being made, if it is listed in the directory (see "U16 How to enter a name in the directory"), or the address making the call (e.g. 002) is displayed.

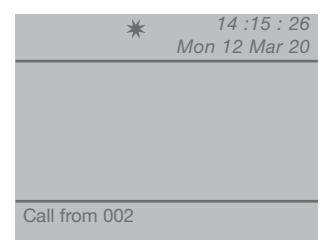

- to **answer** the call originating from the internal unit, lift the handset within 30 seconds;

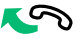

- the switchboard communicates with the internal unit, with a maximum conversation time equal to the audio time set on the main switchboard (**MENU/Settings/Timing/Communication** - min. 10 seconds, max. 90 seconds).

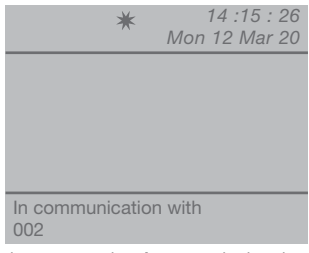

- to end the conversation, hang up the handset.

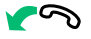

- to reject the call, press 🗵

CAUTION! If the switchboard is busy or the switchboard operator is momentarily absent and cannot answer within 30 seconds, the call will be added to the incoming call log, see "U6 How to call an internal unit listed in the incoming call log"

#### U2 How to answer a call from an external unit

The switchboard **must** be in DAY mode; in NIGHT mode it will only answer direct switchboard calls. The switchboard can receive a call from an external unit:

 addressed directly to an internal unit, in which case the NAME of the called unit (if a name in the directory has been assigned to the called code, see "U16 How to enter a name in the directory") or the address of the called unit (e.g. 002) is displayed.

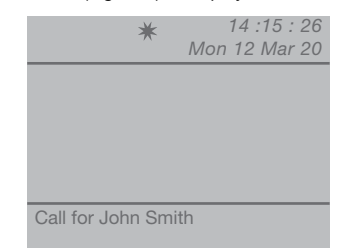

- or addressed directly to the switchboard (address=240);

| *           | ▲ 14 :15 : 26<br>Mon 12 Mar 20 |
|-------------|--------------------------------|
|             |                                |
|             |                                |
|             |                                |
| Call to CPS |                                |

- to **answer** the call originating from the external unit, lift the handset;

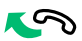

- the switchboard communicates with the external unit;

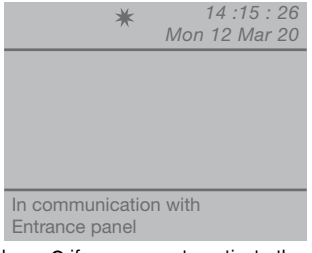

 press key =O if necessary, to activate the external unit electric lock; if lock-release takes place, a confirmation tone will sound;

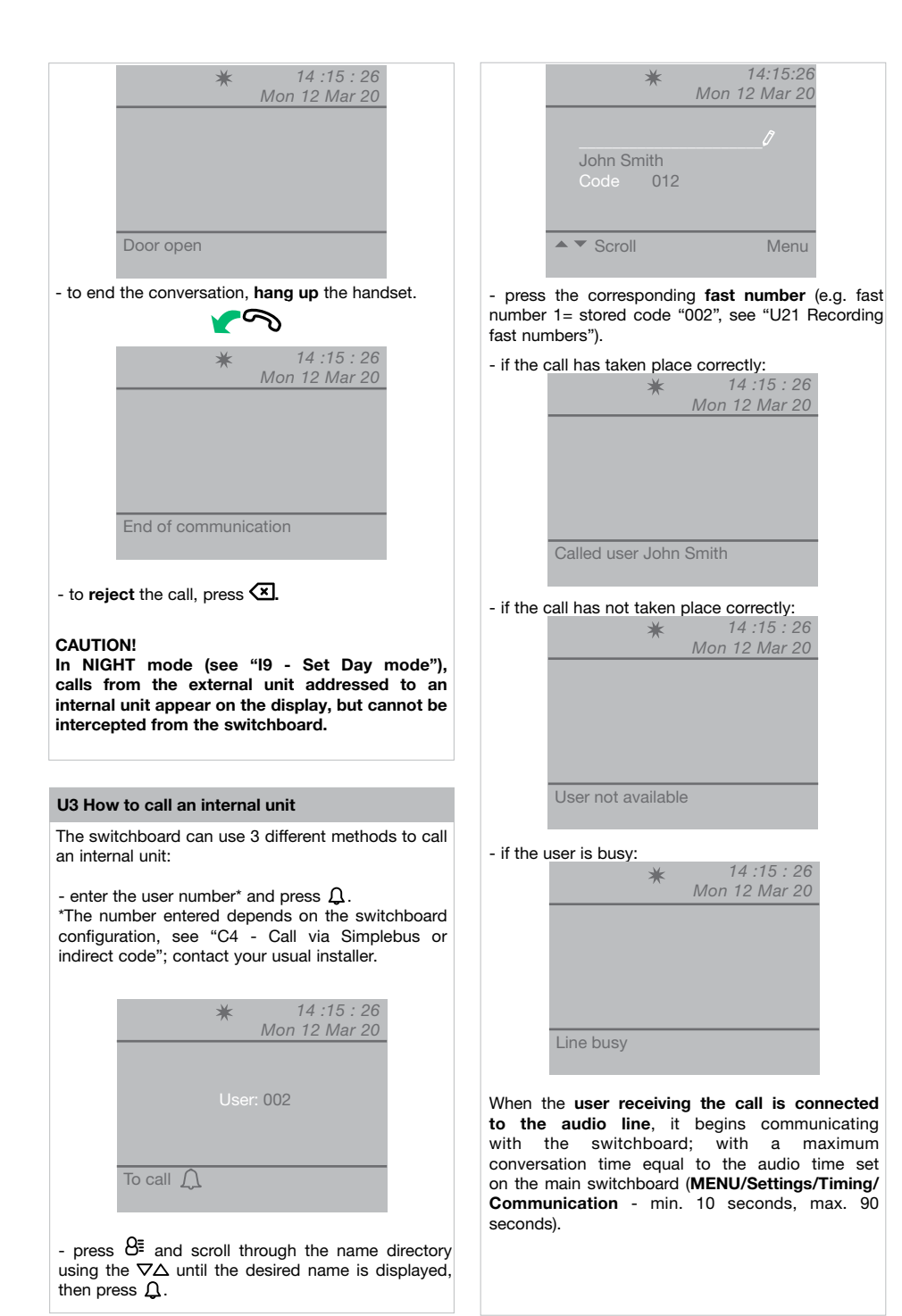

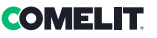

# U4 How to transfer a call from the external unit to an internal unit

When the switchboard receives a call from an external unit, directed to an internal unit:

- the NAME of the called unit is displayed (if a name in the directory has been assigned to the called code, see "U16 How to enter a name in the directory").

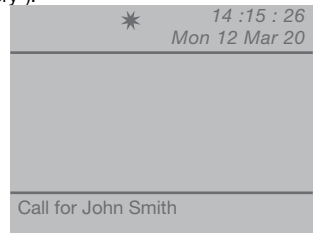

- to **answer** the call originating from the external unit, lift the handset within 60 seconds;

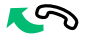

- the switchboard begins communicating with the external unit, the maximum talk time is 90 seconds;

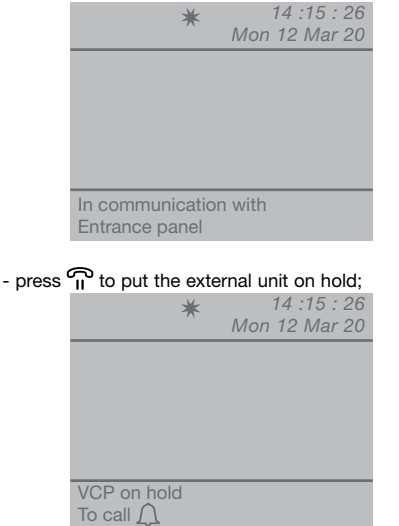

- press Q to call the internal unit

If the internal unit **accepts** the transferred conversation, press (-) to establish communication between the external unit and the internal unit, then hang up.

If the internal unit **does not accept** the transferred conversation, the external unit remains on hold; end the conversation with the internal unit by hanging up, then lift the handset and press  $\widehat{\mathbf{n}}$  to re-establish communication with the external unit;

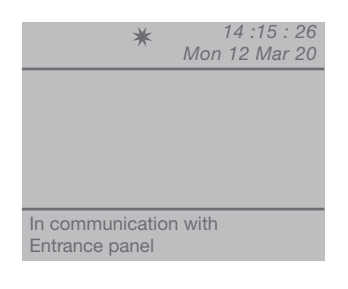

- to end the conversation, hang up the handset.

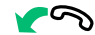

# U5 How to set up communication between 2 users (intercom function)

When the switchboard is communicating with an internal unit (e.g. 002) which is trying to speak with another internal unit (e.g. 003):

- put the user which is already connected (e.g. 002) on hold by pressing  $\widehat{\Pi}$ ;

- call the desired internal unit (e.g. 003, see "U3 How to call an internal unit");

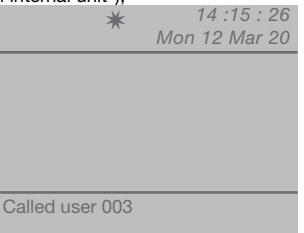

When the user receiving the call is connected to the audio line, it begins communicating with the switchboard;

| Mon    | 12 Mar 2 | 20     |
|--------|----------|--------|
|        |          |        |
|        |          |        |
|        |          |        |
|        |          |        |
|        |          |        |
|        |          |        |
|        |          |        |
| h with |          |        |
|        |          |        |
|        | n with   | ı with |

To transfer the conversation to the other internal unit, press  $(f_{\star})$ ; internal unit (003) begins communicating with internal unit (002), with a maximum communication duration of 2.5 minutes;

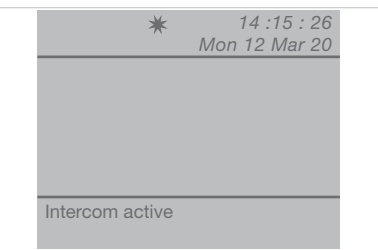

- hang up the handset.

Press to reset an intercom call that has been active for longer than one minute.

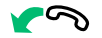

If the internal unit **does not accept** the transferred conversation, or when the **system is busy**, or if the **call has not taken place correctly**, internal unit (002) remains on hold;

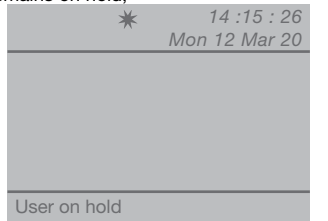

- end communication with internal unit (003) and press  $\widehat{\mathbf{n}}$  to resume communication with internal unit (002);

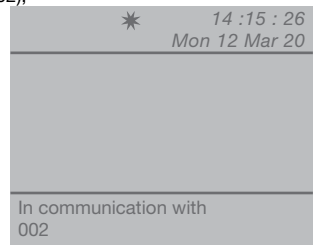

- to end the conversation, hang up the handset.

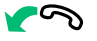

#### CAUTION!

If the external unit calls the switchboard during an intercom call between internal units which has been underway for more than one minute, the intercom call will be reset so that the switchboard can deal with the incoming call.

#### U6 How to call an internal unit listed in the incoming call log

When the switchboard receives a call from an internal unit and it is not dealt with within 30 sec. (operator momentarily absent or busy with another conversation), this is automatically stored in the **Incoming call** menu.

The switchboard can log a maximum of 10 unsuccessful calls. The eleventh call replaces the first.

The number of incoming callsis shown on the display (e.g.  $\Lambda$ =flashing 3).

To call the internal units listed in the incoming call log, proceed as follows:

- press **MENU** and use the  $\nabla \Delta$  keys to view the **Incoming call** menu; press **OK**;

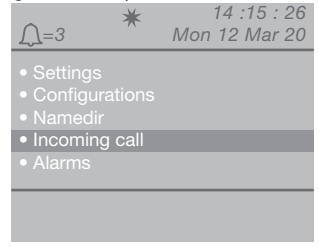

- use the  $\nabla\!\Delta$  keys to show the **Display** option, then press  $\mathbf{OK};$ 

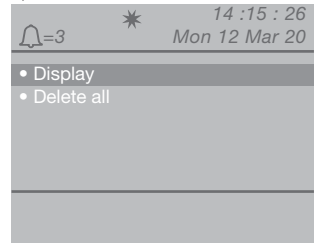

- the incoming calls are displayed in chronological order, beginning with the most recent call received; use the  $\nabla\Delta$  keys to scroll through the list.

| <u>_</u> =3                       | ★ 14:15:26<br>Mon 12 Mar 20                        |
|-----------------------------------|----------------------------------------------------|
| Calling<br>Code<br>Received<br>At | John Smith<br>012<br>Mon 12 Mar 20<br>13 : 15 : 11 |
| Scroll A Call                     | Menu                                               |

- press  $\mathfrak{Q}$  to call the internal unit shown.

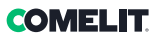

Ш

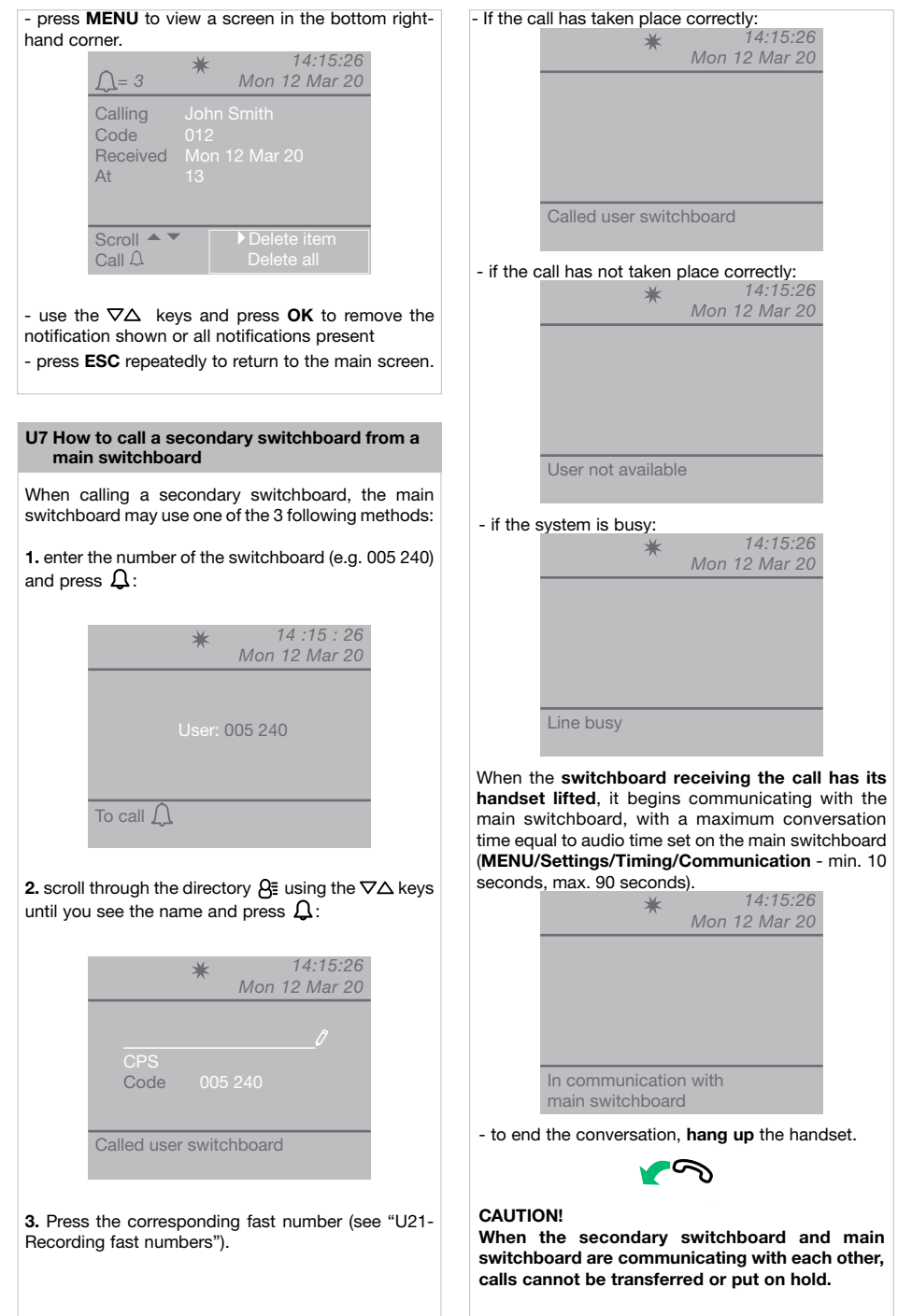

#### U8 How to call a main switchboard from a secondary switchboard

To call a main switchboard from a secondary switchboard, press - #.

When the main switchboard receiving the call has its handset lifted, it begins communicating with the secondary switchboard, with a maximum conversation time equal to audio time set on the main switchboard (MENU/Settings/Timing/Communication- min. 10 seconds, max. 90 seconds).

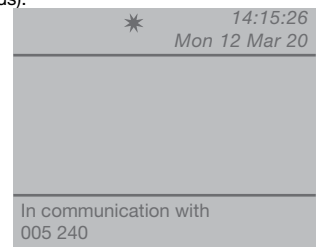

- to end the conversation, hang up the handset.

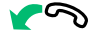

#### CAUTION!

When the secondary switchboard and main switchboard are communicating with each other, calls cannot be transferred or put on hold.

U9 How to answer a call made from the secondary switchboard to the main switchboard

When the main switchboard receives a call from the secondary switchboard:

- the NAME of the secondary switchboard from which the call is being made, (if it is listed in the directory, see "U16 How to enter a name in the directory"), or the address of the switchboard making the call (e.g. 005 240) is displayed.

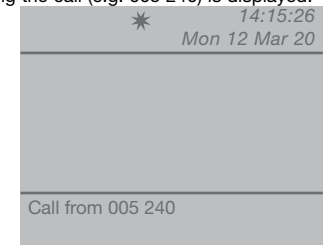

005= indicates the "zone" 240= indicates the general ID of the switchboard

- to reject the call, press 🔀;

- to **answer** the call originating from the secondary switchboard, lift the handset;

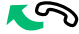

- the main switchboard communicates with the secondary switchboard, with a maximum conversation time equal to the audio time set on the main switchboard (MENU/Settings/Timing/ Communication - min. 10 seconds, max. 90 seconds);

| *                        | 14:15:26<br>Mon 12 Mar 20 |
|--------------------------|---------------------------|
|                          |                           |
|                          |                           |
|                          |                           |
| In communicat<br>005 240 | ion with                  |

- to end the conversation, hang up the handset.

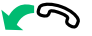

#### CAUTION!

If the switchboard is busy or the Switchboard operator is momentarily absent and cannot answer within 30 seconds, it will be added to the incoming call log (see "U6 How to call an internal unit listed in the incoming call log").

#### U10 How to answer a call made from the main switchboard to the secondary switchboard

When the secondary switchboard receives a call from the main switchboard:

| *           | 14:15:26<br>Mon 12 Mar 20 |
|-------------|---------------------------|
|             |                           |
|             |                           |
|             |                           |
| Call to CPS |                           |

- to **answer** the call originating from the main switchboard, lift the handset;

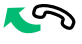

- to end the conversation, hang up the handset.

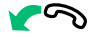

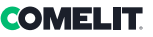

#### CAUTION!

If the switchboard is busy or the Switchboard operator is momentarily absent and cannot answer within 30 seconds, it will be added to the incoming call log (see "U6 How to call an internal unit listed in the incoming call log").

#### U11 How to activate or deactivate the main switchboards

When using 2 main switchboards configured in series, use one of the following methods:

- press **MENU** on the active switchboard and use the  $\nabla\Delta$  keys to view the **Configurations** menu; press **OK**;

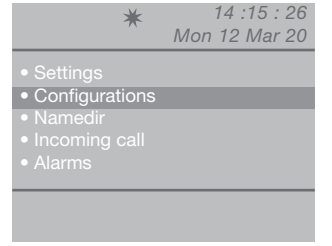

- use the  $\nabla \Delta$  keys to view the **System** menu, then press OK;

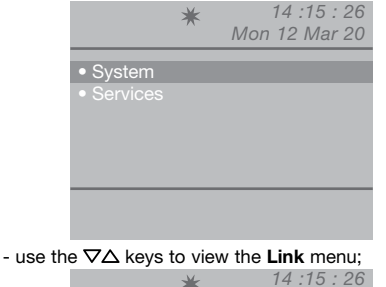

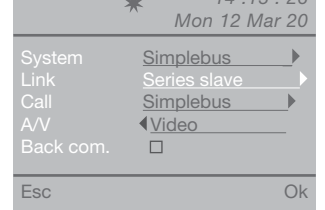

- select **Series slave** using the  $\triangleleft \triangleright$  keys to make it inactive.

The switchboard will switch off, while the other switchboard will switch on automatically to become the **Series master**.

- press **OK** to confirm the settings;
- press ESC repeatedly to return to the main screen.

or

- press **MENU** on the inactive switchboard and use the  $\nabla\Delta$  keys to view the **Configurations** menu; press **OK**;

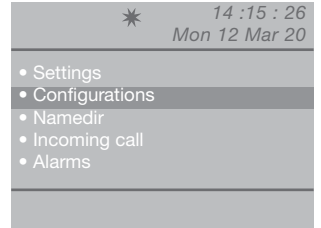

- use the  $\nabla \Delta$  keys to view the **System** menu, then press OK;

|    | ★ 14:15:26                                            |  |  |  |  |
|----|-------------------------------------------------------|--|--|--|--|
|    | Mon 12 Mar 20                                         |  |  |  |  |
|    |                                                       |  |  |  |  |
|    | <ul> <li>System</li> </ul>                            |  |  |  |  |
|    | Services                                              |  |  |  |  |
|    |                                                       |  |  |  |  |
|    |                                                       |  |  |  |  |
|    |                                                       |  |  |  |  |
|    |                                                       |  |  |  |  |
|    |                                                       |  |  |  |  |
|    |                                                       |  |  |  |  |
|    |                                                       |  |  |  |  |
| he | he $\nabla \Delta$ keys to view the <b>Link</b> menu; |  |  |  |  |
|    | ★ 14:15:26                                            |  |  |  |  |
|    | Mon 12 Mar 20                                         |  |  |  |  |
|    |                                                       |  |  |  |  |

| System<br>Link<br>Call<br>A/V<br>Back com. | Simplebus<br>Series slave<br>Simplebus<br>Video |    |
|--------------------------------------------|-------------------------------------------------|----|
| Esc                                        |                                                 | Ok |

- select Series master using the  ${\ensuremath{\triangleleft}\ensuremath{\triangleright}\xspace}$  keys to confirm that the switchboard should be active.

The other switchboard will be deactivated automatically, to become the **Series slave**.

- press OK to confirm the settings;

- use t

- press ESC repeatedly to return to the main screen.

#### U12 How to use the lock-release

The external unit electric lock can be controlled by pressing -O; if the command is executed, confirmation tones will sound.

#### U13 How to activate an additional relay

(e.g. to activate independently using a specific command: lights, CCTV alarm contacts, vehicle barriers, entrances without an external unit or other devices)

Actuators can be activated in standby mode and during conversation with an external unit.

#### CAUTION!

To use this function, there must be a main external unit and actuators Art. 1256. Contact your usual installer.

To activate the actuator:

 press + \*, you will be asked to enter the code to activate a specific actuator. If there is no code a generic actuator will be activated;

|          | ★ 14:15:26<br>Mon 12 Mar 20                      |
|----------|--------------------------------------------------|
|          | Actuator code0                                   |
|          | To actuator 🔔                                    |
| - to con | firm actuator activation, press $oldsymbol{Q}$ . |

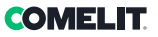

## Name directory

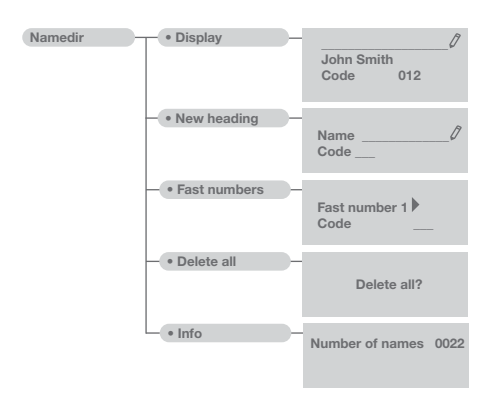

#### U14 How to use the name directory

Up to 4000 names with a maximum of 13 alphanumeric characters can be entered; a code must be associated with each name to correspond with the desired user.

#### U15 How to find a name in the directory

To view the directory, press  $\mathcal{B}_{\Xi}$  and scroll through the list of users with the  $\nabla \Delta$  keys; press and hold the key to speed up scrolling. The NAME and CODE associated with each user will be displayed in sequence.

Or

- press **MENU** and use the  $\nabla \Delta$  keys to view the **Namedir** menu, then press **OK**;

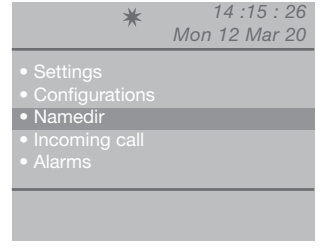

- use the  $\nabla \Delta$  keys to show the **Display**option, then press **OK**:

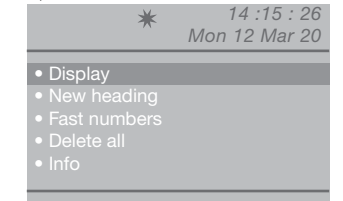

- the names stored in the directory will be displayed in alphabetical order; use the  $\nabla\Delta$  keys to scroll through the list.

To speed up scrolling, press and hold  $\nabla$  or  $\Delta$ .

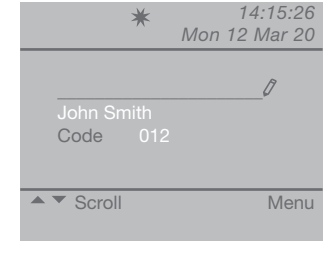

Or

- enter the name, even using just part of the extension;

If there are several users with the same initial, you can scroll through the list using the  $\nabla\Delta$  keys.

- press **MENU** to view a screen in the bottom righthand corner.

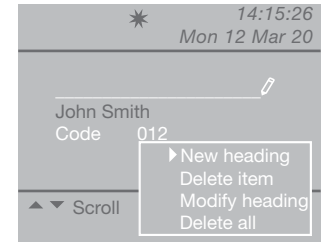

A new entry can be added, the selected entry deleted or edited, or the entire directory deleted.

Select the desired option using the  $\nabla\!\Delta$  keys, press  $\mathbf{OK}.$ 

- press ESC repeatedly to return to the main screen.

#### U16 How to enter a name in the directory

If you wish to enter a name in the directory:

- press **MENU** and use the  $\nabla \Delta$  keys to view the **Namedir** menu, then press **OK**;

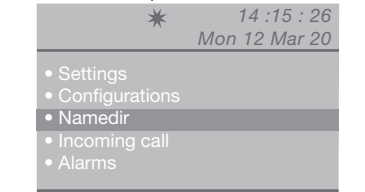

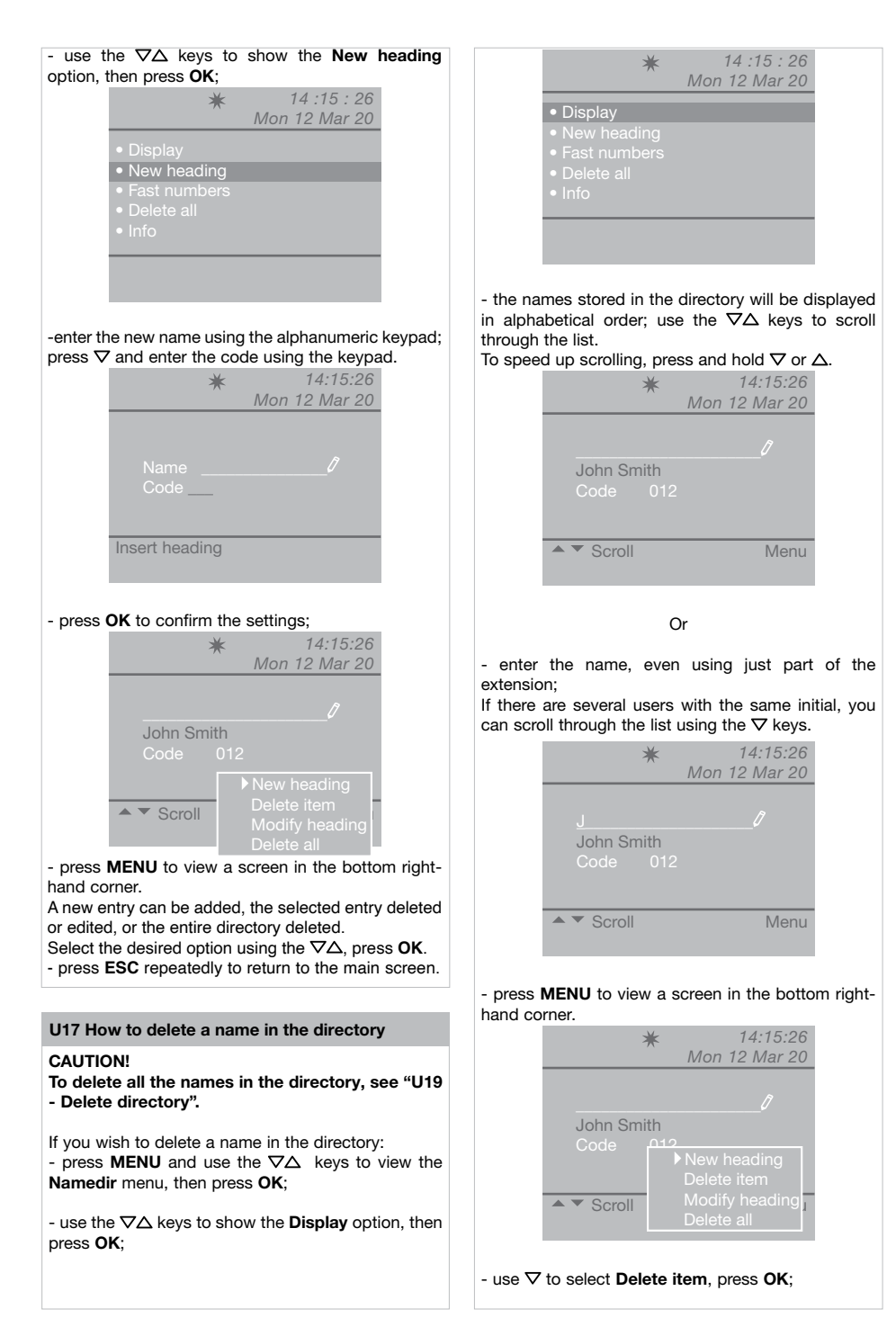

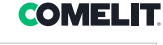

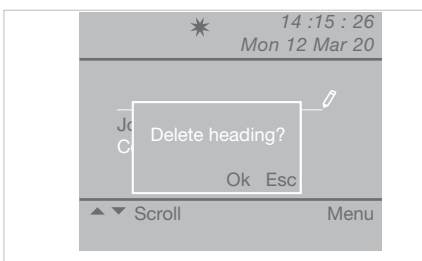

- to confirm deletion press OK;
- press ESC repeatedly to return to the main screen.

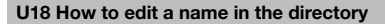

If you wish to edit a name in the directory:

- press **MENU** and use the  $\nabla \Delta$  keys to view the **Namedir** menu, then press **OK** 

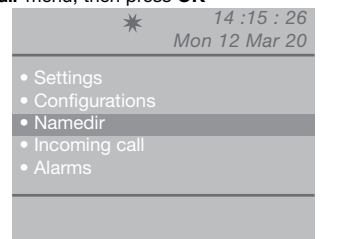

- use the  $\nabla \Delta$  keys to show the **Display** option, then press **OK**;

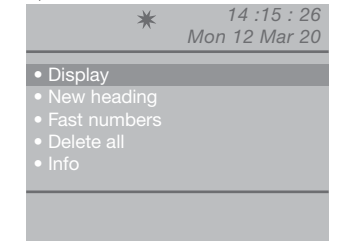

- the names stored in the directory will be displayed in alphabetical order; use the  $\nabla\Delta$  keys to scroll through the list.

To speed up scrolling, press and hold  $\nabla$  or  $\Delta$ .

Or

- enter the name, even using just part of the extension;

If there are several users with the same initial, you can scroll through the list using the  $\nabla\Delta$  keys.

- press **MENU** to view a screen in the bottom right-hand corner.

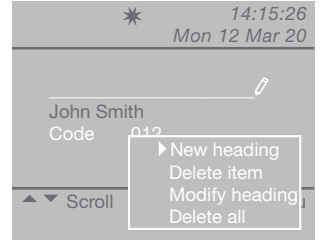

- use  $\nabla$  to select Modify heading, press OK;

|              | *                  | Mon | 14:15:26<br>12 Mar 20 |
|--------------|--------------------|-----|-----------------------|
| Name<br>Code | <u>John</u><br>012 |     |                       |
| Modify head  | ding               |     |                       |

- use the  $\nabla\!\Delta$  keys to view the item you wish to edit (name or code).

- press 🖾 to delete the selected entry and enter the new name or code using the alphanumeric keypad;

- to confirm the name changes, press **OK**; press **ESC** to exit.

#### U19 Delete directory

- press **MENU** and use the  $\nabla \Delta$  keys to view the **Namedir** menu, then press **OK**;

| *                                                                                                    | 14 :15 : 26<br>Mon 12 Mar 20 |
|----------------------------------------------------------------------------------------------------|------------------------------|
| <ul> <li>Settings</li> <li>Configurations</li> <li>Namedir</li> <li>Incoming call</li> <li>Alarms</li> </ul> |                              |
| Alarms                                                                                                    |                              |

- use the  $\nabla \Delta$  keys to show the **Delete all** option, then press **OK**;

| *                                                                  | 14 :15 : 26   |
|--------------------------------------------------------------------|---------------|
|                                                                    | Mon 12 Mar 20 |
| <ul><li>Display</li><li>New heading</li><li>Fast numbers</li></ul> |               |
| <ul> <li>Delete all</li> </ul>                                     |               |
|                                                                    |               |

- a screen will appear, asking if you wish to delete the entire directory; confirm using **OK** or cancel using **ESC**;

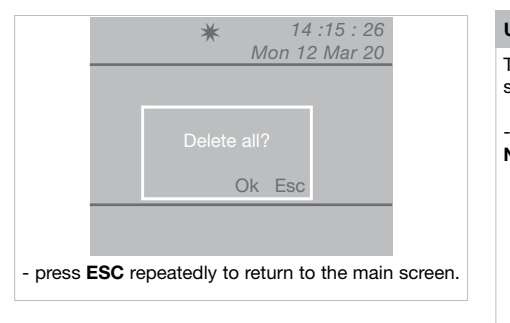

#### U20 Directory info

- press **MENU** and use the  $\nabla \Delta$  keys to view the **Namedir** menu, then press **OK**;

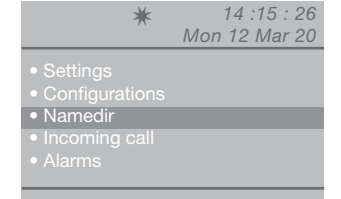

- use the  $\nabla \Delta$  keys to show the **Info** option, then press **OK**;

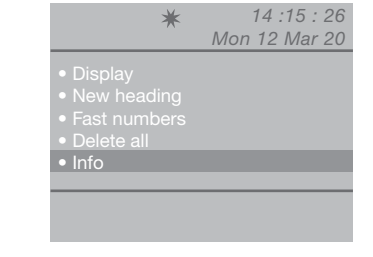

- a screen will appear, indicating the number of names stored in the directory;

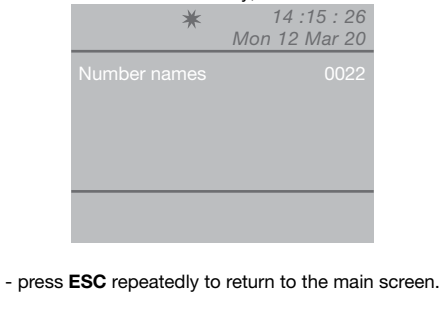

#### **U21 Recording fast numbers**

This function can be used to store, edit and delete speed numbers.

- press **MENU** and use the  $\nabla \Delta$  keys to view the **Namedir** menu, then press **OK**;

| *                                                                                                    | 14 :15 : 26   |
|----------------------------------------------------------------------------------------------------|---------------|
|                                                                                                    | Mon 12 Mar 20 |
| <ul> <li>Settings</li> <li>Configurations</li> <li>Namedir</li> <li>Incoming call</li> <li>Alarms</li> </ul> |               |

- use the  $\nabla \Delta$  keys to show the **Fast numbers** option, then press **OK**;

| *                              | 14 :15 : 20   |
|--------------------------------|---------------|
|                                | Mon 12 Mar 20 |
|                                |               |
| Now booding                    |               |
|                                |               |
| • Fast numbers                 |               |
| <ul> <li>Delete all</li> </ul> |               |
|                                |               |
|                                |               |
|                                |               |
|                                |               |
|                                |               |

- use the  $\triangleleft \triangleright$  keys to view the fast number (from 1 to 8) to which a code is to be assigned;

|         | ★ 14:15:26                                                                                                    |      |
|---------|----------------------------------------------------------------------------------------------------|------|
|         | Mon 12 Mar 20                                                                                                    |      |
|         | Fast number <u>1</u> ▶<br>Code                                                                                                    |      |
|         | Set fast numbers                                                                                                    |      |
| nress 1 | $\nabla$ and enter the code using the keys                                                                                        | ad   |
| picoo   |                                                                                                    | au,  |
| press   | ★ 14:15:26<br>Mon 12 Mar 12                                                                                                    | iau, |
| press   |                                                                                                    | iau, |
| pross   | A and enter the code aling the kg2 <i>A</i> :15:26 <i>Mon 12 Mar 12</i> Fast number 1          Code 001ℓ         Set fast numbers | lau, |

- press OK to confirm the settings;

\_

- press ESC repeatedly to return to the main screen.

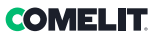

# **Incoming call**

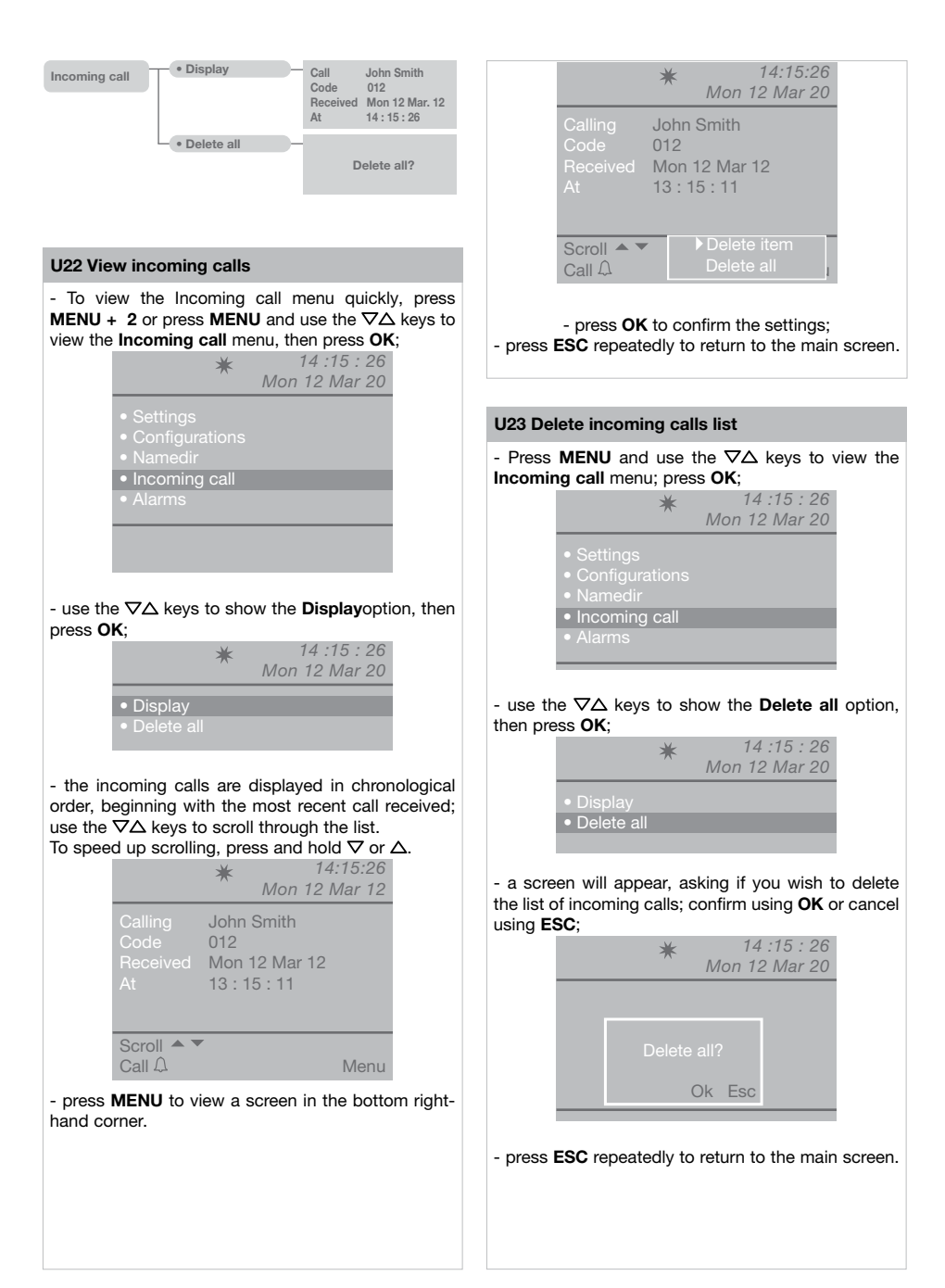

# Alarms

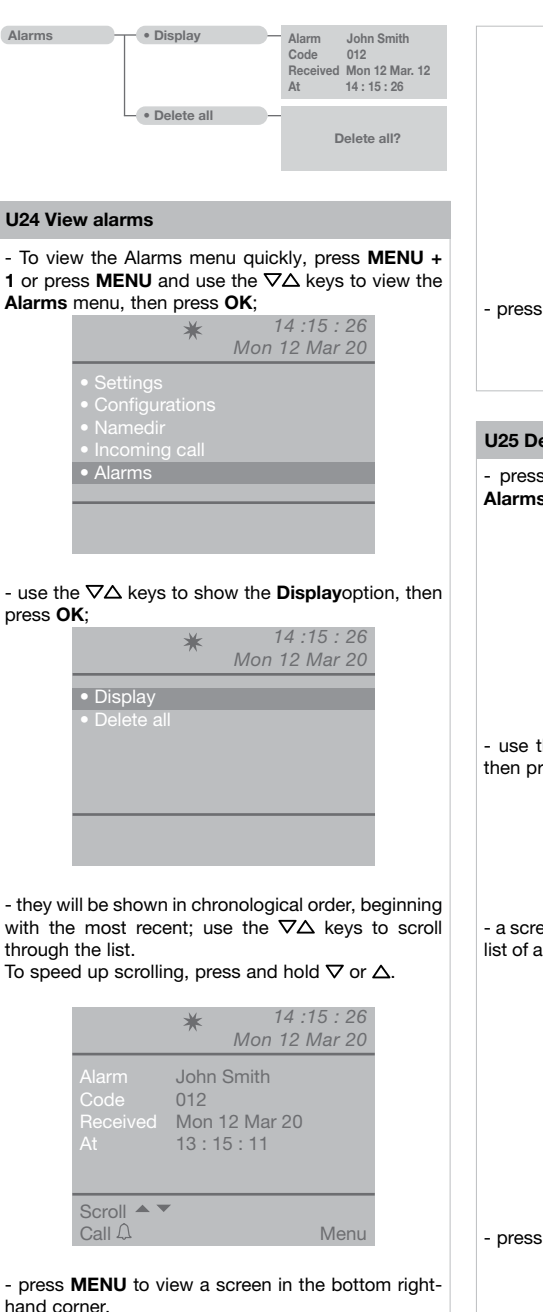

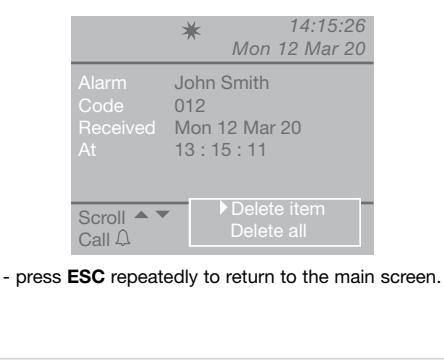

#### U25 Delete alarms received list

- press **MENU** and use the  $\nabla \Delta$  keys to view the **Alarms** menu, then press **OK**;

| *                                                                                                    | 14 :15 : 26<br>Mon 12 Mar 20 |
|----------------------------------------------------------------------------------------------------|------------------------------|
| <ul> <li>Settings</li> <li>Configurations</li> <li>Namedir</li> <li>Incoming call</li> <li>Alarms</li> </ul> |                              |

- use the  $\nabla \Delta$  keys to show the **Delete all** option, then press **OK**;

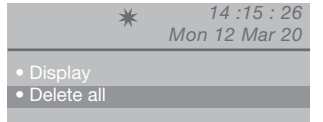

- a screen will appear, asking if you wish to delete the list of alarms; confirm using **OK** or cancel using **ESC**;

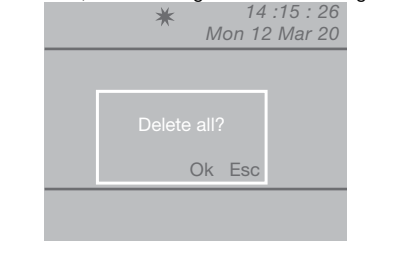

- press ESC repeatedly to return to the main screen.

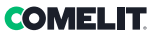

# Settings

| Settings | - • Language -       | <ul> <li>Italian</li> <li>English</li> <li>Français</li> <li>Deutsch</li> <li>Español</li> <li>Português</li> <li>Nederlands</li> <li>Dansk</li> <li>Norsk</li> <li>Suomi</li> <li>Svenska</li> <li>Türkçe</li> <li>Русский</li> <li>Polski</li> <li>Hrvatski</li> </ul> |                        |
|----------|----------------------|----------------------------------------------------------------------------------------------------|------------------------|
|          | • Video              | Brightness Contrast Color                                                                                                    |                        |
|          | • Audio              | • User<br>• External                                                                                                    | Microphone Loudspeaker |
|          | - • Sounds -         | External Classic 1<br>User Classic 1<br>Alarm Alarm 1<br>Key tone                                                                                                    |                        |
|          | - • Date -           | Year<br>Month<br>Day<br>12                                                                                                    |                        |
|          | - • Time -           | Hour 14<br>Minute 15<br>Second 26                                                                                                    |                        |
|          | • Themes —           | Themes <u>Blue theme</u>                                                                                                    |                        |
|          | • Timing —           | Communication     ↓ 000 ↓       Wait reset     ↓ 10 ↓       Standby     ↓ 000 ↓       Relay activation     ↓ 1 ↓       Call repetition     ↓ 1 ↓                                                                                                    |                        |
|          | • Day mode           | Enable Wed Night<br>Sun Night Thu Night<br>Mon Night Fri Night<br>Tue Night Sat Night                                                                                                    |                        |
|          | Auto     commutation | Cmt100     :00     Day       Cmt200     :00     Night       Cmt300     :00     Day       Cmt400     :00     Day                                                                                                    |                        |
|          | Reset settings       | Reset?                                                                                                    |                        |

II

#### I1 Change language

The switchboard language can be selected from the following list:

 Italiano (default) English Français Deutsch Español Português Nederlands Dansk Norsk Suomi

Norsk Suomi Svenska Türkçe Русский Polski Hrvatski

- press **MENU** and use the  $\nabla \Delta$  keys to view the **Settings** menu, then press **OK**;

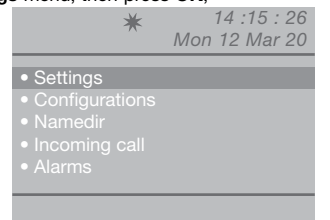

- use the  $\nabla \Delta$  keys to show the **Language** menu, then press **OK**;

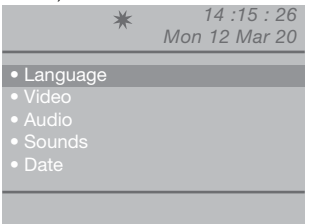

- use the  $\nabla\Delta$  keys to view the selected language and press **OK** to confirm;

- press ESC repeatedly to return to the main screen.

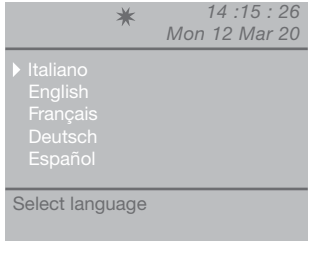

#### **I2 Video settings**

This function can be used to adjust the brightness, contrast and colour of the switchboard monitor.

- To view the video settings quickly, press **MENU** + 3 or press **MENU** and use the  $\nabla\Delta$  keys to view the **Settings** menu, then press **OK**;

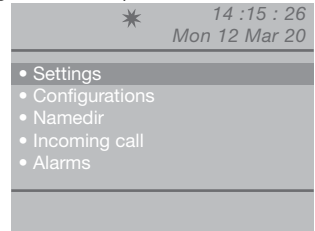

- use the  $\nabla \Delta$  keys to show the **Video** menu, then press **OK**;

| *                                                                                        | 14 :15 : 26<br>Mon 12 Mar 20 |
|------------------------------------------------------------------------------------------|------------------------------|
| <ul> <li>Language</li> <li>Video</li> <li>Audio</li> <li>Sounds</li> <li>Date</li> </ul> |                              |
|                                                                                          |                              |

- use the  $\nabla \Delta$ keys to view the video setting to be adjusted (brightness, contrast, color) and decrease or increase the value using the  $\triangleleft \triangleright$  keys;

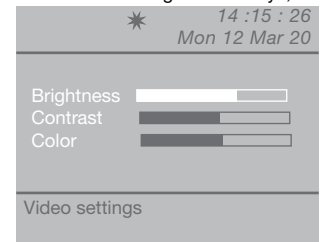

- press OK to confirm the settings;
- press ESC repeatedly to return to the main screen.

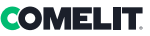

#### I3 Audio settings

This function can be used to adjust the volume of the switchboard microphone and loudspeaker as it communicates with the internal units and the external unit.

N.B. To change the volume levels, the switchboard should be in communication with the internal unit or entrance panel.

- To view the audio settings quickly, press **MENU** + 4 (external) 5 (user) or press **MENU** and use the  $\nabla\Delta$  keys to view the **Settings** menu, then press **OK**;

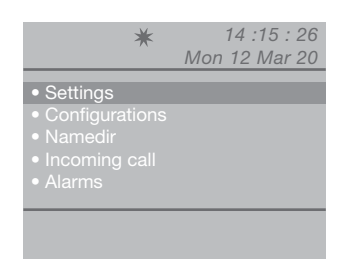

- use the  $\nabla \Delta$  keys to show the **Audio** menu, then press **OK**;

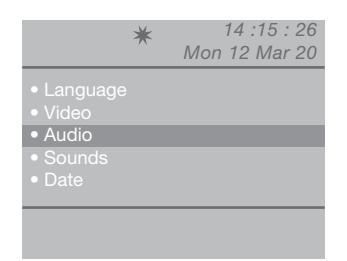

- use the  $\nabla \Delta$  keys to show the audio setting to be adjusted (user and/or external), then press **OK**;

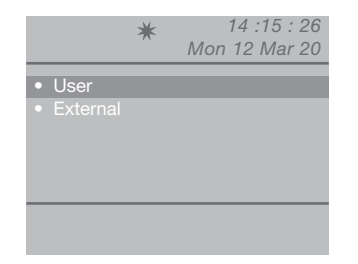

- use the  $\nabla\Delta$  keys to view the Audio setting to be adjusted (microphone and/or loudspeaker) and decrease or increase the value using the  $\triangleleft$  keys;

| *              | 14 :15 : 26<br>Mon 12 Mar 20 |
|----------------|------------------------------|
| Microphone     |                              |
| Audio settings |                              |

- press OK to confirm the settings;

- press ESC repeatedly to return to the main screen.

#### **I4 Sounds settings**

This function can be used to set the melody for incoming calls made from the internal units, and the external unit, as well as alarm calls; it is also possible to activate or deactivate the key tone.

- press **MENU** and use the  $\nabla \Delta$  keys to view the **Settings** menu, then press **OK**;

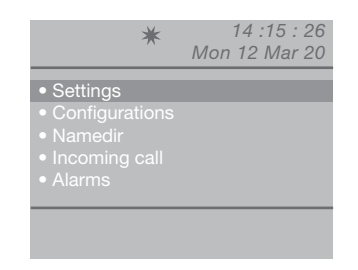

- use the  $\nabla \Delta$  keys to show the **Sounds** menu, then press **OK**;

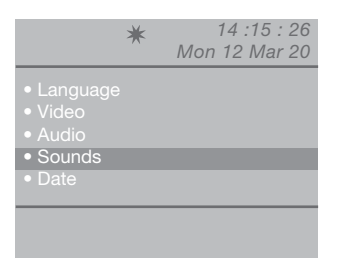

- use the  $\nabla \Delta$  keys to show the tone setting to be adjusted (external, user, alarm or key tone);

|     | ★ 14<br>Mon 12                    | :15 : 26<br>2 Mar 20 |
|-----|-----------------------------------|----------------------|
|     | Classic 1<br>Classic 1<br>Alarm 1 | )<br>)               |
| Esc |                                   | Ok                   |

- select the melody using the  $D \$  keys. Activate the Key tone service using the  $\$  key. Disable using  $\$ ;

- press **OK** to confirm the settings;
- press ESC repeatedly to return to the main screen.

#### 15 Change date

- press **MENU** and use the  $\nabla \Delta$  keys to view the **Settings** menu, then press **OK**;

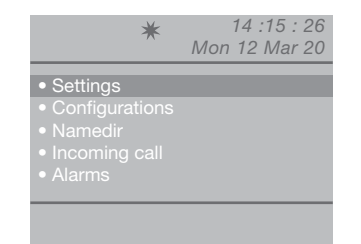

- use the  $\nabla \Delta$  keys to show the **Date** menu, then press **OK**;

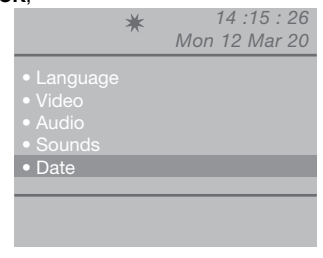

- use the  $\nabla\Delta$  keys to show the setting to be adjusted (year, month, day) and use the  $\triangleleft b$  keys to make the changes;

|                        |                                                                                    | *                                             | 14 :15 : 26<br>on 12 Mar 20                     | 5          |
|------------------------|------------------------------------------------------------------------------------|-----------------------------------------------|-------------------------------------------------|------------|
|                        | Year<br>Month<br>Day                                                               | < <u>2012</u><br>< <u>March</u> < <u>12</u> < | <b>}</b>                                        |            |
|                        | Set date                                                                           |                                               |                                                 |            |
| - press (<br>- press I | <b>DK</b> to confir<br>E <b>SC</b> repeate                                         | rm the set<br>edly to ret                     | tings;<br>urn to the ma                         | in screen. |
| l6 Chan                | ge time                                                                            |                                               |                                                 |            |
| - press<br>Settings    | MENU and<br>menu, the                                                              | I use the<br>n press O<br>*<br>M              | ∇△ keys to<br>K;<br>14 :15 : 26<br>on 12 Mar 20 | view the   |
|                        | <ul> <li>Settings</li> <li>Configura</li> <li>Namedir</li> <li>Incoming</li> </ul> | ations                                        |                                                 |            |

• Alarms

- use the  $\nabla \Delta$  keys to view the **Time** menu, then press **OK**;

| νix,             |   |                              |
|------------------|---|------------------------------|
|                  | * | 14 :15 : 26<br>Mon 12 Mar 20 |
| • Video          |   |                              |
| Audio     Sounds |   |                              |
| Date             |   |                              |
| • Time           |   |                              |
|                  |   |                              |
|                  |   |                              |

- use the  $\nabla\Delta$  keys to view the setting to be adjusted (hour, minute, second) and decrease or increase the value using the  $\overline{\Delta}D$  keys;

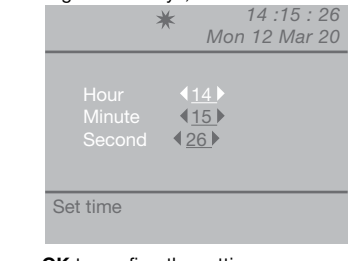

- press **OK** to confirm the settings;
- press ESC repeatedly to return to the main screen.

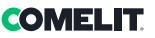

#### **I7 Themes settings**

This function can be used to change the colour of the menu screens.

- press **MENU** and use the  $\nabla \Delta$  keys to view the **Settings** menu, then press **OK**;

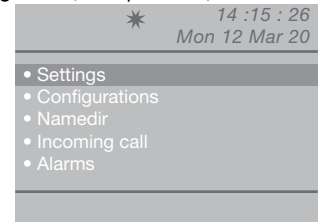

- use the  $\nabla \Delta$  keys to view the **Themes** menu, then press **OK**:

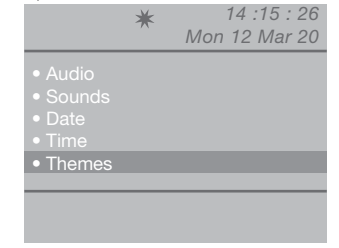

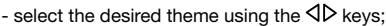

|     | * | 14 :15 : 26   |
|-----|---|---------------|
|     |   | Mon 12 Mar 20 |
|     |   |               |
|     |   |               |
|     |   |               |
|     |   | Blue theme    |
|     |   |               |
|     |   |               |
|     |   |               |
| Esc |   | Ok            |
|     |   |               |
|     |   |               |
|     |   |               |

- press OK to confirm the setting;

- press **ESC** repeatedly to return to the main screen.

#### **I8 Adjust timing**

This function can be used to set the communication, wait reset, standby, relay activation and call repetition timers.

- press **MENU** and use the  $\nabla \Delta$  keys to view the **Settings** menu, then press **OK**;

| <ul> <li>Settings</li> </ul> |  |
|------------------------------|--|
| Configurations               |  |
|                              |  |
|                              |  |
|                              |  |

- use the  $\nabla\Delta$  keys to view the **Timing** menu, then press **OK**;

|                                                                                        | * | 14 :15 : 26<br>Mon 12 Mar 20 |
|----------------------------------------------------------------------------------------|---|------------------------------|
| <ul> <li>Sounds</li> <li>Date</li> <li>Time</li> <li>Themes</li> <li>Timing</li> </ul> |   |                              |
| ĭ                                                                                      |   |                              |

- use the  $\nabla\Delta$  keys to view the setting to be adjusted (communication, wait reset, standby, relay activation, call repetition) and decrease or increase the value using the  $\overline{\Delta}D$  keys.

To speed up scrolling, press and hold  $\triangleleft$  or  $\triangleright$ . Communication values: 10"-180" max. Wait reset values: 1"-10" max. Standby values: 10"-120" max. Relay activation values: 1"- 20" max. Call repetition values: 1"- 30" max.

| *                                                                             | 14 :15 : 26<br>Mon 12 Mar 20       |
|-------------------------------------------------------------------------------|------------------------------------|
| Communication<br>Wait reset<br>Standby<br>Relay activation<br>Call repetition | 010 )<br>01)<br>010)<br>01)<br>01) |
| Esc                                                                           | Ok                                 |

- press OK to confirm the settings;

- press ESC repeatedly to return to the main screen.

#### 19 Set day mode

You can decide to organise the week by selecting one of these 3 operating modes for each day:

- AUTO: the system switches from DAY to NIGHT mode in the scheduled time bands.
- NIGHT: the system is in this mode for the whole day.
- DAY: the system is in this mode for the whole day.

If the "auto" setting is selected, throughout the day the operating mode will switch at pre-set times, on the basis of the programming set in accordance with paragraph "I10 - Set Auto commutation".

To disable the function, press

#### To activate it:

- press **MENU** and use the  $\nabla\Delta$  keys to view the **Settings** menu, then press **OK**;

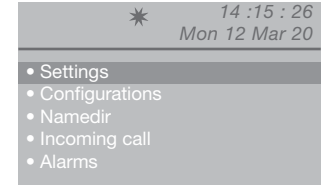

# - use the $\nabla \Delta$ keys to view the **day mode** menu, then press **OK**;

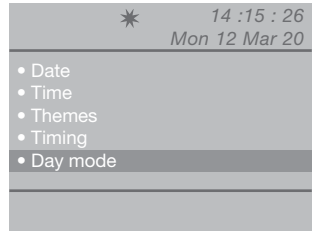

- use the  $\nabla\Delta$  keys to show the day to be set and select night, day or auto mode using the  $\Delta$  keys.

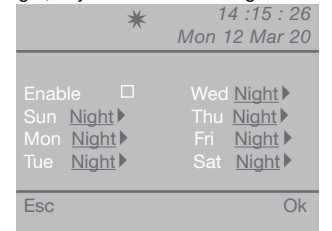

- once programming has been completed for every day of the week, navigate to the **Enable** option and enable the programming using D; to disable use  $\triangleleft$ ; - press **OK** to confirm the settings:

- press ESC repeatedly to return to the main screen.

#### **I10 Set auto commutation**

The system can be set to allow automatic switching from DAY mode to NIGHT mode at specific times as programmed by the user. Up to 4 TIMETABLES can be set, and switching mode will be set for each on (Day or Night).

Example:

You want to configure the switchboard with the following parameters:

07:00 - 12:00 Day mode operation

13:00 - 22:00 Day mode operation

|                              | ★ 14 :15 : 26<br>Mon 12 Mar 20                               |
|------------------------------|--------------------------------------------------------------|
| Cmt1<br>Cmt2<br>Cmt3<br>Cmt4 | 07 : 00 Day<br>12 : 00 Night<br>13 : 00 Day<br>22 : 00 Night |
| Esc                          | Ok                                                           |

- press **MENU** and use the  $\nabla \Delta$  keys to view the **Settings** menu, then press **OK**;

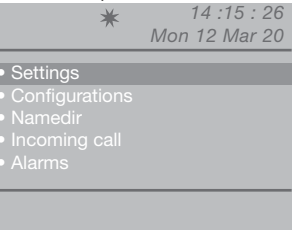

- use the  $\nabla \Delta$  keys to view the **Auto commutation** menu, then press **OK**;

| ★ 14:15:26                           |
|--------------------------------------|
| Mon 12 Mar 20                        |
| • Timo                               |
|                                      |
| • Themes                             |
| • Timing                             |
| • Day mode                           |
| <ul> <li>Auto commutation</li> </ul> |
|                                      |
|                                      |
|                                      |
|                                      |

- the cursor will automatically be positioned on the min. time for switching 1; decrease or increase the value using the  $\mbox{D}$  keys.

The value ranges from 00 to 23.

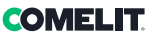

To speed up scrolling, press and hold  $\triangleleft$  or  $\triangleright$ .

- select the value, in minutes, of switching 1 using the  $\nabla$  **key;** decrease or increase the value using the  $\langle D \rangle$  keys.

The value ranges from 00 to 59.

To speed up scrolling, press and hold  $\triangleleft$  or  $\triangleright$ .

|                              | ★ 14<br>Mon 12                                                                                                    | :15 : 26<br>Mar 20 |
|------------------------------|----------------------------------------------------------------------------------------------------|--------------------|
| Cmt1<br>Cmt2<br>Cmt3<br>Cmt4 | 00     ▶:00     ▶       00     ▶:00     ▶       00     ▶:00     ▶       00     ▶:00     ▶       00     ▶:00     ▶ |                    |
| Esc                          |                                                                                                    | Ok                 |

- select the last entry for switching 1 using the  $\nabla$  **key**; select the mode (day, night) using the  $\overline{\Delta}$  keys.

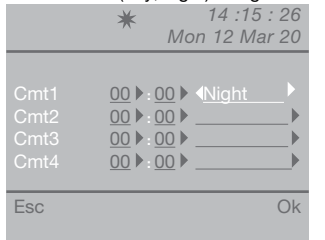

- follow the procedure described up to this point for all necessary switching procedures;

- press OK to confirm the settings;
- press ESC repeatedly to return to the main screen.

I11 Reset settings

- press **MENU** and use the  $\nabla \Delta$  keys to view the **Settings** menu, then press **OK**;

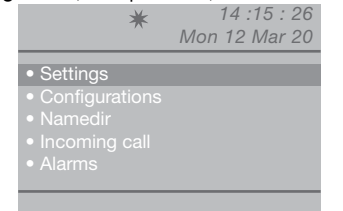

- use the  $\nabla \Delta$  keys to view the **Reset settings** menu, then press **OK**;

| *                            | 14 :15 : 26   |
|------------------------------|---------------|
| 7                            | Mon 12 Mar 20 |
|                              |               |
|                              |               |
|                              |               |
| <ul> <li>Day mode</li> </ul> |               |
| Auto commutat                | tion          |
| Reset settings               |               |
| - neset settings             |               |
|                              |               |
|                              |               |
|                              |               |
|                              |               |

- a screen will appear, asking if you wish to reset the settings; confirm using  $\mathbf{OK}$  or cancel using  $\mathbf{ESC};$ 

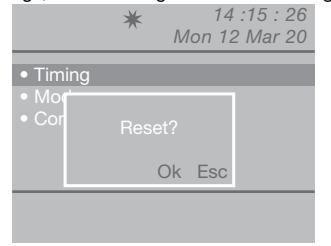

- if you press **OK**, the system restart screen will appear;

|                                  | *          | M  | 14 :15 : 20<br>Ion 12 Mar 20 |
|----------------------------------|------------|----|------------------------------|
| • Tim                            | ing        |    |                              |
| <ul><li>Mo</li><li>Cor</li></ul> | Reboot the | sv | stem                         |
|                                  |            | ~  | _                            |
|                                  | (          | JK | ESC                          |
|                                  |            |    |                              |

- confirm the system restart with  $\ensuremath{\textbf{OK}}$  or cancel with  $\ensuremath{\textbf{ESC}};$ 

- press ESC repeatedly to return to the main screen.

# Installer configurations

| Configurations • System | m — System<br>Link<br>Call<br>A/V<br>Back com.                           | Simplebus<br>Single<br>Series master<br>Simplebus<br>Audio | <ul> <li>Simplebus Top</li> <li>Parall. LS-IN</li> <li>Series slave</li> <li>Indirect</li> <li>Video</li> </ul> | <br> | <b>)</b> |
|-------------------------|--------------------------------------------------------------------------|------------------------------------------------------------|----------------------------------------------------------------------------------------------------|------|----------|
| • Servic                | FollowMe<br>Call repetitio<br>Self Activatio<br>Triple call<br>Help code | n 🗌                                                        |                                                                                                    |      |          |

This section is aimed at qualified technicians who, after installing the product, will program the porter switchboard using guided menus, which can be viewed on the display by navigating the main menu.

#### C1 Type of switchboard (Simplebus Top mode)

The switchboard may be secondary or main.

 Set Simplebus when the switchboard is used as secondary, as output from the LM-LM terminals of switching devices Art. 1424 (Simplebus TOP system); or when the switchboard is used in Simplebus systems with switching devices Art. 1224A or in a system with a single riser and no switching devices.

**CAUTION!** the secondary switchboard cannot be configured as a switchboard in parallel.

• Set **Simplebus top** when the switchboard is used as main in Simplebus top systems, then positioned in the first section before the switching devices Art. 1424 which mark out the zones/risers.

The secondary or main switchboard must then be configured as:

- 1- SINGLE
- 2- PARALLEL
- 3- SERIES.
- 1-Select **single** when the switchboard is the only one in the system, or the only one serving a specific riser.
- 2-If there are 2 main or secondary switchboards serving the same riser, the **parallel**configuration means that both switchboards will be operating with the same functions.

The first of the two to answer a call will preclude the possibility of the other one performing the same procedure.

If one of the 2 devices is switched on or off, the other will automatically follow suit.

Set the switchboard connected underneath the LS-LS line of switching device Art. 1424 as **Parall.** LS-IN; set the switchboard positioned underneath

the LPin-LPin line of switching device Art. 1424 as **Parall. LP-IN**.

For the parallel switchboard, switching to NIGHT and the AUTO function is not possible (see "I9 Set day mode").

A **P** should appear on the standby screen of the two switchboards, indicating that the switchboard is configured in parallel, in addition to the fixed icon  $\blacklozenge$ .

3- If there are 2 main or secondary switchboards serving the same riser, the series configuration means that only 1 of the 2 can operate at one time (Series master), while the other is disabled (Series slave).

To change a switchboard from master to slave and vice-versa, see "U11 How to activate or deactivate the main switchboards".

An **S** should appear on the standby screen of the two switchboards, indicating that the switchboard is configured in series, in addition to the fixed icon

#### CAUTION!

- if rightarrow is flashing, this indicates that the 2 switchboards are not communicating correctly.

- if the ! icon appears, there is a configuration problem with the 2 switchboards (e.g. both set as Series master or slave, Parall. LP-IN or Parall. LS-IN or one is in series and the other parallel).

 if in a Simplebus TOP system (with switching devices Art. 1424), both main and secondary switchboards are present; for correct system operation the setting "C5- Backwards compatibility" must be enabled on all switchboards.

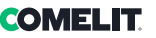

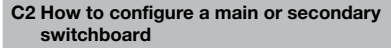

- press **MENU** and use the  $\nabla \Delta$  keys to view the **Configurations** menu, then press **OK**;

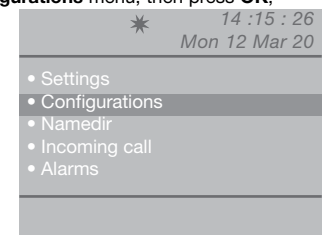

- use **the**  $\nabla \Delta$  keys to view the **System** menu, then press OK;

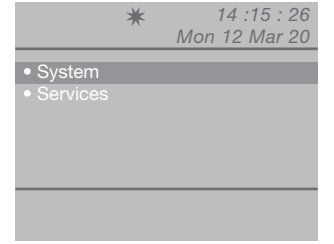

- select Simplebus (for secondary switchboard) or Simplebus Top (for main switchboard) using the  $\triangleleft D$  kevs.

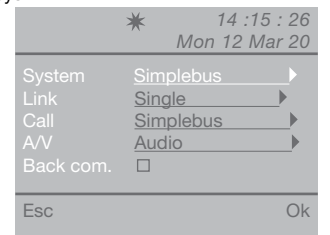

- press OK to confirm the settings;
- press ESC repeatedly to return to the main screen.

- C3 How to configure a switchboard as single, parallel or series
- press **MENU** and use the  $\nabla \Delta$  keys to view the **Configurations** menu, then press **OK**;

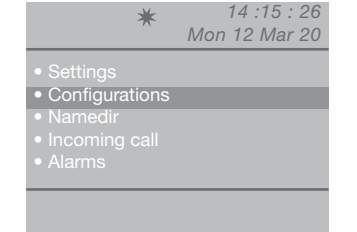

- use the  $\nabla \Delta$  keys to view the **System** menu, then press **OK**;

|                            | * | 14 :15 : 26   |
|----------------------------|---|---------------|
|                            |   | Mon 12 Mar 20 |
| <ul> <li>Svetem</li> </ul> |   |               |
|                            |   |               |
| • Oel Vices                |   |               |
|                            |   |               |
|                            |   |               |
|                            |   |               |
|                            |   |               |
|                            |   |               |
|                            |   |               |

- use the  $\nabla \Delta$  keys to view the **Link** menu;

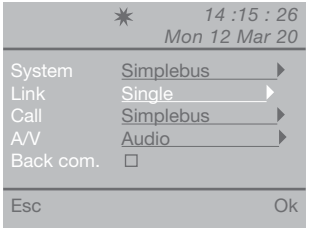

- select Single, Parall. LS-IN, Parall. LP-IN, Series master, Series slave using the  $\triangleleft \triangleright$  keys.

- press OK to confirm the settings;
- press ESC repeatedly to return to the main screen.

#### C4 Call via Simplebus or indirect code

This function can be used to select the manual switchboard calling mode, from the 2 options available:

- 1- Simplebus call (default), the call is made by entering the code corresponding to each user.
- If the system is a Simplebus type, the door-entry phone user is identified by a Username field (optional) and a Code field no longer than 3 digits (between 1 and 240).

**EXAMPLE: Username** = Smith; **Code** = 015.

 In a Simplebus top system, the door-entry phone user is identified with the Username (optional) field and a Code field consisting of two parts: a zone field with up to 3 digits (between 1 and 500 inclusive) and a user field which must be 3 digits long (between 1 and 240 inclusive).

EXAMPLE: Username = Smith; Code = 25 015.

2- Indirect call, the call is made by entering the indirect code (up to 6 digits). This code must be stored in the memory and associated with the user who has been given a name (compulsory) and Simplebus (or Simplebus TOP code).

To activate the function:

- press **MENU** and use the  $\nabla \Delta$  keys to view the **Configurations** menu, then press **OK**;

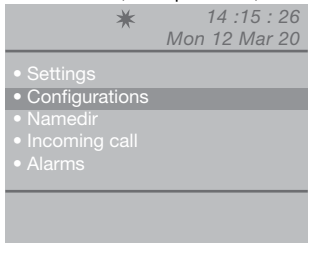

- use the  $\nabla \Delta$  keys to view the **System** menu, then press **OK**;

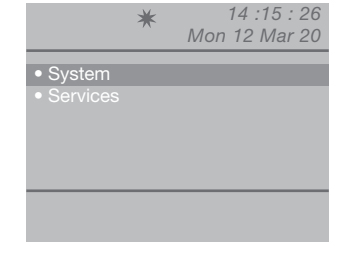

- use the \\\\\Delta \Lefta keys to view the Call menu;

| System Simplebus<br>Link Single<br>Call Indirect<br>A/V Audio |                  | ★ 14 :1<br>Mon 12 M | 5 : 26<br>⁄1ar 20 |
|---------------------------------------------------------------|------------------|---------------------|-------------------|
| Call Indirect                                                 | System           | Simplebus           |                   |
| AVV AUDIO 🕨                                                   | Call             | Indirect            |                   |
| Back com.                                                     | A/V<br>Back com. | Audio               | P                 |

- select Simplebus or Indirect using the  $\triangleleft \triangleright$  keys.

- press OK to confirm the settings;

- press ESC repeatedly to return to the main screen.

#### C5 Backwards compatibility

This is disabled by default.

To activate the function:

- press **MENU** and use the  $\nabla \Delta$  keys to view the **Configurations** menu, then press **OK**;

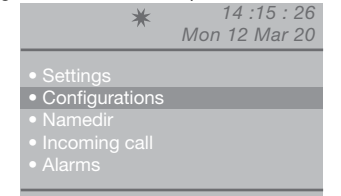

- use the  $\nabla \Delta$  keys to view the **System** menu, then press **OK**;

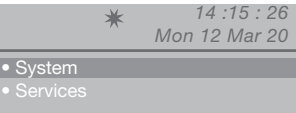

- use the  $\nabla \Delta$  keys to view the **Back com.** menu;

|        | * | 14 :15    | : 26  |
|--------|---|-----------|-------|
|        |   | Mon 12 Ma | ar 20 |
| System |   | Simplebus | •     |
|        |   | Single    |       |
|        |   | Indirect  |       |
|        |   | Audio     |       |
|        |   |           |       |
|        |   |           |       |
| Esc    |   |           | Ok    |

Activate the Back com. service using the  $\triangleright$  key. Disable it using  $\triangleleft$ .

- press OK to confirm the settings;
- press ESC repeatedly to return to the main screen.

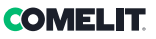

#### C6 Audio or video call

#### Audio call by default.

Activating video calling will allow you to make a video call to an internal unit. The monitor called by the switchboard will switch on, making it possible to view, for example, the images from the remote cameras connected to Art. 1259/A or to Art. 1259C. When backwards compatibility is disabled - by

default (see C5 - Backwards compatibility), when the internal unit receives a call from the switchboard, the video comes on immediately.

When backwards compatibility is enabled, when the internal unit receives a call from the switchboard, the video comes on when communication begins.

#### To activate audio or video calling:

- press **MENU** and use the  $\nabla \Delta$  keys to view the **Configurations** menu, then press **OK**;

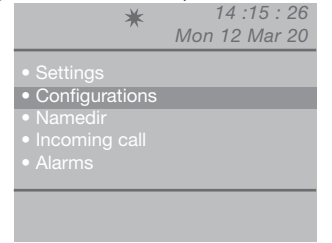

- use the  $\nabla \Delta$  keys to view the **System** menu, then press **OK**:

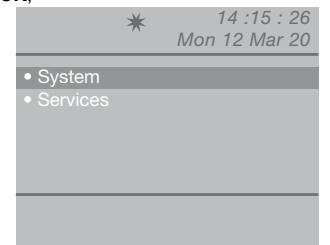

- use the  $\nabla \Delta$  keys to view the **A/V** menu, then press **OK**;

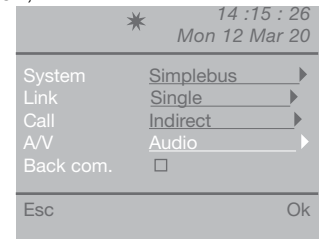

- select **Audio** or **Video** using the  $\triangleleft \triangleright$  keys.
- press **OK** to confirm the settings;
- press ESC repeatedly to return to the main screen.

#### C7 Configure services

#### FollowMe:

Function not available

#### **Call repetition:**

Timed contact closure between 1 and 30 seconds can be selected (see "18 - Adjust timing").

#### Self Activation:

## This is disabled by default.

CAUTION!

This function is only available for non-TOP Simplebus systems and requires Art. 1259 for the cyclic displaying of images from remote cameras. This function can be used to activate or deactivate the self activation transmitted by the internal units with the switchboard in DAY mode.

#### Triple call:

#### This is disabled by default.

This function can be used to activate or deactivate the triple call made by the switchboard to the internal units.

The call will therefore take place on 3 consecutive occasions (in the case of video calls: the first 2 will be audio calls and the third will be a video call).

#### Help code:

#### This is disabled by default.

It is used to expand the Simplebus codes on the riser line.

To activate the services:

- press **MENU** and use the  $\nabla \Delta$  keys to view the **Configurations** menu, then press **OK**;

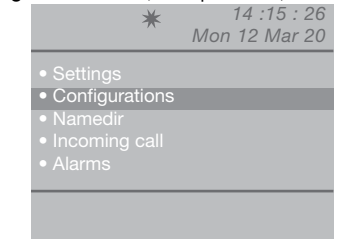

- use the  $\nabla \Delta$  keys to view the **Services** menu, then press **OK**;

|                              | * | 14 :15 : 26<br>Mon 12 Mar 20 |
|------------------------------|---|------------------------------|
| System                       |   |                              |
| <ul> <li>Services</li> </ul> |   |                              |
|                              |   |                              |
|                              |   |                              |
|                              |   |                              |
|                              |   |                              |
|                              |   |                              |
|                              |   |                              |

- use the  $\nabla \Delta$  keys to view the service to be activated (call repetition, self activation, triple call, help code). **CAUTION! The FollowMe function is not available.** Activate the service using the  $\triangleright$  key. Disable it using  $\triangleleft$ .

| o it doing 4.   |                              |
|-----------------|------------------------------|
| *               | 14 :15 : 26<br>Mon 12 Mar 20 |
|                 |                              |
| FollowMe        |                              |
| Call repetition |                              |
| Self Activation |                              |
|                 |                              |
|                 |                              |
|                 |                              |
| Esc             | Ok                           |
|                 |                              |

- press **OK** to confirm the settings;
- press ESC repeatedly to return to the main screen.

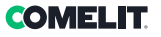

3

#### Avertissement

- Ce produit Comelit a été conçu pour être utilisé sur des installations de communication audio et vidéo, dans des bâtiments résidentiels, commerciaux, industriels et publics ou à usage public.
- Toutes les opérations liées à l'installation des produits Comelit sont réservées à des techniciens qualifiés qui devront suivre attentivement les consignes des manuels / instructions desdits produits.
- · Couper l'alimentation avant d'effectuer toute opération.
- Utiliser des conducteurs d'une section adéquate en fonction des distances et en respectant les explications contenues dans le manuel du système.
- Il est conseillé de ne pas poser les conducteurs destinés à l'installation dans la canalisation destinée aux câbles de puissance (230 V ou plus).
- Pour utiliser les produits Comelit en toute sécurité : suivre attentivement les consignes contenues dans les manuels/instructions ; s'assurer que l'installation réalisée avec les produits Comelit n'est pas sabotée/endommagée.
- Les produits Comelit sont sans maintenance, exception faite pour les opérations de nettoyage qui devront être effectuées selon les consignes contenues dans les manuels / instructions. Les réparations concernant les produits sont réservées exclusivement à Comelit Group S.p.A. : les installations sont réservées à des techniciens qualifiés.
- Comelit Group S.p.A. Décline toute responsabilité en cas d'utilisation contraire aux indications et de non-respect des indications et des recommandations présentes dans ce manuel/notice d'instructions. Comelit Group S.p.A. se réserve le droit de modifier à tout moment et sans préavis le contenu de ce manuel/notice d'instructions.

#### Directives/normes

- Le fabricant, Comelit Group S.p.A., déclare que le type d'appareil art. 1998NV est conforme à la directive 2014/30/UE. Le texte complet de la déclaration de conformité UE est disponible à l'adresse Internet suivante : https://pro.comelitgroup.com/fr-fr/produit/1998NV
- Ce produit appartient au champ d'application de la Directive 2012/19/UE concernant la gestion des déchets des équipements électriques et électroniques (DEEE). Ne pas considérer le dispositif comme déchet municipal mixte car il est composé de plusieurs matériaux qui peuvent être recyclés dans les usines conçues à cet effet. Demander aux autorités municipales ou se trouvent les plateformes écologiques prêtes à accueillir le produit pour le trier et le recycler convenablement. Le produit n'est pas potentiellement dangereux pour la santé de l'homme et pour l'environnement car il ne contient pas de substances nocives aux termes de la directive 2011/ 65/UE (RoHS), mais il peut avoir des effets négatifs sur l'écosystème s'il est abandonné dans la nature. Lire attentivement les consignes avant d'utiliser l'appareil pour la première fois. Ne pas utiliser le produit dans un autre cadre que celui auquel il est destiné car il représente un risque d'électrocution s'il est disisé de manière fingropre.

Ce symbole sur l'étiquette de l'appareil indique la conformité de ce produit vis-à-vis de la norme sur les déchets d'équipements électriques et électroniques. L'abandon de l'appareil dans l'environnement ou son utilisation impropre sont sanctionnés par la loi.

# Sommaire

| Description                                                          | 69       |
|----------------------------------------------------------------------|----------|
| Dispositif (voir page 68)                                            | 69       |
| Clavier                                                              | 69       |
| Clavier alphanumérique                                               | 69       |
| Connexions                                                           | 70       |
| Description bornier                                                  | 70       |
| Caractéristiques techniques                                          | 71       |
| Interface et mode de navigation                                      | 72       |
| Description interface                                                | 72       |
| État système                                                         | 72       |
| Notifications                                                        | 72       |
| Navigation menu                                                      | 72       |
| Utilisation                                                          | 73       |
| U1Comment répondre à un appel d'un poste intérieur.                  |          |
| U2 Comment répondre à un appel d'un poste extérieur                  | 73       |
| U3 Comment appeler un poste intérieur                                | 74       |
| U4 Comment transférer un appel du poste extérieur au poste intér     | rieur75  |
| U5 Comment mettre en communication 2 postes intérieurs (fo           | nction   |
| intercommunicante)                                                   | 75       |
| U6 Comment appeler un poste intérieur présent dans les appels reçu   | us 76    |
| U7 Comment appeler un standard secondaire depuis le sta              | Indard   |
| principal                                                            | 77       |
| U8 Comment appeler le standard principal depuis un sta<br>secondaire | ndard 78 |
| U9 Comment répondre à un appel du standard secondaire au sta         | andard   |
| principal                                                            | 78       |
| U10 Comment répondre à un appel du standard principal au sta         | andard   |
| Secondaire                                                           | /0       |
| U11 Comment activer ou desactiver les standards principaux           | 79<br>70 |
| U12 Comment activer un relais supplémentaire                         | 73       |
|                                                                      | •••      |
|                                                                      | 81       |
| U14 Comment utiliser le repertoire                                   | 81       |
| U15 Comment chercher un nom en repertoire                            | 81       |
| U to Comment saisir un nom au repertoire                             | 81       |
| on comment enacer un nom du repertoire                               | 62       |

| U18 Comment modifier un nom en répertoire                    | 83         |
|--------------------------------------------------------------|------------|
| U19 Effacer le répertoire                                    | 83         |
| U20 Info répertoire                                          | 84         |
| U21 Enregistrement numéros abrégés                           | 84         |
| Appels reçus                                                 | 85         |
| U22 Affichage appels reçus                                   | 85         |
| U23 Effacement liste des appels reçus                        | 85         |
| Alarmes                                                      | 86         |
| U24 Visualisation alarmes                                    | 86         |
| U25 Effacement liste alarmes reçues                          | 86         |
| Paramètres                                                   | 87         |
| I1 Modifier langue                                           |            |
| l2 Paramètres vidéo                                          |            |
| I3 Paramètres audio                                          | 89         |
| I4 Paramètres sons                                           | 89         |
| I5 Modifier date                                             | 90         |
| I6 Modifier heure                                            | 90         |
| I7 Réglage thème                                             | 91         |
| I8 Réglage temps                                             | 91         |
| I9 Réglage mod. quotidienne                                  | 92         |
| I10 Réglage commut. automatique                              | 92         |
| I11 Reset paramètres                                         | 93         |
| Configurations installateur                                  | 94         |
| C1 Type de standard (mode Simplebus Top)                     | 94         |
| C2 Comment configurer un standard principal ou secondaire    | 95         |
| C3 Comment configurer un standard simple, en parallèle ou en | série . 95 |
| C4 Appel via code Simplebus ou indirect                      |            |
| C5 Rétrocompatibilité                                        | 96         |
| C6 Appel audio ou vidéo                                      | 97         |
| C7 Configuration services                                    | 97         |
| Schémas de connexion                                         | 101        |

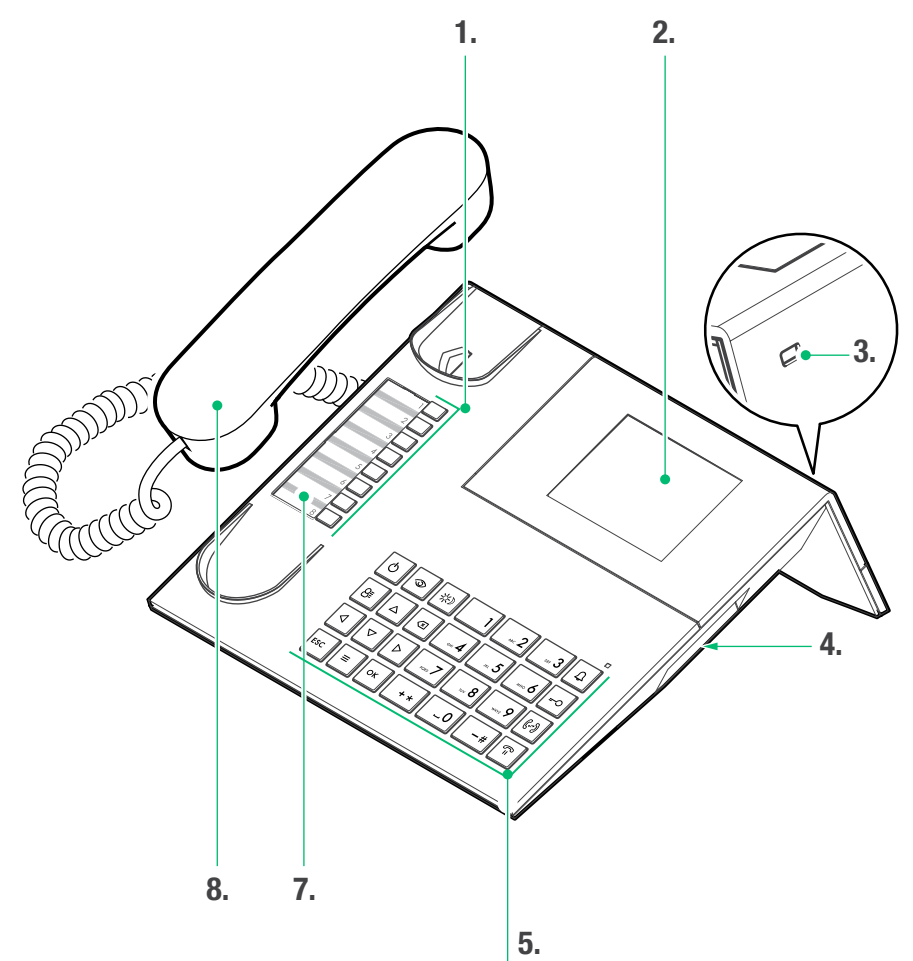

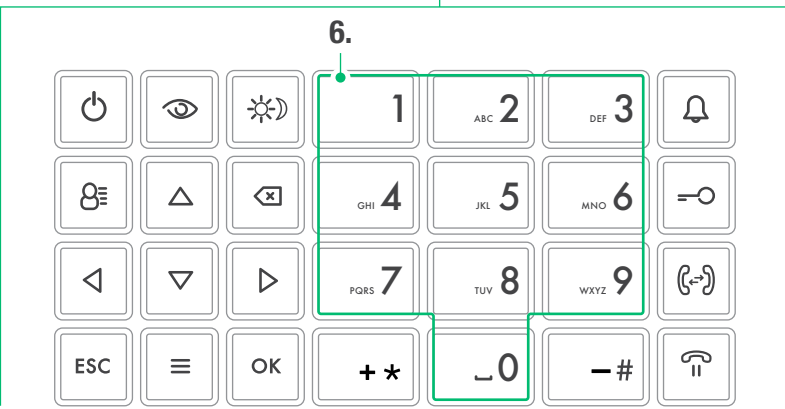

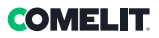

# Description

Standard de conciergerie audio/vidéo en version de table pour système Simplebus 1 avec clavier à microswitch et afficheur alphanumérique à 32 caractères. Combiné ergonomique s'emboîtant aisément dans la base d'appui grâce à des aimants invisibles. Affiche le code et le nom d'utilisateur à appeler et de l'utilisateur appelant et mémorise les appels sans réponse. Gère le mode Jour/Nuit et le service intercommunication usager/usager. Permet la gestion des messages d'alarme provenant des usagers. Il est possible d'enregistrer jusqu'à 4000 usagers. Doté d'un câble amovible avec bride pour la connexion. Alimentation 24 Vca avec art. 1195.

Les fonctions principales du standard sont les suivantes :

- · appeler un poste intérieur
- recevoir des appels des postes extérieurs et les transmettre éventuellement aux postes intérieurs
- recevoir des appels ordinaires ou d'alarme des postes intérieurs
- · commander la gâche électrique du poste extérieur
- activer un relais

Le standard de conciergerie propose également :

- une gestion JOUR/NUIT qui active les fonctions du standard à certaines tranches horaires programmées par l'usager;
- une LISTE D'ATTENTE APPELS dans laquelle sont mémorisés les appels provenant des postes intérieurs auxquels il n'a pas été possible de répondre;
- un RÉPERTOIRE dont la programmation permet d'identifier facilement l'usager appelant.

### Dispositif (voir page 68)

- 1. Numéros brefs
- 2. Afficheur signalisation messages
- 3. Entrée Mini USB pour connexion PC
- 4. Molette réglage volume sonnerie
- 5. Clavier
- 6. Clavier alphanumérique
- 7. Porte-étiquettes à personnaliser
- 8. Combiné

#### Clavier

| Q                                                                         | <b>ON/OFF</b> Marche/arrêt (maintenir la pression 2 secondes)                                                                                                    |
|---------------------------------------------------------------------------|----------------------------------------------------------------------------------------------------|
| $\odot$                                                                   | Touche mise en marche automatique                                                                                                    |
| <del>\X</del>                                                             | Touche activation du mode JOUR ou NUIT                                                                                                    |
| 8≣                                                                        | Touche répertoire                                                                                                    |
| $\stackrel{\bigtriangleup}{\bigtriangledown}$                             | Touches défilement du menu                                                                                                    |
| $\triangleleft \triangleright$                                            | Touches défilement des options du menu                                                                                                    |
| ×                                                                         | Touche annulation de l'appel ou effacement des données saisies                                                                                                    |
| ESC                                                                       | Touche sortie des menus                                                                                                    |
|                                                                           |                                                                                                    |
| Ξ                                                                         | Touche MENU                                                                                                    |
| ≡<br>ОК                                                                   | Touche <b>MENU</b> Touche validation                                                                                                    |
| ≡<br>ок<br>Д                                                              | Touche <b>MENU</b> Touche validation Touche envoi d'un appel                                                                                                    |
| ≡<br>ок<br>Д<br>=-О                                                       | Touche <b>MENU</b> Touche validation Touche envoi d'un appel Touche ouverture porte                                                                                                    |
| ≡<br>ок<br>Д<br>=-О<br>((?))                                              | Touche <b>MENU</b> Touche validation Touche envoi d'un appel Touche ouverture porte Touche transfert d'appel                                                                                                    |
| ≡<br>ОК<br>₽<br>0<br>(-)<br>(-)<br>(-)<br>(-)<br>(-)<br>(-)<br>(-)<br>(-) | Touche <b>MENU</b> Touche validation Touche envoi d'un appel Touche ouverture porte Touche transfert d'appel Touche mise en attente d'un appel                                                                                                    |
| ≡<br>ОК<br>Д<br>-О<br>()<br>-<br>-<br>-<br>#                              | Touche MENU         Touche validation         Touche envoi d'un appel         Touche ouverture porte         Touche transfert d'appel         Touche mise en attente d'un appel         Touche appel du standard Simplebus Top depuis le standard Simplebus |

#### Clavier alphanumérique

Pour certaines fonctions, le clavier permet de saisir des chiffres et des lettres en appuyant plusieurs fois sur la même touche, par exemple, quand on appuie sur la touche 2, l'écran affiche successivement les caractères a, b, c, A - B - C - 2.

- 1 Touche saisie des symboles .,;:?!()
- -# Touche saisie des tirets-
- + \* Touche saisie du symbole +
- \_0 touche de saisie d'un espace entre les caractères
- ► Appuyer sur OK pour valider les données saisies.
- ► Appuyer sur 🗷 pour effacer les données saisies.

# Connexions

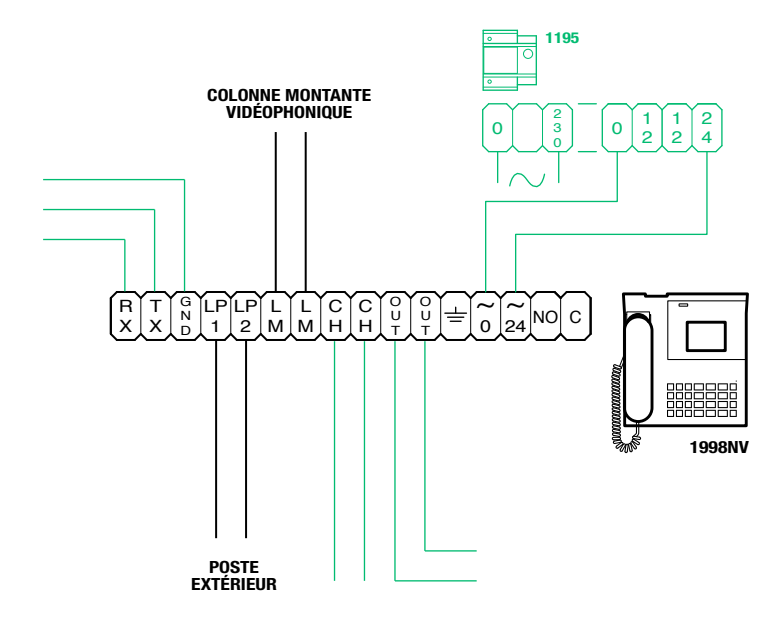

## **Description bornier**

| RX TX GND | Série rs232 à connecter au standard à distance dans les installations à plusieurs standards en série ou en parallèle |  |  |
|-----------|----------------------------------------------------------------------------------------------------|--|--|
| LP1 LP2   | Ligne de données entrantes depuis le poste extérieur                                                                 |  |  |
| LM LM     | Ligne de données vers les montants                                                                                   |  |  |
| СН СН     | Contact libre pour « répétition d'appel » ou « activation du moniteur extérieur »                                    |  |  |
| OUT OUT   | Sortie C NO pour commande du module caméra déportée                                                                  |  |  |
| ÷         | Mise à la terre                                                                                                    |  |  |
| 0         | Alimentation 0 VCA                                                                                                   |  |  |
| 24        | Alimentation 24 VCA                                                                                                  |  |  |
| NO C      | Contact normalement ouvert pour fonction « SUISMOI » (Follow me, fonction pas disponible)                            |  |  |

## COMELIT

## Caractéristiques techniques

#### DONNÉES GÉNÉRALES

- Hauteur produit (mm) 110
- Largeur produit (mm) 225
- Profondeur produit (mm) 225
  - Poids (g) 1500
  - Coloris produit Noir
  - Matériau ABS
- Montage sur base de table Oui

#### SYSTÈMES COMPATIBLES

Audio/vidéo Simplebus2 avec alimentation art. 4888C

#### CARACTÉRISTIQUES DE L'ÉCRAN

Type d'écran LCD, graphique Dimension (pouces) (\*) 3,5 Résolution (pixels) 320x240 Afficheur OSD Oui

#### **CARACTÉRISTIQUES ÉLECTRIQUES**

Type d'alimentation Alimentation extérieure Consommation maximum (W) 5

onsommation maximum (w)

#### CARACTÉRISTIQUES DU MATÉRIEL

Mode d'appel Boutons Nombre de boutons (qté) 28 Nombre de sorties (qté) 2

#### CARACTÉRISTIQUES LOGICIEL/MICROPROGRAMME

Nombre de codes d'appel (qté) 4000 Nbre d'usagers mémorisables (qté) 4000

#### CONNECTIVITÉ

Type de connexions/ports 1xUSB 2.0, 1xRS232

#### RÉGLAGES

Volume haut-parleur Oui Volume micro Oui

#### CARACTÉRISTIQUES ENVIRONNEMENTALES ET DE CONFORMITÉ

Humidité de fonctionnement (RH max - %) 25 ÷ 75 Température de service (°C) -5 ÷ 40 Classe environnementale III Portementé et Quatifications RoHS II

Conformité et Certifications RoHS II - 2011/65/UE (EN 50581:2012), EMC 2014/30/ UE (EN 61000-6-1:2007, EN 61000-6-3:2007+A1:2011)

#### FONCTIONS PRINCIPALES

#### Ouvre-porte Oui

- Auto-allumage Oui
- Fonction alarme Oui
- Fonction contrôle actionneur Oui
- Fonction intercommunicante Oui
- Fonction bouton ouverture porte Oui

# Interface et mode de navigation

# Description interface ÉTAT SYSTÈME 1 2 3 4 5 6 7 8 HEURE 1 2 3 4 5 6 7 8 HEURE Image: Provide the state of the state of the s

#### État système

| 1 | LM | LM clignotant indique un court-circuit<br>sur la ligne montante, le message<br>s'accompagne d'un signal sonore<br>répétitif. Le standard refuse tous les<br>appels et leur transfert vers les postes<br>intérieurs, par contre il gère normalement<br>les appels entrants depuis le poste<br>extérieur |
|---|----|----------------------------------------------------------------------------------------------------|
|   | LP | LP clignotant indique que le poste<br>extérieur n'est pas connecté                                                                                                    |
| 2 | A  | Mode AUDIO actif                                                                                                    |
| 2 | v  | Mode VIDEO actif                                                                                                    |
| • | ∗  | Mode JOUR actif                                                                                                    |
| 3 | C  | Mode NUIT actif                                                                                                    |
| 4 | 4  | Phonie active                                                                                                    |
| 5 | 6  | Fonction FollowMe active (fonction pas disponible)                                                                                                    |
| 6 | ?  | Le standard n'a pas encore relevé la<br>présence du standard à distance                                                                                                    |
|   | l  | Il y a une incompatibilité dans la configuration des 2 standards                                                                                                    |
| 7 | Ρ  | Indique que le standard est configuré en parallèle                                                                                                    |
|   | S  | Indique que le standard est configuré<br>en série                                                                                                    |
| 8 | 4  | <i>Fixe</i> indique que la ligne série fonctionne<br>normalement<br><i>Clignotant</i> indique un dysfonctionnement<br>de la ligne série                                                                                                    |
|   |    |                                                                                                    |

#### Notifications

| 9  | Ω | Clignotant indique le nombre d'appels<br>manqués dans les modes JOUR et NUIT |
|----|---|------------------------------------------------------------------------------|
| 10 | 8 | Clignotant indique le nombre d'alarmes reçues et non acquittées              |

#### **Navigation menu**

- Appuyer sur  $\Delta \nabla$  pour parcourir le menu.
- Appuyer sur **OK** pour valider la sélection affichée ou la saisie des données.
- Appuyer sur 🗴 pour effacer les données saisies
- Appuyer sur ESC pour effacer la sélection et/ou sortir du menu de programmation.
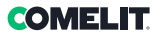

# Utilisation

Les fonctions suivantes sont celles qui caractérisent le standard et son mode d'opérer ; elles sont toutes accessibles en mode direct sans avoir besoin de recourir aux menus.

## U1Comment répondre à un appel d'un poste intérieur

Lorsque le standard reçoit un appel d'un poste intérieur :

 le nom du poste intérieur d'où provient l'appel est visualisé, s'il a été saisi dans le répertoire (voir « U16 Comment saisir un nom au répertoire ») ou l'adresse de l'appelant (ex. 002).

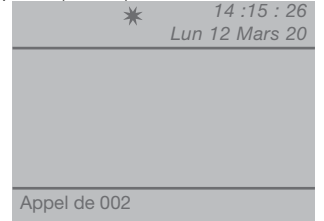

- pour répondre à l'appel provenant du poste intérieur, soulever le combiné dans les 30 secondes ;

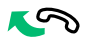

 le standard entre en communication avec le poste intérieur, la durée maximum de la conversation correspond au temps de phonie programmé sur le standard principal (MENU/Paramètres/Temps/ Phonie - min. 10 secondes, max. 90 secondes).

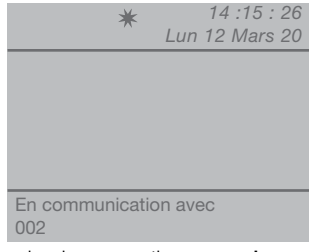

- pour terminer la conversation, raccrocher.

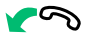

- pour **refuser** l'appel, appuyer sur 💌.

## ATTENTION !

Si le standard est occupé ou le/la standardiste est momentanément absent/e et ne peut pas répondre dans les 30 secondes, l'appel sera inséré dans les appels reçus, voir « U6 Comment appeler un poste intérieur présent dans les appels en attente reçus »

#### U2 Comment répondre à un appel d'un poste extérieur

Le standard **doit** être en modalité JOUR, en modalité NUIT il ne pourra répondre qu'aux appels adressés au standard.

Le standard peut recevoir un appel d'une platine extérieure :

 adressé directement à un poste intérieur, dans ce cas, le NOM de l'appelé s'affiche (si le répertoire contient un nom associé au code appelé, voir« U16 Comment saisir un nom au répertoire ») ou l'adresse de l'appelé (par ex. 002).

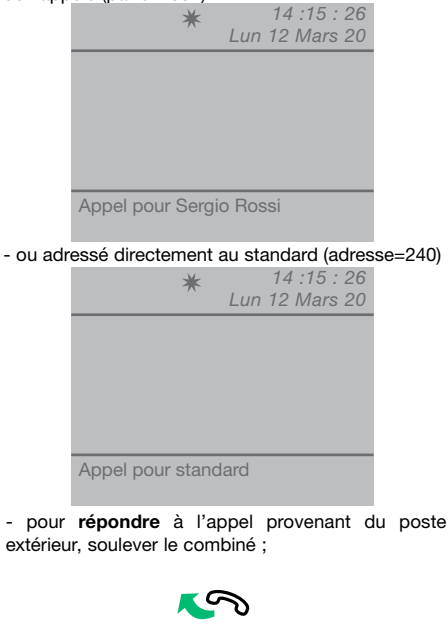

- le standard entre en communication avec la platine extérieure ;

| *               | 14 :15 : 26     |
|-----------------|-----------------|
|                 | Luii 12 Mais 20 |
|                 |                 |
|                 |                 |
|                 |                 |
|                 |                 |
| En communicatio | on avec         |
| poste extérieur |                 |
| <i>.</i>        |                 |

 appuyer éventuellement sur la touche -O pour valider la gâche électrique du poste extérieur ; si l'ouvre-porte est effectué, une tonalité de confirmation retentira ;

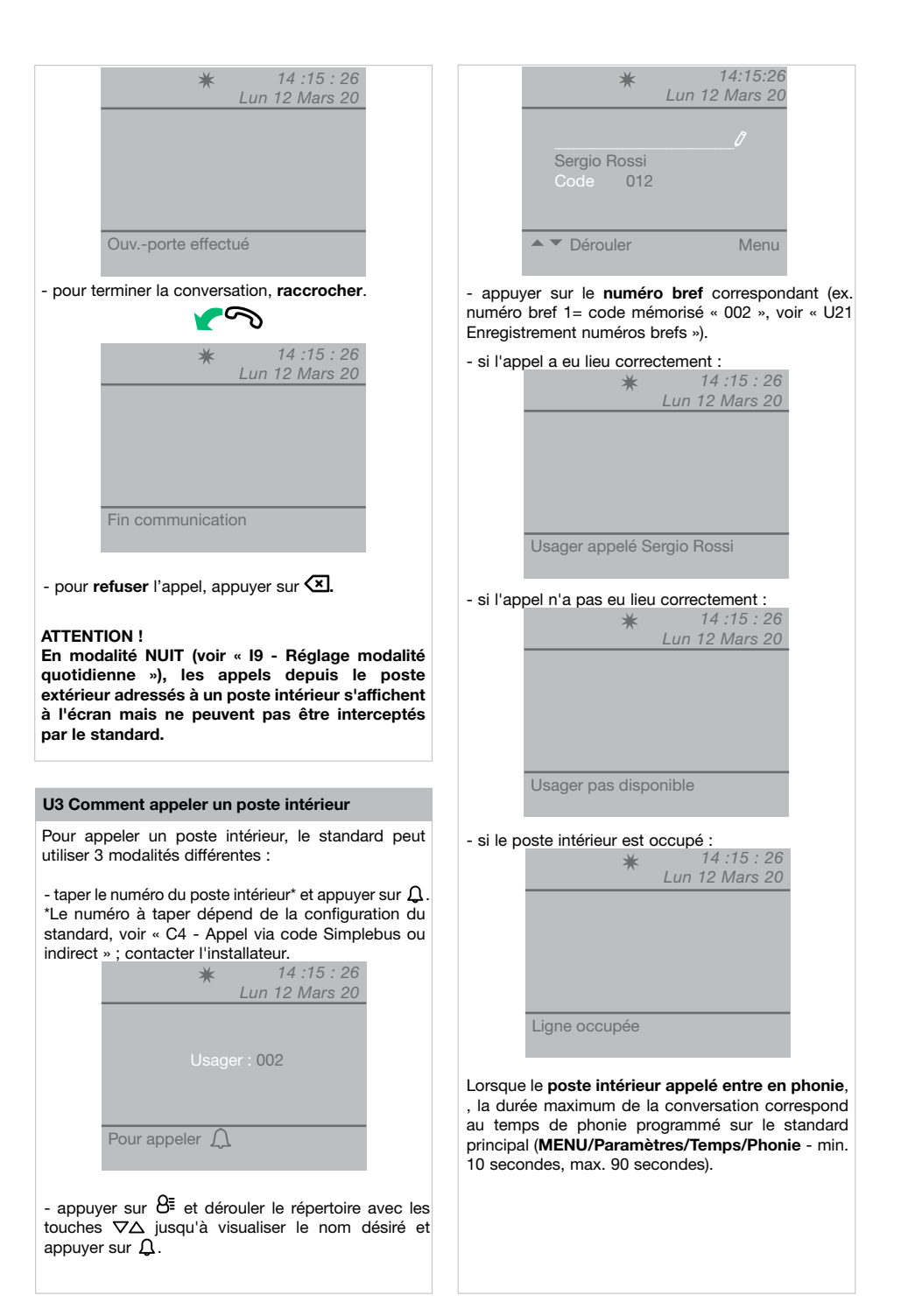

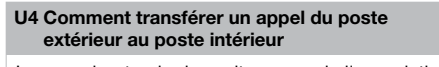

Lorsque le standard reçoit un appel d'une platine extérieure adressé à un poste intérieur :

- le NOM de l'appelé s'affiche (s'il existe au répertoire un nom associé au code appelé, voir « U16 Comment saisir un nom au répertoire »).

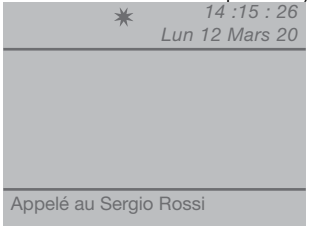

- pour **répondre** à l'appel provenant du poste extérieur, soulever le combiné dans les 60 secondes ;

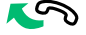

 le standard entre en communication avec le poste extérieur, la durée maximum de la conversation est de 90 secondes ;

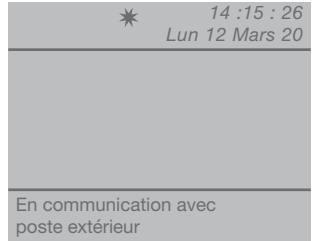

appuyer sur la touche  $\widehat{\Pi}$  pour mettre le poste extérieur en attente ;

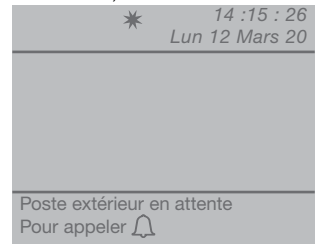

- appuyer sur  $\Omega$  pour appeler le poste intérieur

Si le poste intérieur **accepte** l'envoi de la conversation, appuyer sur la touche (-) pour mettre le poste extérieur en communication avec le poste intérieur et raccrocher.

Si le poste intérieur n' accepte pas la conversation, le poste extérieur reste en attente ; interrompre la conversation avec le poste intérieur en raccrochant et soulever le combiné puis appuyer sur la touche n pour retourner en communication avec le poste extérieur ;

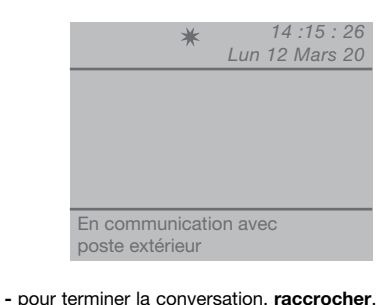

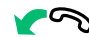

# U5 Comment mettre en communication 2 postes intérieurs (fonction intercommunicante)

Lorsque le standard est en communication avec un poste intérieur (ex. 002) qui désire parler avec un autre poste intérieur (ex. 003) :

- mettre en attente le poste intérieur avec lequel on est en ligne (par ex. 002), en appuyant sur la touche  $\widehat{\Pi}$ ;

- appeler le poste intérieur désiré (par ex. 003), voir « U3 Comment appeler un poste intérieur ») ;

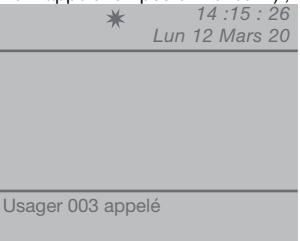

Lorsque leposte intérieur appelé entre en phonie,

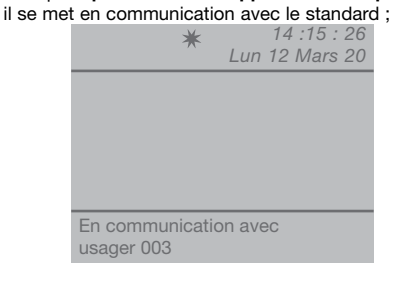

Pour lancer la conversation vers l'autre poste intérieur, appuyer sur la touche (-); le poste intérieur (003) entre en communication avec le poste intérieur (002); la durée maximale de la communication est de 2,5 minutes;

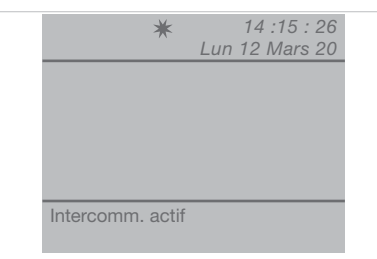

## - raccrocher.

Appuyer sur 🗷 pour remettre à zéro un appel intercommunicant actif depuis plus d'une minute.

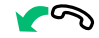

Si le poste intérieur **n'accepte pas** l'envoi de la conversation ou lorsque la **ligne est occupée** ou si l' **appel n'a pas eu lieux correctement**, le poste intérieur (002) reste en attente ;

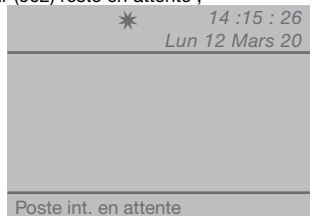

- terminer la communication avec le poste intérieur (003) et appuyer sur la touche  $\widehat{\Pi}$  pour se remettre en communication avec le poste intérieur (002) ;

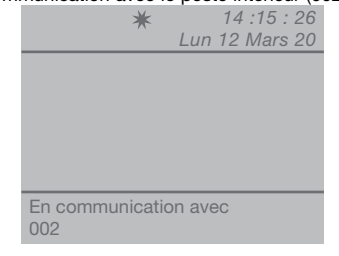

- pour terminer la conversation, raccrocher.

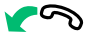

## ATTENTION !

Si la platine extérieure appelle le standard durant un appel intercommunicant entre postes intérieurs en cours depuis plus d'une minute, ledit appel est automatiquement interrompu pour permettre au standard de gérer l'appel entrant.

## U6 Comment appeler un poste intérieur présent dans les appels reçus

Lorsque le standard reçoit un appel depuis un poste intérieur qui n'est pas géré dans les 30 sec. (opérateur momentanément absent ou occupé dans une autre conversation), ledit appel est automatiquement mémorisé dans le menu **Appels reçus**.

Le standard peut mémoriser un nombre maximum de 10 appels sans réponse. Le onzième appel se substitue au premier.

L'afficheur indique le nombre d'appels reçus (ex. =3 clignotant).

Pour appeler les postes intérieurs présents dans les appels reçus, il faut :

- appuyer sur la touche **MENU** et utiliser les touches  $\nabla \Delta$  **Appels reçus** puis appuyer sur la touche **OK** ;

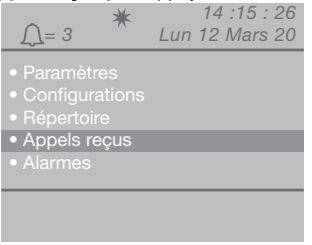

- appuyer sur les touches  $\nabla \Delta$  pour afficher la rubrique **Visualiser** puis appuyer sur **OK** ;

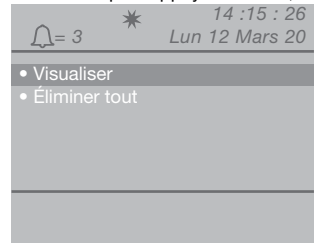

- les appels entrants s'afficheront dans l'ordre chronologique à partir du dernier reçu ; utiliser les touches  $\nabla \Delta$  pour faire défiler la liste.

| <u> </u>                      | * 14:15:26<br>Lun 12 Mars 20                               |
|-------------------------------|------------------------------------------------------------|
| Appelant<br>Code<br>Reçu<br>à | Sergio Rossi<br>012<br>Lun 12 Mars 20<br>13 h 00 : 15 : 11 |
| Défiler ▲ `<br>Appel Ω        | Menu                                                       |

- appuyer sur la touche  $\[Delta]$  pour appeler le poste intérieur qui s'affiche.

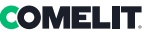

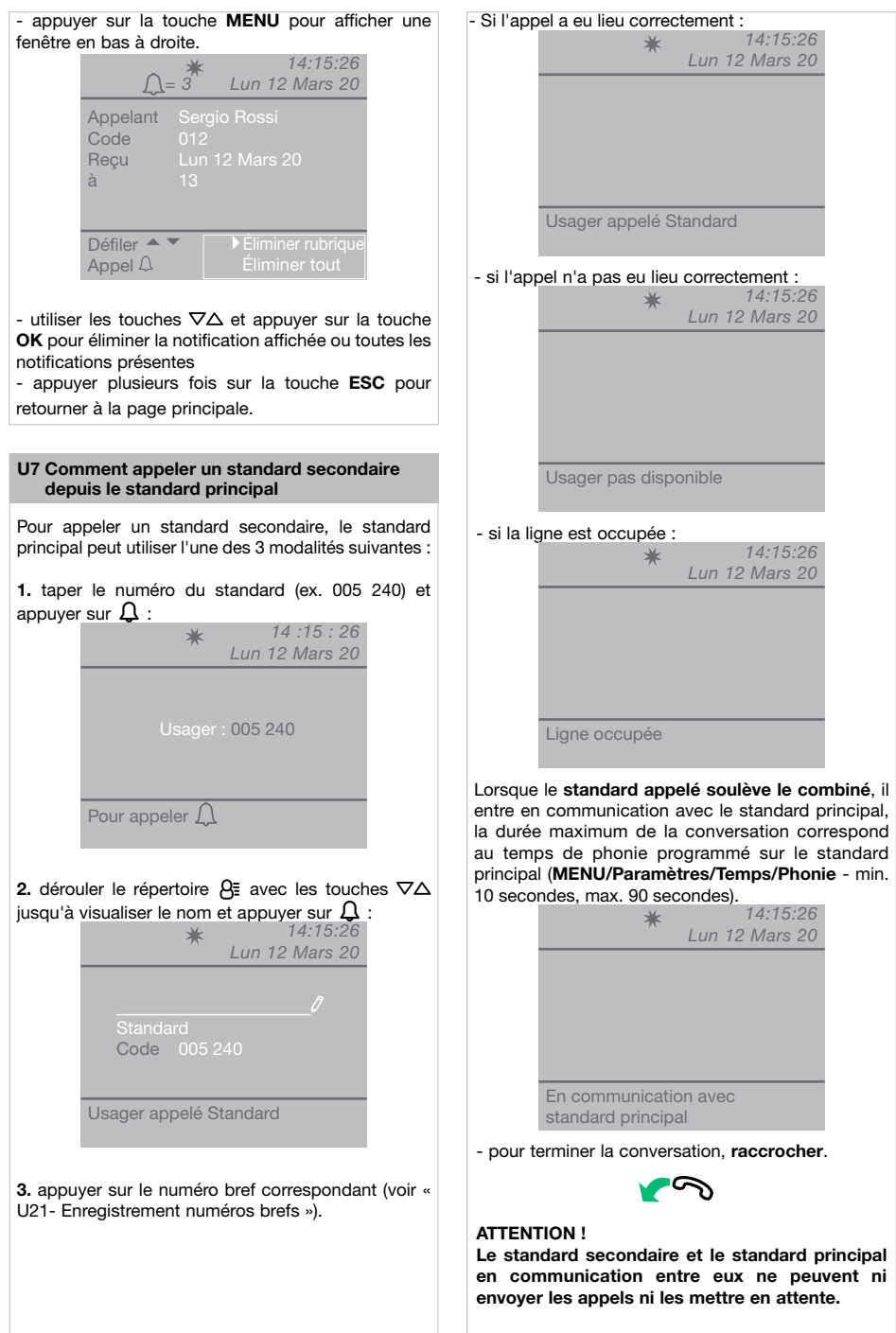

#### U8 Comment appeler le standard principal depuis un standard secondaire

Pour appeler un standard principal depuis un standard secondaire, appuyer sur -#.

Lorsque le standard principal appelé soulève le combiné, il entre en communication avec le standard secondaire, la durée maximum de la conversation correspond au temps de phonie programmé sur le standard principal (MENU/Paramètres/Temps/ Phonie - min. 10 secondes, max. 90 secondes).

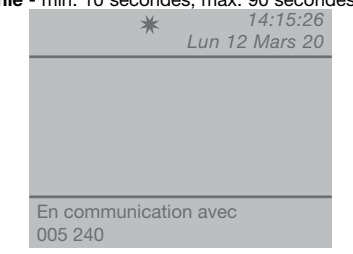

- pour terminer la conversation, raccrocher.

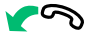

## **ATTENTION !**

Le standard secondaire et le standard principal en communication entre eux ne peuvent ni envoyer les appels ni les mettre en attente.

# U9 Comment répondre à un appel du standard secondaire au standard principal

Lorsque le standard principal reçoit un appel du standard secondaire :

 le NOM du standard secondaire d'où provient l'appel est visualisé (s'il a été saisi dans le répertoire (voir « U16 Comment saisir un nom au répertoire ») ou l'adresse du standard appelant (ex. 005 240).

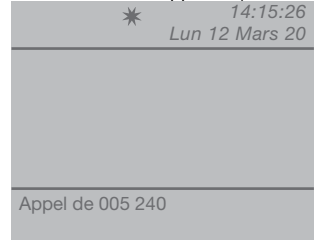

005 = indique la « zone » 240 = indique l'ID générique du standard

```
- pour refuser l'appel, appuyer sur 🔀 ;
```

- pour répondre à l'appel provenant du standard

secondaire, soulever le combiné ;

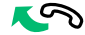

 le standard principal entre en communication avec le standard secondaire, la durée maximum de la conversation correspond au temps de phonie programmé sur le standard principal (MENU/ Paramètres/Temps/Phonie - min. 10 secondes, max. 90 secondes);

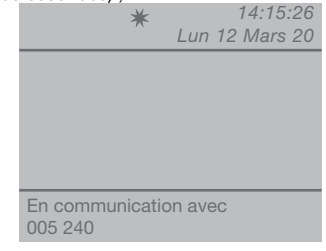

- pour terminer la conversation, raccrocher.

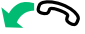

## ATTENTION !

Si le standard est occupé ou le/la standardiste est momentanément absent/e et ne peut pas répondre dans les 30 secondes, l'appel sera inséré dans la liste des appels (voir « U6 Comment appeler un poste intérieur présent dans les appels reçus »).

#### U10 Comment répondre à un appel du standard principal au standard secondaire

Lorsque le standard secondaire reçoit un appel du standard principal :

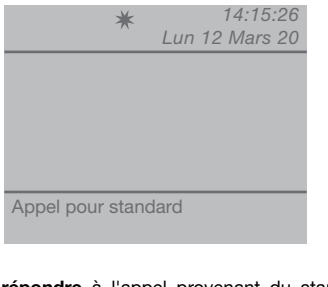

- pour **répondre** à l'appel provenant du standard principal, soulever le combiné ;

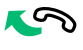

- pour terminer la conversation, raccrocher.

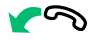

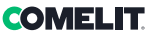

## ATTENTION !

Si le standard est occupé ou le/la standardiste est momentanément absent/e et ne peut pas répondre dans les 30 secondes, l'appel sera inséré dans la liste des appels(voir« U6 Comment appeler un poste intérieur présent dans les appels reçus »).

### U11 Comment activer ou désactiver les standards principaux

En présence de 2 standards principaux en configuration série, procéder selon une des façons suivantes :

- appuyer sur la touche **MENU** du standard actif , appuyer sur les touches ∇∆ pour afficher le menu **Configurations** puis appuyer sur la touche **OK** ;

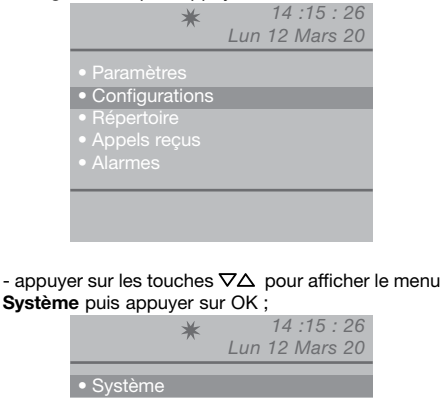

- appuyer sur les touches ∇∆pour afficher le menu Link ;

|                                              | ★ 14 :15<br>Lun 12 Mar                                  | : 26<br>rs 20 |
|----------------------------------------------|---------------------------------------------------------|---------------|
| Système<br>Link<br>Appel<br>A/V<br>Rétrocom. | Simplebus<br>Série slave<br>Simplebus<br>◀ <u>Vidéo</u> |               |
| Esc                                          |                                                         | Ok            |

- sélectionner **Série slave** à l'aide des touches  $\triangleleft \triangleright$  pour le désactiver.

Le standard s'éteint alors que l'autre standard s'allume en automatique et devient **Série master.**.

- appuyer sur la touche OK pour confirmer les réglages ;

- appuyer plusieurs fois sur la touche **ESC** pour retourner à la page principale.

ou

- appuyer sur la touche **MENU** du standard désactivé et appuyer sur les touches  $\nabla\Delta$  pour afficher le menu **Configurations** puis appuyer sur la touche **OK**;

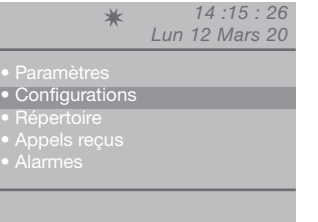

- appuyer sur les touches ∇∆ pour afficher le menu **Système** puis appuyer sur OK ;

|                             |   | <b>,</b>       |
|-----------------------------|---|----------------|
|                             | * | 14 :15 : 26    |
|                             | ~ | Lun 12 Mars 20 |
|                             |   |                |
| <ul> <li>Système</li> </ul> |   |                |
|                             |   |                |
|                             |   |                |
|                             |   |                |
|                             |   |                |
|                             |   |                |
|                             |   |                |
|                             |   |                |
|                             |   |                |

- appuyer sur les touches  $\nabla \Delta pour$  afficher le menu Link ;

|     | ★ 14 :15<br>Lun 12 Ma                                   | i : 26<br>rs 20 |
|-----|---------------------------------------------------------|-----------------|
|     | Simplebus<br>Série slave<br>Simplebus<br>◀ <u>Vidéo</u> |                 |
| Esc |                                                         | Ok              |

- sélectionner **Série master** à l'aide des touches  $\triangleleft b$  pour confirmer que le standard doit être actif.

L'autre standard se désactive en automatique et devient Série slave.

- appuyer sur la touche **OK** pour confirmer les réglages ;

- appuyer plusieurs fois sur la touche **ESC** pour retourner à la page principale.

#### U12 Comment utiliser l'ouvre-porte

Possibilité de commander la gâche électrique du poste extérieur en appuyant sur la touche ---O ; si la commande est exécutée, une tonalité de confirmation retentira.

## U13 Comment activer un relais supplémentaire

(par ex. pour activer en mode indépendant et avec une commande dédiée : éclairage, contacts d'alarme TVCC, portails de sortie de garage, entrées sans poste extérieur ou autres dispositifs) Les actionneurs peuvent être activés tant en mode de repos qu'en mode conversation vers le poste extérieur.

## ATTENTION !

Pour utiliser cette fonction, il est nécessaire d'avoir un poste extérieur principal et des actionneurs Art. 1256. S'adresser à l'installateur de confiance.

Pour activer l'actionneur :

 appuyer sur la touche + \*, il faut entrer le code pour activer un actionneur spécifique ; en cas de code manquant, un actionneur générique sera activé ;

| *               | Lun | 14:15<br>12 Mars | :26<br>20 |
|-----------------|-----|------------------|-----------|
|                 |     |                  |           |
| Pour actionneur | Ũ   |                  |           |

- pour confirmer l'activation de l'actionneur, appuyer sur la touche  $\Omega$ .

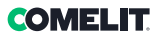

# Répertoire

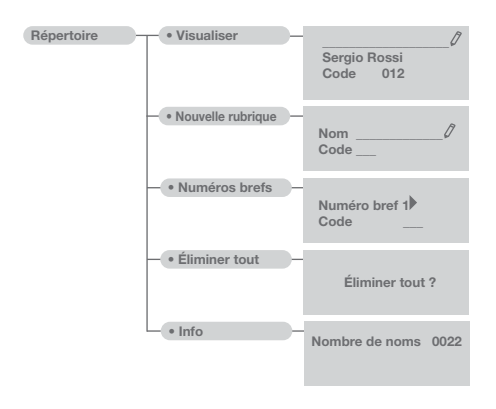

## U14 Comment utiliser le répertoire

Possibilité d'insérer jusqu'à 4000 noms ayant au maximum 13 caractères alphanumériques, en associant à chaque nom un code qui correspond à celui du poste intérieur désiré.

## U15 Comment chercher un nom en répertoire

Pour afficher le répertoire, appuyer sur la touche  $\exists \equiv$  et dérouler la liste des usagers à l'aide des touches  $\nabla \Delta$ ; pour accélérer l'opération, garder le doigt sur la touche. Le NOM et le CODE associés à chaque usager s'affichent.

- appuyer sur la touche **MENU** et utiliser les touches ∇∆ **Répertoire** puis appuyer sur la touche **OK**; # 14:15:26 Lun 12:Marc 20

Ou

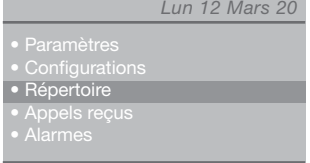

- appuyer sur les touches  $\nabla \Delta$  pour afficher la rubrique **Visualiser** puis appuyer sur **OK** ;

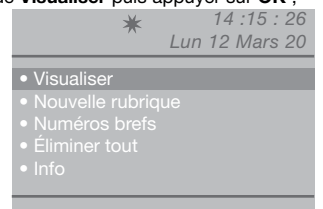

- les noms mémorisés dans le répertoire s'afficheront dans l'ordre alphabétique ; utiliser les touches  $\nabla \Delta$ 

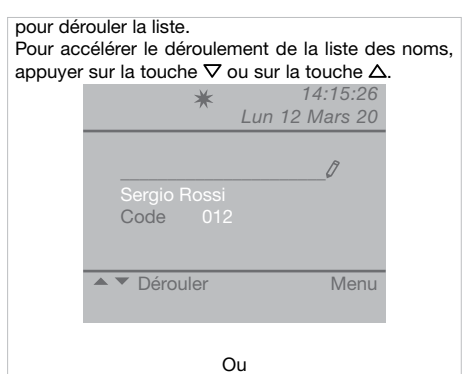

- saisir le nom également avec une partie de l'extension ;

S'il existe plusieurs usagers avec l'initiale saisie, il est possible de dérouler la liste avec les touches  $\nabla\Delta$  .

- appuyer sur la touche **MENU** pour afficher une fenêtre en bas à droite.

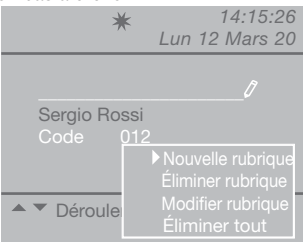

Possibilité d'ajouter une nouvelle rubrique, d'éliminer la rubrique sélectionnée, de la modifier ou d'effacer tout le répertoire.

Sélectionner l'opération désirée à l'aide des touches  $\nabla \Delta$  puis appuyer sur la touche **OK**.

- appuyer plusieurs fois sur la touche **ESC** pour retourner à la page principale.

## U16 Comment saisir un nom au répertoire

Si l'on désire insérer un nom en répertoire :

- appuyer sur la touche MENU et utiliser les touches  $\nabla\Delta$  pour afficher le menu Répertoire puis appuyer sur la touche OK ;

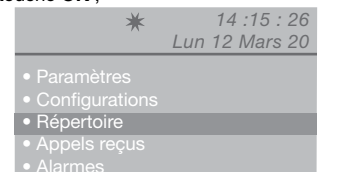

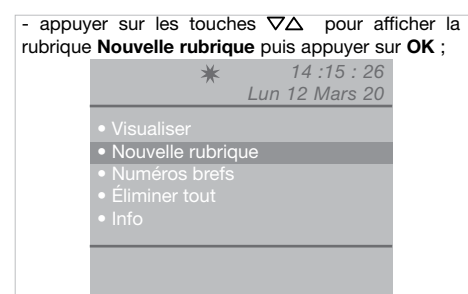

| *                | 14:15:26       |
|------------------|----------------|
|                  | LUN 12 Wars 20 |
| Nom<br>Code      | 0              |
| Insérer rubrique |                |

- appuyer sur la touche **OK** pour confirmer les réglages ;

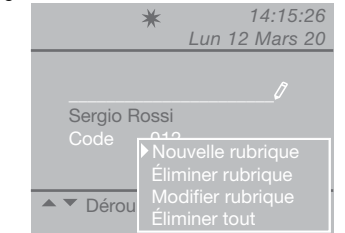

- appuyer sur la touche **MENU** pour afficher une fenêtre en bas à droite.

Possibilité d'ajouter une nouvelle rubrique, d'éliminer la rubrique sélectionnée, de la modifier ou d'effacer tout le répertoire.

Sélectionner l'opération désirée à l'aide des touches  $\nabla \Delta$  puis appuyer sur la touche **OK**.

- appuyer plusieurs fois sur la touche **ESC** pour retourner à la page principale.

## U17 Comment effacer un nom du répertoire

#### ATTENTION !

Pour supprimer le répertoire complet, voir « U19 - Éliminer répertoire ».

Si l'on veut effacer un nom en répertoire :

- appuyer sur la touche MENU et utiliser les touches  $\nabla\Delta$  pour afficher le menu Répertoire puis appuyer sur la touche OK ;

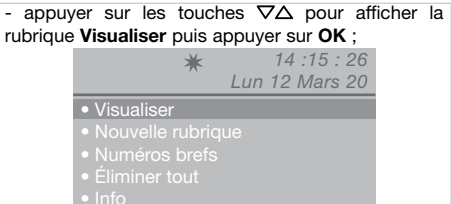

- les noms mémorisés dans le répertoire s'afficheront dans l'ordre alphabétique ; utiliser les touches  $\nabla\Delta$  pour dérouler la liste.

Pour accélérer le déroulement de la liste des noms, appuyer sur la touche  $\nabla$  ou sur la touche  $\Delta$ .

| *                        | 14:15:26<br>Lun 12 Mars 20 |
|--------------------------|----------------------------|
|                          | 17                         |
| Sergio Rossi<br>Code 012 |                            |
| ▲ ▼ Dérouler             | Menu                       |

Ou

- saisir le nom également avec une partie de l'extension ;

S'il existe plusieurs usagers avec l'initiale saisie, il est possible de dérouler la liste à l'aide des touches  $\nabla$ .

| *                        | 14:15:26<br>Lun 12 Mars 20 |
|--------------------------|----------------------------|
| <u>S</u>                 | 0                          |
| Sergio Rossi<br>Code 012 |                            |
|                          |                            |
| ▲ ▼ Dérouler             | Menu                       |

- appuyer sur la touche **MENU** pour afficher une fenêtre en bas à droite.

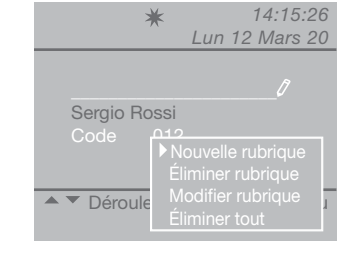

- appuyer sur la touche  $\nabla$  pour sélectionner la rubrique Éliminer rubrique puis appuyer sur **OK** ;

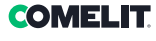

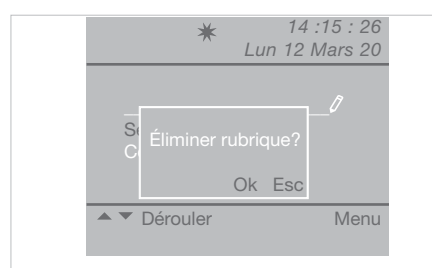

pour confirmer l'effacement, appuyer sur la touche OK;
 appuyer plusieurs fois sur la touche ESC pour retourner à la page principale.

#### U18 Comment modifier un nom en répertoire

Si l'on désire modifier un nom en répertoire : - appuyer sur la touche **MENU** et utiliser les touches  $\nabla\Delta$  pour afficher le menu **Répertoire** puis appuyer sur la touche **OK**;

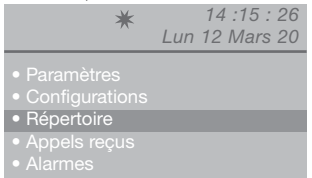

- appuyer sur les touches  $\nabla\Delta$  pour afficher la rubrique **Visualiser** puis appuyer sur **OK** ;

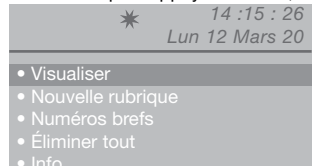

- les noms mémorisés dans le répertoire s'afficheront dans l'ordre alphabétique ; utiliser les touches  $\nabla\Delta$  pour dérouler la liste.

Pour accélérer le déroulement de la liste des noms, appuyer sur la touche  $\nabla$  ou sur la touche  $\Delta$ .

Ou

- saisir le nom également avec une partie de l'extension;

S'il existe plusieurs usagers avec l'initiale saisie, il est possible de dérouler la liste avec les touches  $\nabla\Delta$  .

- appuyer sur la touche **MENU** pour afficher une fenêtre en bas à droite.

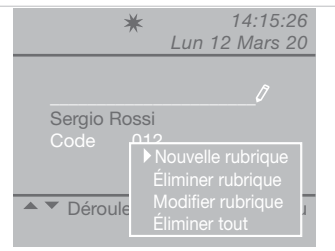

- appuyer sur la touche  $\nabla$  pour sélectionner la rubrique Modifier rubrique puis appuyer sur OK ;

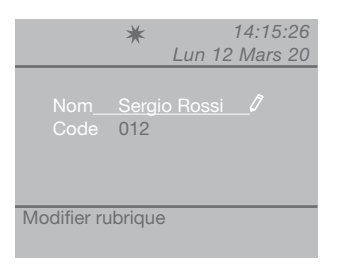

- appuyer sur les touches  $\nabla\Delta$  pour afficher la rubrique à modifier (nom ou code).

- appuyer sur 🗷 pour supprimer la rubrique sélectionnée et saisir le nouveau nom ou code au clavier alphanumérique ;

- pour confirmer la modification du nom, appuyer sur **OK**puis appuyer sur **ESC** pour sortir.

#### U19 Effacer le répertoire

- appuyer sur la touche **MENU** et utiliser les touches  $\nabla\Delta$  pour afficher le menu **Répertoire** puis appuyer sur la touche **OK** ;

| *                                                                          | 14 :15 : 26<br>Lun 12 Mars 20 |
|----------------------------------------------------------------------------|-------------------------------|
| <ul> <li>Paramètres</li> <li>Configurations</li> <li>Répertoire</li> </ul> |                               |
| <ul><li>Appels reçus</li><li>Alarmes</li></ul>                             |                               |

- appuyer sur les touches  $\nabla\Delta$  pour afficher la rubrique Éliminer tout puis appuyer sur **OK** ;

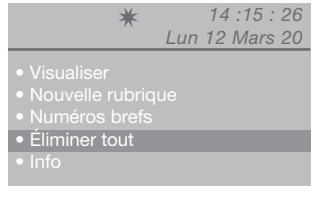

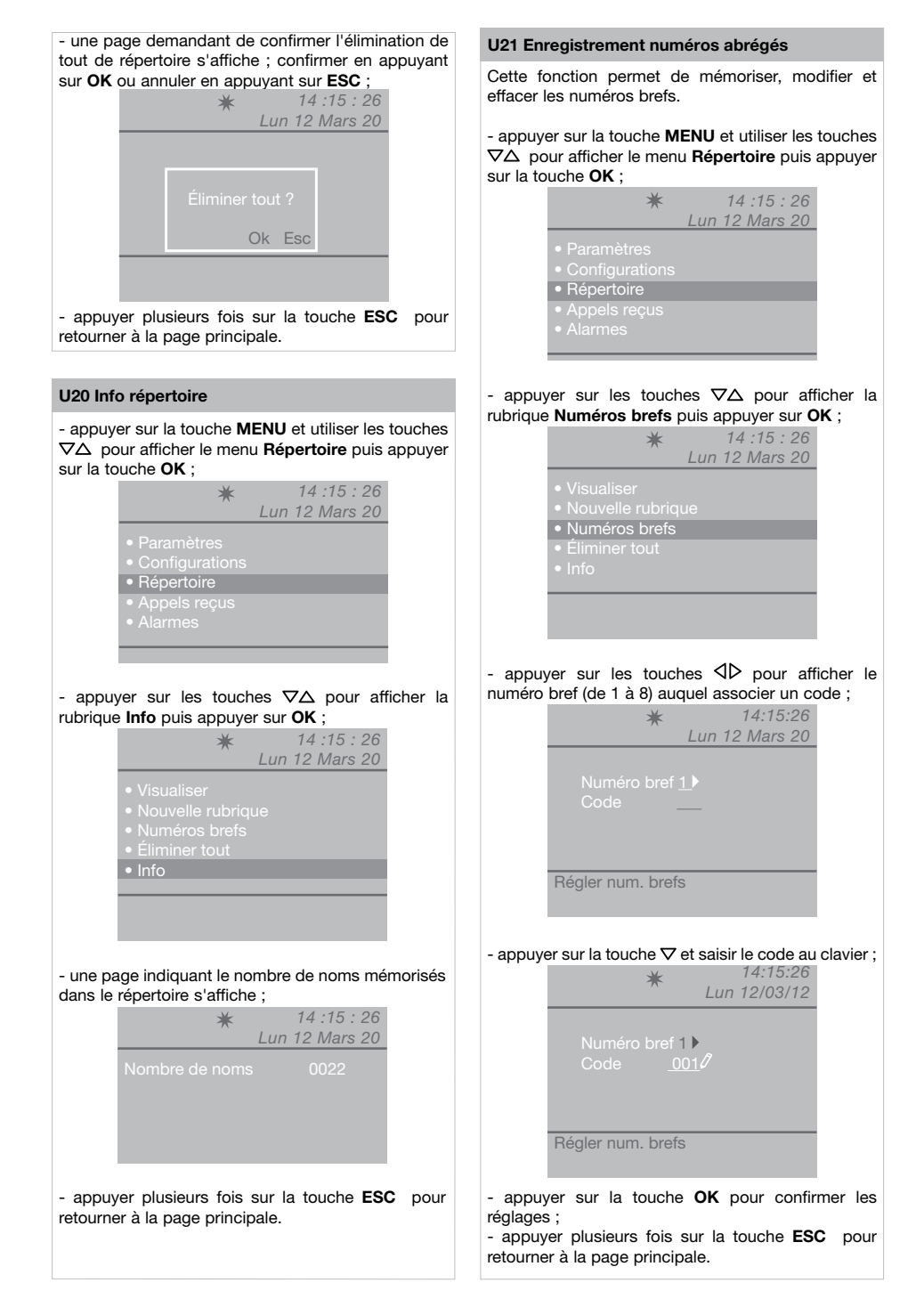

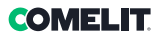

# Appels reçus

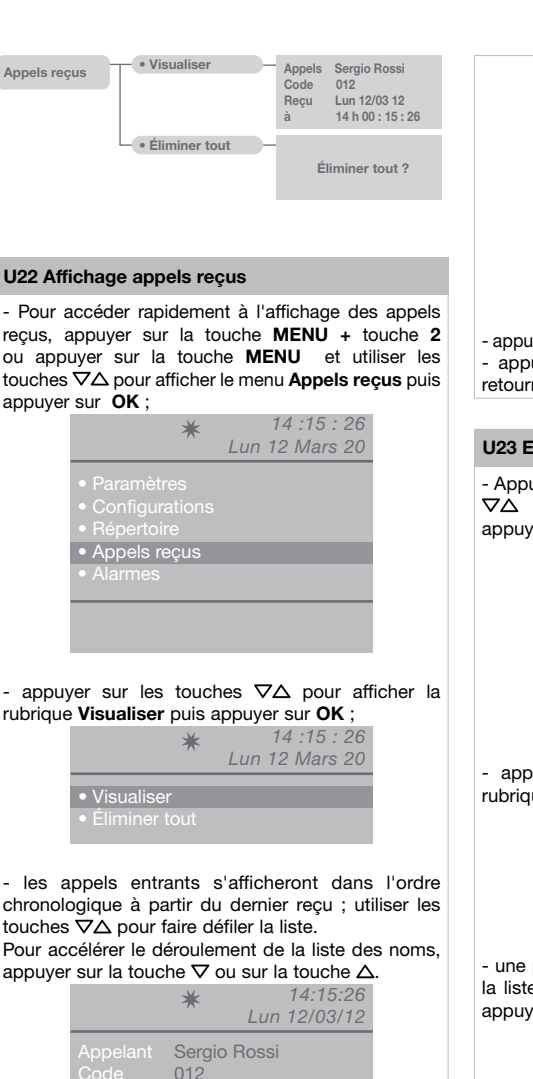

Lun 12/03/12 13 : 15 : 11

- appuver sur la touche MENU pour afficher une

Défiler 🔺 🔻

Appel 🕰

fenêtre en bas à droite.

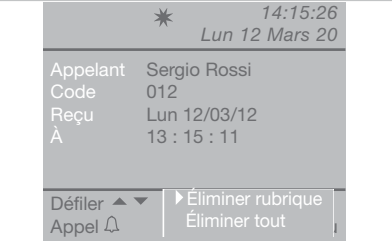

appuyer sur la touche OK pour confirmer les réglages ;
 appuyer plusieurs fois sur la touche ESC pour retourner à la page principale.

# U23 Effacement liste des appels reçus

- Appuyer sur la touche **MENU** et utiliser les touches  $\nabla \Delta$  pour afficher le menu **Appels reçus** puis appuyer sur la touche **OK**;

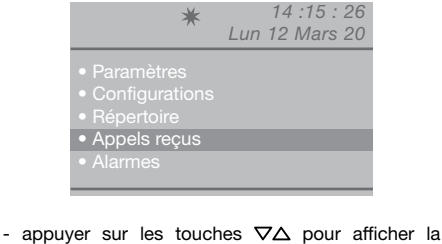

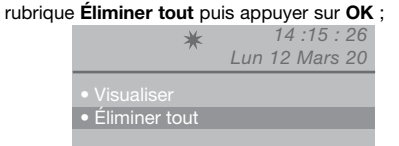

- une page demandant de confirmer l'élimination de la liste des appels entrants s'affiche ; confirmer en appuyant sur **OK** ou annuler en appuyant sur **ESC** ;

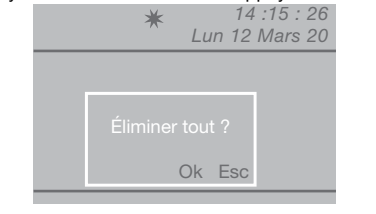

# Alarmes

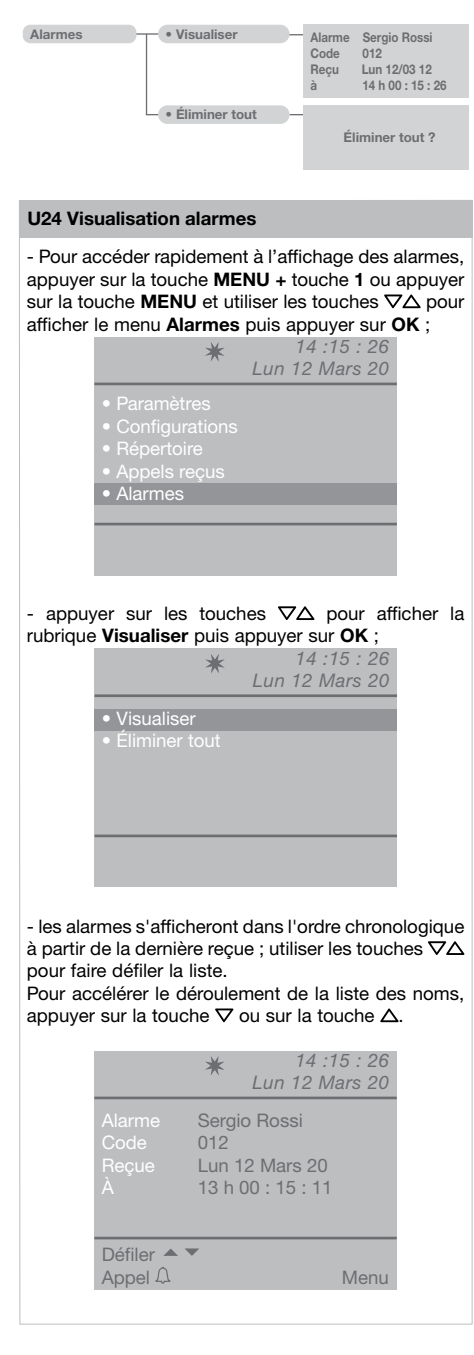

- appuyer sur la touche **MENU** pour afficher une fenêtre en bas à droite.

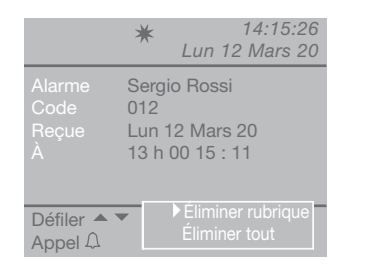

- appuyer plusieurs fois sur la touche **ESC** pour retourner à la page principale.

## U25 Effacement liste alarmes reçues

- appuyer sur la touche **MENU** et utiliser les touches  $\nabla\Delta$  pour afficher le menu **Alarmes** puis appuyer sur la touche **OK**;

|                          | Lun 12 Mars 20 |
|--------------------------|----------------|
| • Paramètres             |                |
| Configurations           |                |
| Répertoire               |                |
|                          |                |
|                          |                |
| Appels reçus             |                |
| Appels reçus     Alarmes |                |

- appuyer sur les touches  $\nabla \Delta$  pour afficher la rubrique Éliminer tout puis appuyer sur OK ;

| *                                 | 14 :15 : 26    |
|-----------------------------------|----------------|
| ~                                 | Lun 12 Mars 20 |
| - Maria Karan                     |                |
| • visualiser                      |                |
| <ul> <li>Eliminer tout</li> </ul> |                |
|                                   |                |

- une page demandant de confirmer l'élimination de la liste des alarmes entrantes s'affiche ; confirmer en appuyant sur **OK** ou annuler en appuyant sur **ESC** ;

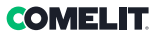

# **Paramètres**

| Paramètres | • Langue —              | <ul> <li>Italiano</li> <li>English</li> <li>Français</li> <li>Deutsch</li> <li>Español</li> <li>Português</li> <li>Nederlands</li> <li>Dansk</li> <li>Norsk</li> <li>Suomi</li> <li>Svenska</li> <li>Türkçe</li> <li>Pycckuň</li> <li>Polski</li> <li>Hrvatski</li> </ul> |                    |
|------------|-------------------------|----------------------------------------------------------------------------------------------------|--------------------|
|            | – • Vidéo –             | Luminosité Contraste Couleur                                                                                                    |                    |
|            | - • Audio -             | Intérieur     Extérieur                                                                                                    | Micro Haut-parleur |
|            | - • Sons -              | Extérieur Classica 1<br>Intérieur Classica 1<br>Alarme Alarme 1<br>Touches                                                                                                    |                    |
|            | - • Date -              | Année <u>2010</u><br>Mois <u>Mars</u><br>Jour <u>12</u>                                                                                                    |                    |
|            | - • Heures -            | Heures 14<br>Minutes 15<br>Seconde 26                                                                                                    |                    |
|            | - • Thèmes -            | Thèmes <u>Thème blue</u><br>T <u>hème Planux</u><br><u>Thème Red</u><br><u>Thème Yellow</u><br><u>Thème Pink</u><br><u>Thème Orange</u>                                                                                                    |                    |
|            | - • Temps -             | Phonie     ↓ 000       Attente reset     ↓ 10       Stand-by     ↓ 060       Activation relais     01       Répétition appel     01                                                                                                    |                    |
|            | • Mod. quotidienne –    | Valider Mer Nuit<br>Dim Nuit Jeu Nuit<br>Lun Nuit Ven Nuit<br>Mar Nuit Sam Nuit                                                                                                    |                    |
|            | Commut.     automatique | Cmt1 00 : 00 .       Jour .         Cmt2 00 : 00 .       Nuit .         Cmt3 00 : 00 .       Jour .         Cmt4 00 : 00 .       Jour .                                                                                                    |                    |
|            | Reset paramètres        | Reset ?                                                                                                    |                    |

## **I1 Modifier langue**

Il est possible de programmer la langue en la sélectionnant parmi les suivantes :

Italiano (défaut)

English Français Deutsch Español Português Nederlands Dansk Norsk Suomi Svenska Türkçe Русский Polski Hrvatski

- appuyer sur la touche **MENU** et utiliser les touches  $\nabla\Delta$  pour afficher le menu **Paramètres** puis appuyer sur la touche **OK** ;

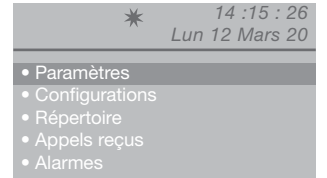

- appuyer sur les touches  $\nabla \Delta$  pour afficher le menu **Langue** puis appuyer sur **OK** ;

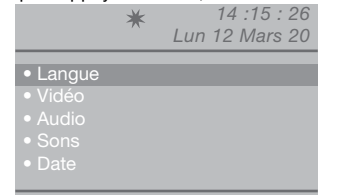

appuyer sur les touches ∇∆ pour afficher la langue choisie puis appuyer sur OK pour confirmer ;
appuyer plusieurs fois sur la touche ESC pour retourner à la page principale.

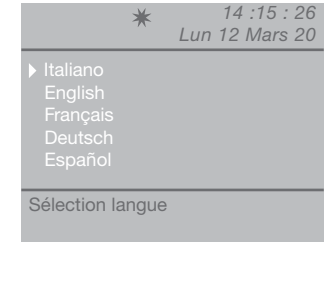

## I2 Paramètres vidéo

Cette fonction permet de régler la luminosité, le contraste et la couleur du moniteur du standard.

 Pour accéder rapidement aux paramètres vidéo, appuyer sur la touche MENU + touche 3 ou sur la touche MENU et utiliser les touches ∇∆ pour afficher le menu Paramètres puis appuyer sur OK;

| <ul> <li>Paramètres</li> </ul>     |  |
|------------------------------------|--|
| <ul> <li>Configurations</li> </ul> |  |
|                                    |  |
|                                    |  |
|                                    |  |

- appuyer sur les touches  $\nabla\!\Delta$  pour afficher le menu Vidéo puis appuyer sur OK ;

|                           | * | 14 :15 : 26<br>Lun 12 Mars 20 |
|---------------------------|---|-------------------------------|
|                           |   |                               |
|                           |   |                               |
| <ul> <li>Vidéo</li> </ul> |   |                               |
|                           |   |                               |
|                           |   |                               |
| <ul> <li>Date</li> </ul>  |   |                               |
|                           |   |                               |
|                           |   |                               |

- utiliser les touches  $\nabla\Delta$  pour afficher les paramètres vidéo à régler (luminosité, contraste, couleur) et les diminuer ou les augmenter à l'aide des touches  $\overline{\Delta P}$ ;

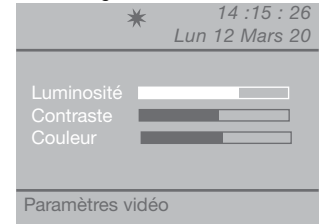

- appuyer sur la touche OK pour confirmer les

## réglages ;

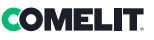

## 13 Paramètres audio

Cette fonction permet de régler le volume du micro et du haut-parleur du standard vers les postes intérieurs et vers la platine extérieure.

N.B. : Pour modifier les volumes, le standard doit être en communication avec le poste intérieur ou le poste extérieur.

 Pour accéder rapidement aux paramètres audio, appuyer sur la touche MENU + touche 4 (extérieur) touche 5 (intérieur) ou appuyer sur la touche MENU et utiliser les touches ∇△ pour afficher le menu Paramètres puis appuyer sur OK ;

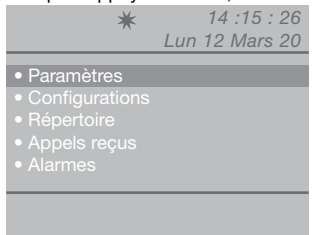

- appuyer sur les touches  $\nabla \Delta$  pour afficher le menu Audio puis appuyer sur **OK** ;

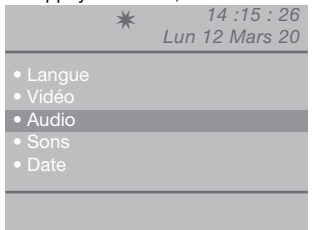

 utiliser les touches ∇∆ pour afficher les paramètres audio à régler (intérieur et/ou extérieur) puis appuyer sur OK ;

|                               | * | 14 :15 : 26<br>Lun 12 Mars 20 |
|-------------------------------|---|-------------------------------|
| • Intérieur                   |   |                               |
| <ul> <li>Extérieur</li> </ul> |   |                               |
|                               |   |                               |
|                               |   |                               |
|                               |   |                               |
|                               |   |                               |

 utiliser les touches ∇∆ pour afficher les paramètres audio à régler (micro et/ou haut-parleur) et les diminuer ou les augmenter à l'aide des touches √▷;

| *             | . 14 :15 : 26  |
|---------------|----------------|
|               | Lun 12 Mars 20 |
|               |                |
|               |                |
| NICro I       |                |
| Haut-parleur  |                |
|               |                |
|               |                |
|               |                |
| Paramòtros au | Idio           |
| Falametres au | luio           |
|               |                |

- appuyer sur la touche OK pour confirmer les

## réglages ;

- appuyer plusieurs fois sur la touche **ESC** pour retourner à la page principale.

### **I4 Paramètres sons**

Cette fonction permet de configurer la mélodie des appels entrants des postes intérieurs, de la platine extérieure et des appels d'alarme ; elle permet également de valider ou de désactiver la tonalité des touches.

- appuyer sur la touche **MENU** et utiliser les touches  $\nabla\Delta$  pour afficher le menu **Paramètres** puis appuyer sur la touche **OK** ;

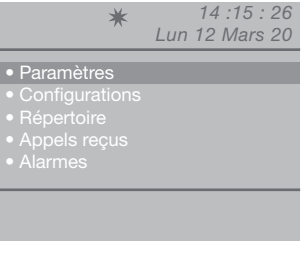

- appuyer sur les touches  $\nabla \Delta$  pour afficher le menu **Sons** puis appuyer sur **OK** ;

|                                                                                      | * | 14 :15 : 26<br>Lun 12 Mars 20 |
|--------------------------------------------------------------------------------------|---|-------------------------------|
| <ul> <li>Langue</li> <li>Vidéo</li> <li>Audio</li> <li>Sons</li> <li>Date</li> </ul> | _ |                               |
|                                                                                      |   |                               |

 utiliser les touches ∇∆ pour afficher les paramètres sons à régler (extérieur, intérieur, alarme ou tonalité touches);

|     | ¥ 14 :1<br>Lun 12 M                  | 5 : 26<br>ars 20 |
|-----|--------------------------------------|------------------|
|     | Classica 1<br>Classica 1<br>Alarme 1 |                  |
| Esc |                                      | Ok               |

- sélectionner la mélodie à l'aide des touches  $\triangleleft D$ . Valider le service Tonalité à l'aide de la touche D. Désactiver en appuyant sur  $\triangleleft$ .

- appuyer sur la touche **OK** pour confirmer les réglages ;

- appuyer plusieurs fois sur la touche **ESC** pour retourner à la page principale.

## **I5 Modifier date**

- appuyer sur la touche **MENU** et utiliser les touches  $\nabla \Delta$  pour afficher le menu **Paramètres** puis appuyer sur la touche **OK** ;

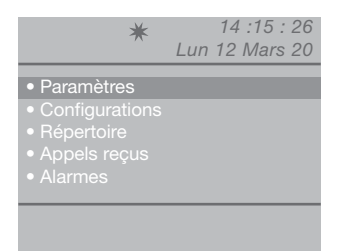

- appuyer sur les touches  $\nabla\Delta$  pour afficher le menu **Date** puis appuyer sur **OK** ;

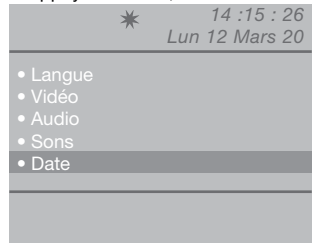

- utiliser les touches  $\nabla\Delta$  pour afficher les valeurs à régler (année, mois, jour) et les modifier à l'aide des touches  $\triangleleft b$ ;

|            | ★ 14 :15 : 26<br>Lun 12 Mars 20                     |
|------------|-----------------------------------------------------|
|            | < <u>2012</u> )<br>∢ <u>Mars</u> )<br>∢ <u>12</u> ) |
| Réglage da | ite                                                 |

- appuyer sur la touche **OK** pour confirmer les réglages ;

- appuyer plusieurs fois sur la touche **ESC** pour retourner à la page principale.

## **I6 Modifier heure**

- appuyer sur la touche **MENU** et utiliser les touches  $\nabla\Delta$  pour afficher le menu **Paramètres** puis appuyer sur la touche **OK**;

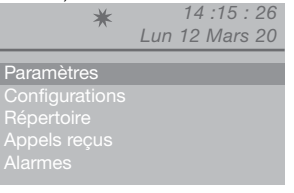

- appuyer sur les touches  $\nabla \Delta$  pour afficher le menu Heures puis appuyer sur **OK** ;

|       | * |     | 14 :15 : 26 |
|-------|---|-----|-------------|
|       |   | Lun | 12 Mars 20  |
|       |   |     |             |
|       |   |     |             |
|       |   |     |             |
|       |   |     |             |
| Heure |   |     |             |

- utiliser les touches  $\nabla\Delta$  pour afficher les paramètres à régler (heures, minutes, secondes) et les diminuer ou les augmenter à l'aide des touches  $\overline{\Delta}D$ ;

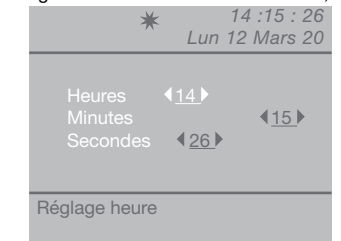

- appuyer sur la touche  $\mathbf{OK}$  pour confirmer les réglages ;

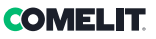

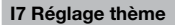

Cette fonction permet de modifier les couleurs des pages des menus.

#### 

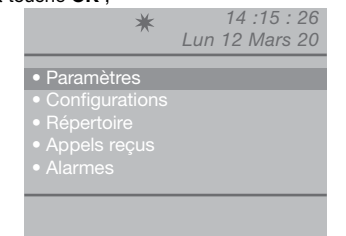

- appuyer sur les touches  $\nabla \Delta$  pour afficher le menu Thèmes puis appuyer sur **OK** ;

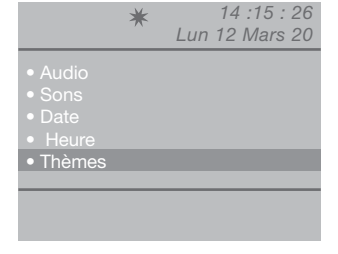

## - sélectionner le thème choisi à l'aide des touches $\triangleleft \triangleright$ ;

|     | * | 14 :15 : 26<br>Lun 12 Mars 20 |
|-----|---|-------------------------------|
|     |   | <u>Thème blue</u>             |
| Esc |   | Ok                            |

appuyer sur la touche OK pour confirmer les réglages ;
 appuyer plusieurs fois sur la touche ESC pour retourner à la page principale.

## **I8 Réglage temps**

Cette fonction permet de régler les temps de phonie, attente reset, veille, activation relais et répétition d'appel.

- appuyer sur la touche **MENU** et utiliser les touches  $\nabla\Delta$  pour afficher le menu **Paramètres** puis appuyer sur la touche **OK** ;

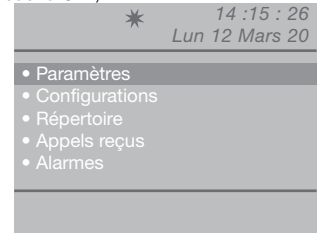

- appuyer sur les touches  $\nabla \Delta$  pour afficher le menu Temps puis appuyer sur **OK** ;

|                           | * | 14:15:26       |
|---------------------------|---|----------------|
|                           |   | Lun 12 Mars 20 |
|                           |   |                |
| • 50hs                    |   |                |
| <ul> <li>Date</li> </ul>  |   |                |
| Heure                     |   |                |
| - Thàmas                  |   |                |
| • memes                   |   |                |
| <ul> <li>Temps</li> </ul> |   |                |
|                           |   |                |
|                           |   |                |
|                           |   |                |
|                           |   |                |

- utiliser les touches  $\nabla\Delta$  pour afficher le menu de réglage (phonie, attente reset, veille, activation relais, répétition d'appel) et diminuer ou augmenter les paramètres à l'aide des touches  $\Delta D$ . Pour faire défiler plus rapidement les valeurs, appuyer sur la touche  $\Delta$  ou sur la touche D. Valeurs de phonie : 10"-180" max Valeurs d'attente reset : 1"-10" max Valeurs de veille : 10"-120" max Valeurs d'activation relais : 1" - 20" max Valeurs de répétition d'appel : 1" - 30" max 14 : 15 : 26

| *                                                                            | Lun 12 Mars 20                    |
|------------------------------------------------------------------------------|-----------------------------------|
| Phonie<br>Attente reset<br>Stand-by<br>Activation relais<br>Répétition appel | 010)<br>01)<br>010)<br>01)<br>01) |
| Esc                                                                          | Ok                                |

- appuyer sur la touche **OK** pour confirmer les réglages ;

## 19 Réglage mod. quotidienne

On peut décider d'organiser la semaine en choisissant, pour chaque jour, l'une des 3 modalités suivantes de fonctionnement :

- **AUTO :** le système passe de la modalité JOUR à la modalité NUIT dans les horaires programmés.
- NUIT : le système reste dans cette modalité toute la journée.
- JOUR : le système reste dans cette modalité toute la journée.

Si le choix porte sur « auto », la modalité de fonctionnement commutera aux horaires fixés dans le cadre de la journée, en fonction de la programmation effectuée selon le paragraphe « I10 - Réglage commut. automatique ».

Pour désactiver la fonction, appuyer sur la touche 🔅

#### Pour la valider :

- appuyer sur la touche **MENU** et utiliser les touches  $\nabla\Delta$  pour afficher le menu **Paramètres** puis appuyer sur la touche **OK** ;

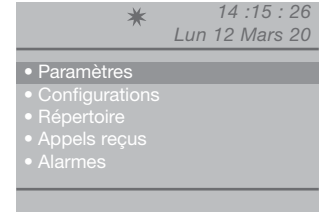

- appuyer sur les touches  $\nabla \Delta$  pour afficher le menu **Modalité quotidienne** puis appuyer sur **OK** ;

| •             |       |            |    |
|---------------|-------|------------|----|
| *             | k     | 14 :15 : 2 | 26 |
|               | Lun   | 12 Mars 2  | 20 |
| • Date        |       |            |    |
| Heure         |       |            |    |
|               |       |            |    |
|               |       |            |    |
| • Temps       |       |            |    |
| • Moa. quotia | lenne |            |    |
|               |       |            | _  |
|               |       |            |    |
|               |       |            |    |

- utiliser les touches  $\nabla\Delta$  pour afficher le jour à configurer et sélectionner la modalité nuit, jour ou auto à l'aide des touches  $\Delta b$ .

| *                                                                        | 14 :15 : 26<br>Lun 12 Mars 20                                                  |
|--------------------------------------------------------------------------|--------------------------------------------------------------------------------|
| Valider □<br>Dim <u>Nuit</u> ▶<br>Lun <u>Nuit</u> ▶<br>Mar <u>Nuit</u> ▶ | Mer <u>Nuit</u><br>Jeu <u>Nuit</u> ►<br>Ven <u>Nuit</u> ►<br>Sam <u>Nuit</u> ► |
| Esc                                                                      | Ok                                                                             |

- après avoir terminé la programmation de chaque jour de la semaine, se placer sur la rubrique **Valider** et valider toute la programmation à l'aide de la touche  $\triangleright$ , pour désactiver, appuyer sur  $\triangleleft$ ;

- appuyer sur la touche **OK** pour confirmer les réglages ;

- appuyer plusieurs fois sur la touche **ESC** pour retourner à la page principale.

## I10 Réglage commut. automatique

Possibilité de programmer le passage automatique de la modalité JOUR à la modalité NUIT à des horaires déterminés programmables par l'usager. Il est possible de programmer jusqu'à 4 HORAIRES par jour pour lesquels il faudra régler le mode de commutation (Jour ou Nuit).

Exemple :

Pour programmer le standard avec ces paramètres : 07:00 -12:00 Fonctionnement Jour 13:00 - 22:00 Fonctionnement Jour

|     | ★ 14 :15 : 26<br>Lun 12 Mars 20                          |
|-----|----------------------------------------------------------|
|     | 07 :00 Jour<br>12 :00 Nuit<br>13 :00 Jour<br>22 :00 Nuit |
| Esc | Ok                                                       |

- appuyer sur la touche **MENU** et utiliser les touches  $\nabla\Delta$  pour afficher le menu **Paramètres** puis appuyer sur la touche **OK** ;

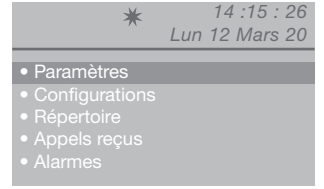

- appuyer sur les touches  $\nabla \Delta$  pour afficher le menu **Commut. automatique** puis appuyer sur **OK** ;

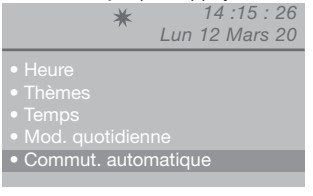

- le curseur se met automatiquement sur l'heure min. de la commut. 1 ; diminuer ou augmenter la valeur à l'aide des touches  $\triangleleft D$ .

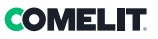

La valeur peut varier de 00 à 23.

Pour faire défiler plus rapidement les valeurs, appuyer sur la touche  $\triangleleft$  ou sur la touche  $\triangleright$ .

- se mettre sur la valeur en minutes de la commut. 1 à l'aide de la touche  $\nabla$ , diminuer ou augmenter la valeur à l'aide des touches  $\triangleleft D$ 

La valeur peut varier de 00 à 59.

Pour faire défiler plus rapidement les valeurs, appuyer sur la touche  $\triangleleft$  ou sur la touche  $\triangleright$ .

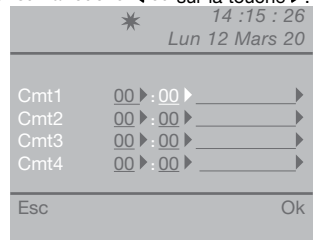

- se mettre sur la dernière rubrique de la commut. 1 à l'aide de la touche  $\nabla$ , sélectionner la modalité (jour, nuit) à l'aide des touches  $\triangleleft D$ .

|                              | ★ 14 :15 : 26<br>Lun 12 Mars 20                                                                                                    |
|------------------------------|----------------------------------------------------------------------------------------------------|
| Cmt1<br>Cmt2<br>Cmt3<br>Cmt4 | 00     >:00     >     Nuit       00     >:00     >     >       00     >:00     >     >       00     >:00     >     >       00     >:00     >     > |
| Esc                          | Ok                                                                                                    |

- suivre cette procédure pour toutes les commutations nécessaires ;

- appuyer sur la touche **OK** pour confirmer les réglages ;

- appuyer plusieurs fois sur la touche **ESC** pour retourner à la page principale.

## I11 Reset paramètres

- appuyer sur la touche **MENU** et utiliser les touches  $\nabla\Delta$  pour afficher le menu **Paramètres** puis appuyer sur la touche **OK** ;

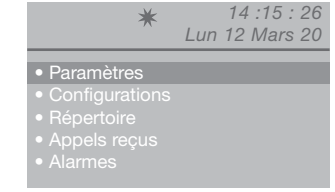

- appuyer sur les touches  $\nabla\Delta$  pour afficher le menu **Reset paramètres** puis appuyer sur **OK** ;

| *              | 14 :15 : 26    |
|----------------|----------------|
| ~              | Lun 12 Mars 20 |
|                |                |
|                |                |
|                | ne             |
|                | natique        |
| Reset paramètr | res            |

- une page demandant de réinitialiser les paramètres s'affiche ; confirmer en appuyant sur **OK** ou annuler en appuyant sur **ESC** ;

|         | ★ 14 :15 : 26<br>Lun 12 Mars 20 |
|---------|---------------------------------|
| • Temps |                                 |
| • Cor   |                                 |
|         | Ok Esc                          |
|         |                                 |

- en appuyant sur **OK**, la page de redémarrage du système s'affiche ;

|                | ★ 14 :15 : 26<br>Lun 12 Mars 20 |
|----------------|---------------------------------|
| • Terr         | nps                             |
| • Moo<br>• Cor | Redémarr. système               |
|                | Ok Esc                          |
|                |                                 |

- confirmer le redémarrage du système en appuyant sur **OK** ou annuler en appuyant sur **ESC** ;

# **Configurations installateur**

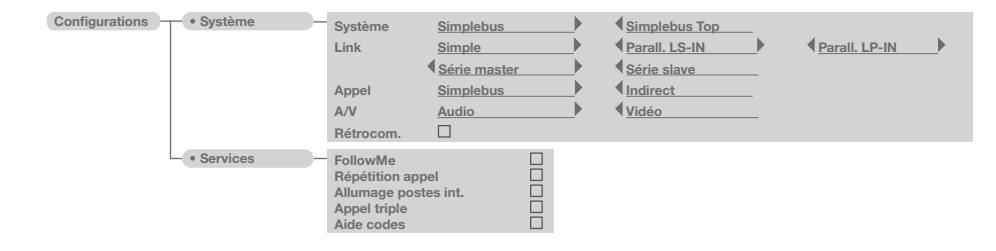

Ce chapitre s'adresse au personnel qualifié qui, après l'installation, procèdera à la programmation du standard de conciergerie au moyen de menus guidés et affichés sur l'écran, disponibles à partir du menu principal.

#### C1 Type de standard (mode Simplebus Top)

Le standard peut être secondaire ou principal.

- Configurer Simplebus lorsque le standard est utilisé comme secondaire, à la sortie des bornes LM-LM des commutateurs Art. 1424 (installation Simplebus TOP) ; ou lorsque le standard est utilisé sur des installations Simplebus avec les commutateurs Art. 1224A ou sur une installation avec colonne montante simple sans commutateur.
   ATTENTION ! le standard SECONDAIRE ne peut pas être configuré comme standard en parallèle.
- Configurer Simplebus top lorsque le standard est utilisé comme principal sur une installation Simplebus top, positionné sur le tronçon en amont des commutateurs Art. 1424 qui définissent les zones/colonnes montantes.

Le standard secondaire ou principal doit être ensuite configuré comme :

- 1- SIMPLE
- 2- PARALLÈLE
- 3- SÉRIE.
- Sélectionner simple lorsque le standard est le seul présent dans l'installation ou bien le seul desservant une colonne montante déterminée.

2- En présence de 2 standards principaux ou secondaires desservant la même colonne montante, la configuration **parallèle** implique que les deux standards auront les mêmes fonctions. Le premier des deux qui répond à un appel empêche l'autre d'effectuer la même opération.

L'allumage ou l'extinction de l'un des 2 provoquera automatiquement l'allumage ou l'extinction de l'autre.

Configurer comme **Parall. LS-IN** le standard relié sous la ligne LS-LS du commutateur Art. 1424 ;

configurer comme **Parall. LP-IN** celui qui est sous la ligne LPin-LPin du commutateur Art. 1424. Pour le standard parallèle, la commutation en NUIT et la fonction JOUR/NUIT AUTOMATIQUE ne sont pas possibles (voir « I9- Réglage mod, quotidienne »). La page de repos des deux standards doit afficher P qui indique le standard configuré en parallèle et l'icône fixe  $\clubsuit$ .

3- En présence de 2 standards principaux ou secondaires desservant le même montant, la configuration série implique que seulement 1 des 2 peut être opérationnel

(Série master), alors que l'autre est désactivé (Série slave).

Pour commuter un standard de master à slave et vice versa, voir « U11 Comment activer ou désactiver les standards principaux ».

La page de repos des deux standards doit afficher S qui indique le standard configuré en série et l'icône fixe ★.

## ATTENTION !

- si  $\Leftarrow$  clignote, cela indique que les 2 standards ne communiquent pas correctement.

- si l'icône ! s'affiche, il y a un problème de configuration des 2 standards (par ex, les deux Séries master ou slave, Parall. LP-IN ou Parall. LS-IN ou un série et l'autre parallèle).

- si une installation Simplebus TOP (avec commutateurs Art. 1424) dispose de standards principaux et secondaires ; configurer « C5-Rétrocompatibilité » pour assurer le fonctionnement correct de l'installation.

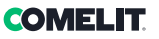

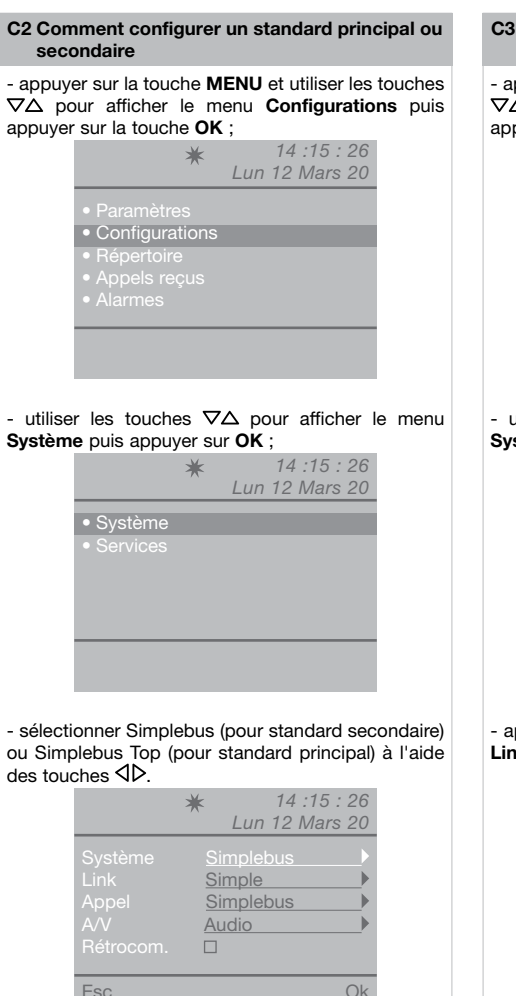

- appuyer sur la touche **OK** pour confirmer les réglages ;

- appuyer plusieurs fois sur la touche **ESC** pour retourner à la page principale.

## C3 Comment configurer un standard simple, en parallèle ou en série

- appuyer sur la touche **MENU** et utiliser les touches  $\nabla \Delta$  pour afficher le menu **Configurations** puis appuyer sur la touche **OK**;

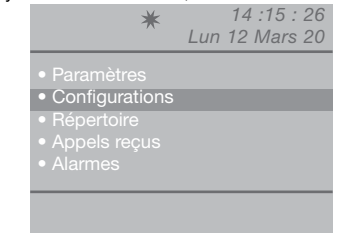

- utiliser les touches  $\nabla \Delta$  pour afficher le menu **Système** puis appuyer sur **OK** ;

|           | * | 14 :15 : 26    |
|-----------|---|----------------|
|           |   | Lun 12 Mars 20 |
| • Suctàma |   |                |
| • Systeme |   |                |
| Services  |   |                |
|           |   |                |
|           |   |                |
|           |   |                |
|           |   |                |
|           |   |                |
|           |   |                |
|           |   |                |
|           |   |                |

- appuyer sur les touches ∇∆pour afficher le menu Link ;

|                                              | <b>★</b><br>Lun                     | 14 :15 : 26<br>12 Mars 20 |
|----------------------------------------------|-------------------------------------|---------------------------|
| Système<br>Link<br>Appel<br>A/V<br>Rétrocom. | Simple<br>Simple<br>Simple<br>Audio | bus<br>bus                |
| Esc                                          |                                     | Ok                        |

 - sélectionner Simple, Parall. LS-IN, Parall. LP-IN, Série master, Série slave à l'aide des touches ⊲D.
 - appuyer sur la touche OK pour confirmer les réglages ;

#### C4 Appel via code Simplebus ou indirect

Cette fonction permet de choisir la modalité manuelle d'appel du standard, entre 2 modalités différentes :

- 1- Appel Simplebus (par défaut), l'appel a lieu en saisissant le code associé à chaque usager.
- Si le type d'installation est Simplebus, l'usager est identifié par un champ Nome d'utilisateur (optionnel) et par un champ Code de 3 chiffres maximum (compris entre 1 et 240).

EXEMPLE : Nom d'utilisateur = Rossi ; Code = 015.

- Dans le cas d'une installation Simplebus top, l'usager est identifié par les champs Nom Usager (option) et par un champ Code comprenant 2 parties ; champ zone de 3 chiffres maximum (compris entre 1 et 500) et champ usager comptant impérativement 3 chiffres (compris entre 1 et 240).
   EXEMPLE : Nom usager = Rossi : Code = 25 015.
- 2- Appel indirect, l'appel a lieu en tapant le code indirect de 6 chiffres maximum. Ce code doit être présent dans le répertoire et associé à l'usager possédant un nom (obligatoire) et un code Simplebus (ou Simplebus TOP).

Pour valider la fonction :

- appuyer sur la touche **MENU** et utiliser les touches  $\nabla \Delta$  pour afficher le menu **Configurations** puis appuyer sur la touche **OK**;

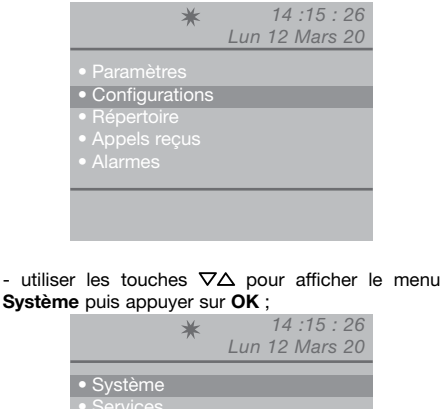

- utiliser les touches  $\nabla \Delta$  pour afficher le menu **Appel** ;

| , |     | ★ 14 :1<br>Lun 12 M                      | 5 : 26<br>ars 20 |
|---|-----|------------------------------------------|------------------|
|   |     | Simplebus<br>Simple<br>Indirect<br>Audio |                  |
|   | Esc |                                          | Ok               |

- sélectionner Simplebus ou Indirect à l'aide des touches  $\triangleleft \triangleright$ .

- appuyer sur la touche **OK** pour confirmer les paramètres ;

- appuyer plusieurs fois sur la touche **ESC** pour retourner à la page principale.

#### C5 Rétrocompatibilité

#### Désactivée par défaut.

Pour valider la fonction :

- appuyer sur la touche **MENU** et utiliser les touches  $\nabla \Delta$  pour afficher le menu **Configurations** puis appuyer sur la touche **OK**;

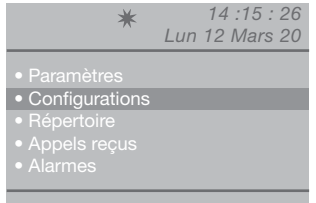

- utiliser les touches  $\nabla \Delta$  pour afficher le menu **Système** puis appuyer sur **OK** ;

|         | * | 14 :15 : 26 |            |  |
|---------|---|-------------|------------|--|
|         | ^ | Lun         | 12 Mars 20 |  |
| Système |   |             |            |  |
|         |   |             |            |  |

- utiliser les touches  $\nabla\Delta$  pour afficher le menu **Rétrocom.** ;

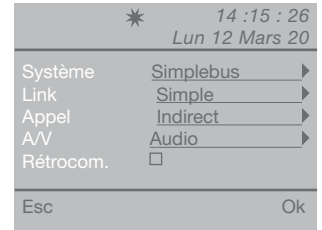

Valider le service Rétrocom. à l'aide de la touche  $\triangleright$ . Désactiver en appuyant sur  $\triangleleft$ .

- appuyer sur la touche **OK** pour confirmer les paramètres ;

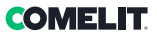

## C6 Appel audio ou vidéo

#### Appel audio par défaut.

En activant l'appel vidéo, il sera possible d'effectuer un appel vidéo vers un poste intérieur. Le moniteur appelé par le standard s'allumera en permettant par exemple de voir les caméras déportées associées à l'Art. 1259/A ou à l'Art. 1259C.

Lorsque la rétrocompatibilité est désactivée par défaut (voir C5 - Rétrocompatibilité), le vidéo s'allume immédiatement au moment de l'appel entre standard et poste intérieur.

Lorsque la rétrocompatibilité est validée, le vidéo s'allume sur prise phonie au moment de l'appel entre standard et poste intérieur.

## Pour valider l'appel audio ou vidéo :

- appuyer sur la touche **MENU** et utiliser les touches  $\nabla \Delta$  pour afficher le menu **Configurations** puis appuyer sur la touche **OK**;

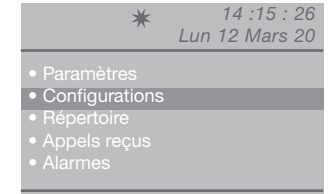

- utiliser les touches ∇∆ pour afficher le menu **Système** puis appuyer sur **OK** ;

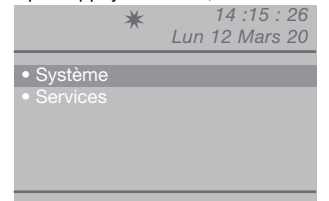

- utiliser les touches ∇∆ pour afficher le menu A/V puis appuyer sur OK ;

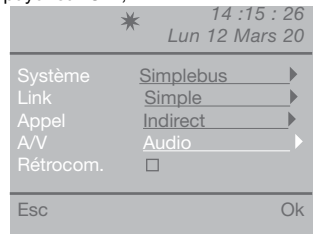

- sélectionner Audio ou Vidéo à l'aide des touches ⊲D.
 - appuyer sur la touche OK pour confirmer les réglages ;

- appuyer plusieurs fois sur la touche **ESC** pour retourner à la page principale.

## **C7** Configuration services

#### FollowMe:

Fonction pas disponible.

## **Répétition d'appel :**

Permet de choisir la temporisation de la fermeture du contact entre 1 et 30 secondes (voir « I8 - Réglage temps »).

## Allumage postes int. :

Désactivée par défaut. ATTENTION !

Cette fonction n'est disponible que pour les installations Simplebus non TOP et la présence de l'Art. 1259 est nécessaire pour la vision cyclique des caméras déportées.

Cette fonction permet d'activer ou de désactiver l'auto-allumage envoyé par les postes intérieurs avec standard en modalité JOUR.

## Appel triple :

## Désactivée par défaut.

Cette fonction permet d'activer ou de désactiver l'appel triple du standard vers les postes intérieurs. L'appel sera effectué 3 fois de suite (en cas d'appel

vidéo : les 2 premiers seront audio, le troisième sera vidéo).

## Aide codes :

## Désactivée par défaut.

Permet d'augmenter les codes Simplebus sur la ligne montant.

### Pour valider les services :

- appuyer sur la touche **MENU** et utiliser les touches  $\nabla \Delta$  pour afficher le menu **Configurations** puis appuyer sur la touche **OK**;

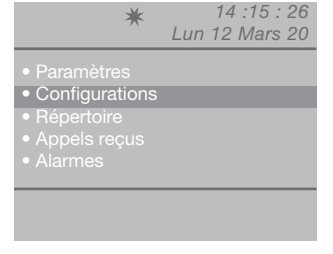

- utiliser les touches  $\nabla\Delta$  pour afficher le menu **Services** puis appuyer sur **OK** ;

|                             | * | 14 :15 : 26    |
|-----------------------------|---|----------------|
|                             |   | Lun 12 Mars 20 |
| <ul> <li>Svetème</li> </ul> |   |                |
|                             |   |                |
| • Services                  |   |                |
|                             |   |                |
|                             |   |                |
|                             |   |                |
|                             |   |                |
|                             |   |                |
|                             |   |                |
|                             |   |                |

- utiliser les touches  $\nabla\Delta$  pour afficher le service à valider (répétition d'appel, allumage postes intérieurs, appel triple, aide codes).

# ATTENTION ! La fonction FollowMe n'est pas disponible

Valider le service à l'aide de la touche  $\triangleright$ . Désactiver en appuyant sur  $\triangleleft$ .

| *                                                               | 14 :15 : 26<br>Lun 12 Mars 20 |
|-----------------------------------------------------------------|-------------------------------|
| FollowMe<br>Répétition appel<br>Allumage postes<br>Appel triple | int.                          |
| Esc                                                             | Ok                            |

- appuyer sur la touche **OK** pour confirmer les réglages ;

(IT) Tabella di indirizzamento

(EN) Addressing table

(FR) Tableau d'adressage

| cod | DIP ON  |    |           |    |             |     |             |     |               |     |             |     |               |      |               |
|-----|---------|----|-----------|----|-------------|-----|-------------|-----|---------------|-----|-------------|-----|---------------|------|---------------|
| 1   | 1       | 31 | 1,2,3,4,5 | 61 | 1,3,4,5,6   | 91  | 1,2,4,5,7   | 121 | 1,4,5,6,7     | 151 | 1,2,3,5,8   | 181 | 1,3,5,6,8     | 211  | 1,2,5,7,8     |
| 2   | 2       | 32 | 6         | 62 | 2,3,4,5,6   | 92  | 3,4,5,7     | 122 | 2,4,5,6,7     | 152 | 4,5,8       | 182 | 2,3,5,6,8     | 212  | 3,5,7,8       |
| 3   | 1,2     | 33 | 1,6       | 63 | 1,2,3,4,5,6 | 93  | 1,3,4,5,7   | 123 | 1,2,4,5,6,7   | 153 | 1,4,5,8     | 183 | 1,2,3,5,6,8   | 213  | 1,3,5,7,8     |
| 4   | 3       | 34 | 2,6       | 64 | 7           | 94  | 2,3,4,5,7   | 124 | 3,4,5,6,7     | 154 | 2,4,5,8     | 184 | 4,5,6,8       | 214  | 2,3,5,7,8     |
| 5   | 1,3     | 35 | 1,2,6     | 65 | 1,7         | 95  | 1,2,3,4,5,7 | 125 | 1,3,4,5,6,7   | 155 | 1,2,4,5,8   | 185 | 1,4,5,6,8     | 215  | 1,2,3,5,7,8   |
| 6   | 2,3     | 36 | 3,6       | 66 | 2,7         | 96  | 6,7         | 126 | 2,3,4,5,6,7   | 156 | 3,4,5,8     | 186 | 2,4,5,6,8     | 216  | 4,5,7,8       |
| 7   | 1,2,3   | 37 | 1,3,6     | 67 | 1,2,7       | 97  | 1,6,7       | 127 | 1,2,3,4,5,6,7 | 157 | 1,3,4,5,8   | 187 | 1,2,4,5,6,8   | 217  | 1,4,5,7,8     |
| 8   | 4       | 38 | 2,3,6     | 68 | 3,7         | 98  | 2,6,7       | 128 | 8             | 158 | 2,3,4,5,8   | 188 | 3,4,5,6,8     | 218  | 2,4,5,7,8     |
| 9   | 1,4     | 39 | 1,2,3,6   | 69 | 1,3,7       | 99  | 1,2,6,7     | 129 | 1,8           | 159 | 1,2,3,4,5,8 | 189 | 1,3,4,5,6,8   | 219  | 1,2,4,5,7,8   |
| 10  | 2,4     | 40 | 4,6       | 70 | 2,3,7       | 100 | 3,6,7       | 130 | 2,8           | 160 | 6,8         | 190 | 2,3,4,5,6,8   | 220  | 3,4,5,7,8     |
| 11  | 1,2,4   | 41 | 1,4,6     | 71 | 1,2,3,7     | 101 | 1,3,6,7     | 131 | 1,2,8         | 161 | 1,6,8       | 191 | 1,2,3,4,5,6,8 | 221  | 1,3,4,5,7,8   |
| 12  | 3,4     | 42 | 2,4,6     | 72 | 4,7         | 102 | 2,3,6,7     | 132 | 3,8           | 162 | 2,6,8       | 192 | 7,8           | 222  | 2,3,4,5,7,8   |
| 13  | 1,3,4   | 43 | 1,2,4,6   | 73 | 1,4,7       | 103 | 1,2,3,6,7   | 133 | 1,3,8         | 163 | 1,2,6,8     | 193 | 1,7,8         | 223  | 1,2,3,4,5,7,8 |
| 14  | 2,3,4   | 44 | 3,4,6     | 74 | 2,4,7       | 104 | 4,6,7       | 134 | 2,3,8         | 164 | 3,6,8       | 194 | 2,7,8         | 224  | 6,7,8         |
| 15  | 1,2,3,4 | 45 | 1,3,4,6   | 75 | 1,2,4,7     | 105 | 1,4,6,7     | 135 | 1,2,3,8       | 165 | 1,3,6,8     | 195 | 1,2,7,8       | 225  | 1,6,7,8       |
| 16  | 5       | 46 | 2,3,4,6   | 76 | 3,4,7       | 106 | 2,4,6,7     | 136 | 4,8           | 166 | 2,3,6,8     | 196 | 3,7,8         | 226  | 2,6,7,8       |
| 17  | 1,5     | 47 | 1,2,3,4,6 | 77 | 1,3,4,7     | 107 | 1,2,4,6,7   | 137 | 1,4,8         | 167 | 1,2,3,6,8   | 197 | 1,3,7,8       | 227  | 1,2,6,7,8     |
| 18  | 2,5     | 48 | 5,6       | 78 | 2,3,4,7     | 108 | 3,4,6,7     | 138 | 2,4,8         | 168 | 4,6,8       | 198 | 2,3,7,8       | 228  | 3,6,7,8       |
| 19  | 1,2,5   | 49 | 1,5,6     | 79 | 1,2,3,4,7   | 109 | 1,3,4,6,7   | 139 | 1,2,4,8       | 169 | 1,4,6,8     | 199 | 1,2,3,7,8     | 229  | 1,3,6,7,8     |
| 20  | 3,5     | 50 | 2,5,6     | 80 | 5,7         | 110 | 2,3,4,6,7   | 140 | 3,4,8         | 170 | 2,4,6,8     | 200 | 4,7,8         | 230  | 2,3,6,7,8     |
| 21  | 1,3,5   | 51 | 1,2,5,6   | 81 | 1,5,7       | 111 | 1,2,3,4,6,7 | 141 | 1,3,4,8       | 171 | 1,2,4,6,8   | 201 | 1,4,7,8       | 231  | 1,2,3,6,7,8   |
| 22  | 2,3,5   | 52 | 3,5,6     | 82 | 2,5,7       | 112 | 5,67        | 142 | 2,3,4,8       | 172 | 3,4,6,8     | 202 | 2,4,7,8       | 232  | 4,6,7,8       |
| 23  | 1,2,3,5 | 53 | 1,3,5,6   | 83 | 1,2,5,7     | 113 | 1,5,6,7     | 143 | 1,2,3,4,8     | 173 | 1,3,4,6,8   | 203 | 1,2,4,7,8     | 233  | 1,4,6,7,8     |
| 24  | 4,5     | 54 | 2,3,5,6   | 84 | 3,5,7       | 114 | 2,5,6,7     | 144 | 5,8           | 174 | 2,3,4,6,8   | 204 | 3,4,7,8       | 234  | 2,4,6,7,8     |
| 25  | 1,4,5   | 55 | 1,2,3,5,6 | 85 | 1,3,5,7     | 115 | 1,2,5,6,7   | 145 | 1,5,8         | 175 | 1,2,3,4,6,8 | 205 | 1,3,4,7,8     | 235  | 1,2,4,6,7,8   |
| 26  | 2,4,5   | 56 | 4,5,6     | 86 | 2,3,5,7     | 116 | 3,5,6,7     | 146 | 2,5,8         | 176 | 5,6,8       | 206 | 2,3,4,7,8     | 236  | 3,4,6,7,8     |
| 27  | 1,2,4,5 | 57 | 1,4,5,6   | 87 | 1,2,3,5,7   | 117 | 1,3,5,6,7   | 147 | 1,2,5,8       | 177 | 1,5,6,8     | 207 | 1,2,3,4,7,8   | 237  | 1,3,4,6,7,8   |
| 28  | 3,4,5   | 58 | 2,4,5,6   | 88 | 4,5,7       | 118 | 2,3,5,6,7   | 148 | 3,5,8         | 178 | 2,5,6,8     | 208 | 5,7,8         | 238  | 2,3,4,6,7,8   |
| 29  | 1,3,4,5 | 59 | 1,2,4,5,6 | 89 | 1,4,5,7     | 119 | 1,2,3,5,6,7 | 149 | 1,3,5,8       | 179 | 1,2,5,6,8   | 209 | 1,5,7,8       | 239  | 1,2,3,4,6,7,8 |
| 30  | 2,3,4,5 | 60 | 3,4,5,6   | 90 | 2,4,5,7     | 120 | 4,5,6,7     | 150 | 2,3,5,8       | 180 | 3,5,6,8     | 210 | 2,5,7,8       | 240* | 5,6,7,8       |

IT\_\*NOTA: il codice 240 è riservato per il centralino di portineria

EN\_\*NOTE: code 240 is reserved for the porter switchboard

FR\_\*REMARQUE : le code 240 est réservé au standard de conciergerie

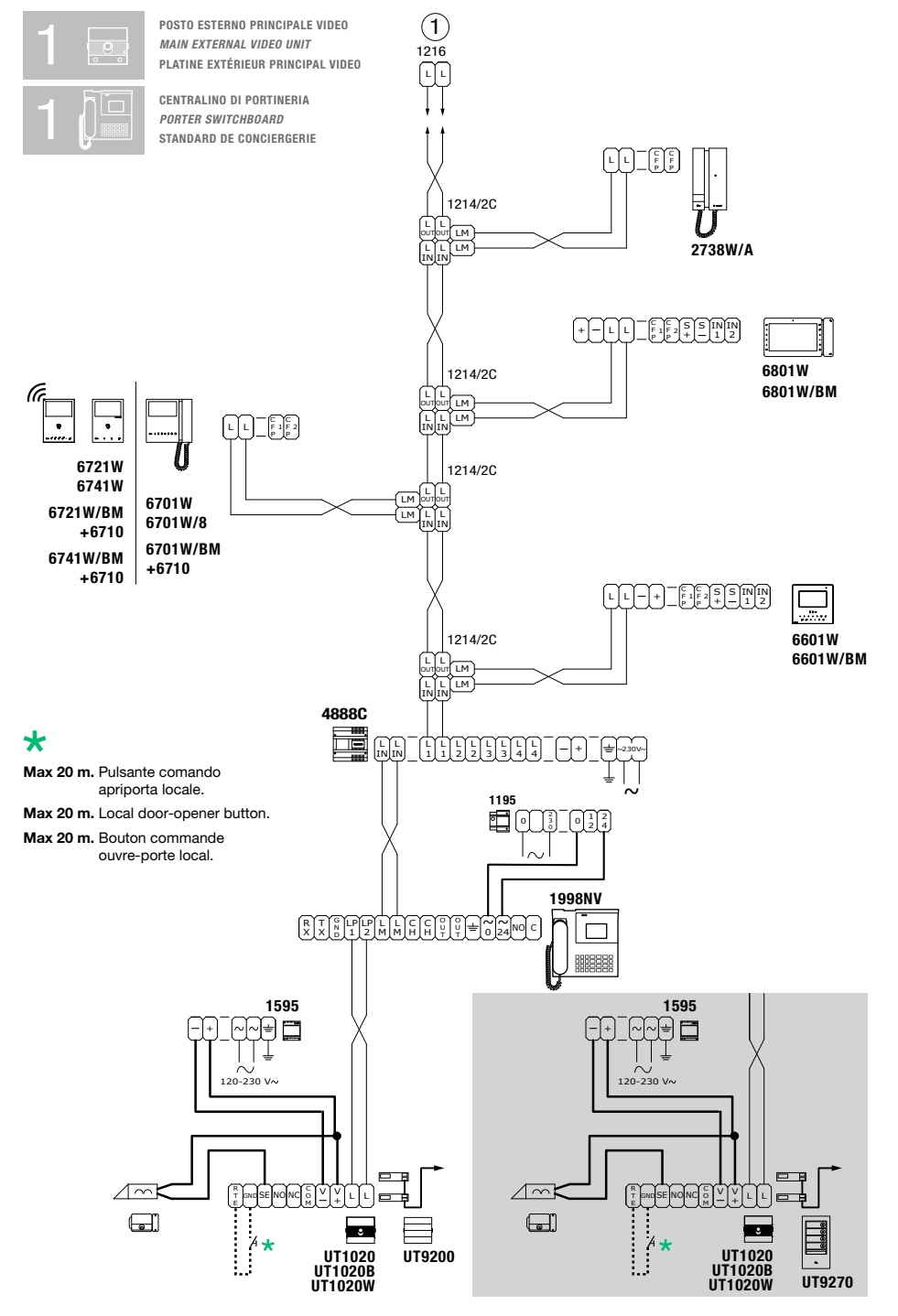

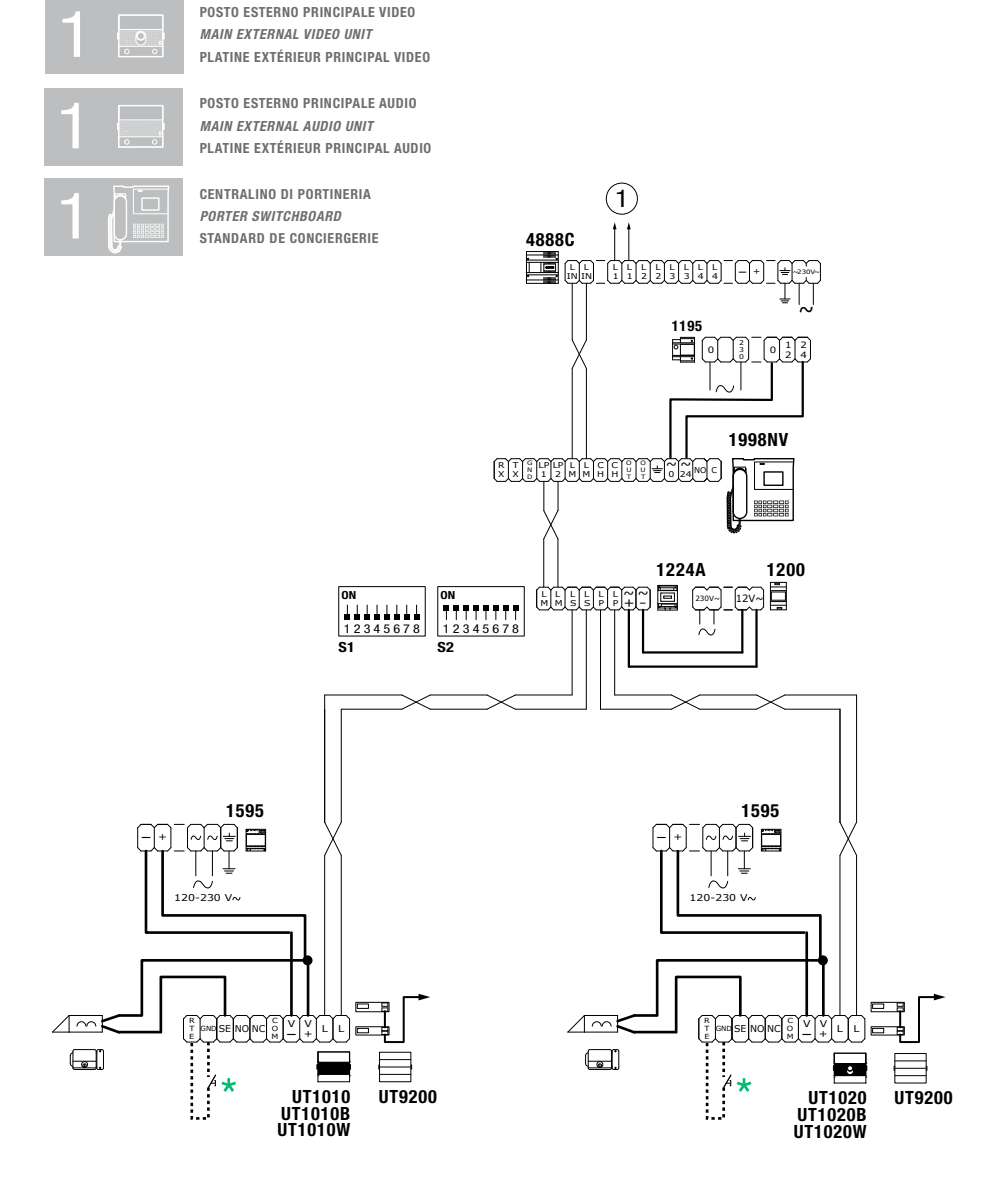

## \*

Max 20 m. Pulsante comando apriporta locale. Max 20 m. Local door-opener button. Max 20 m. Bouton commande ouvre-porte local.

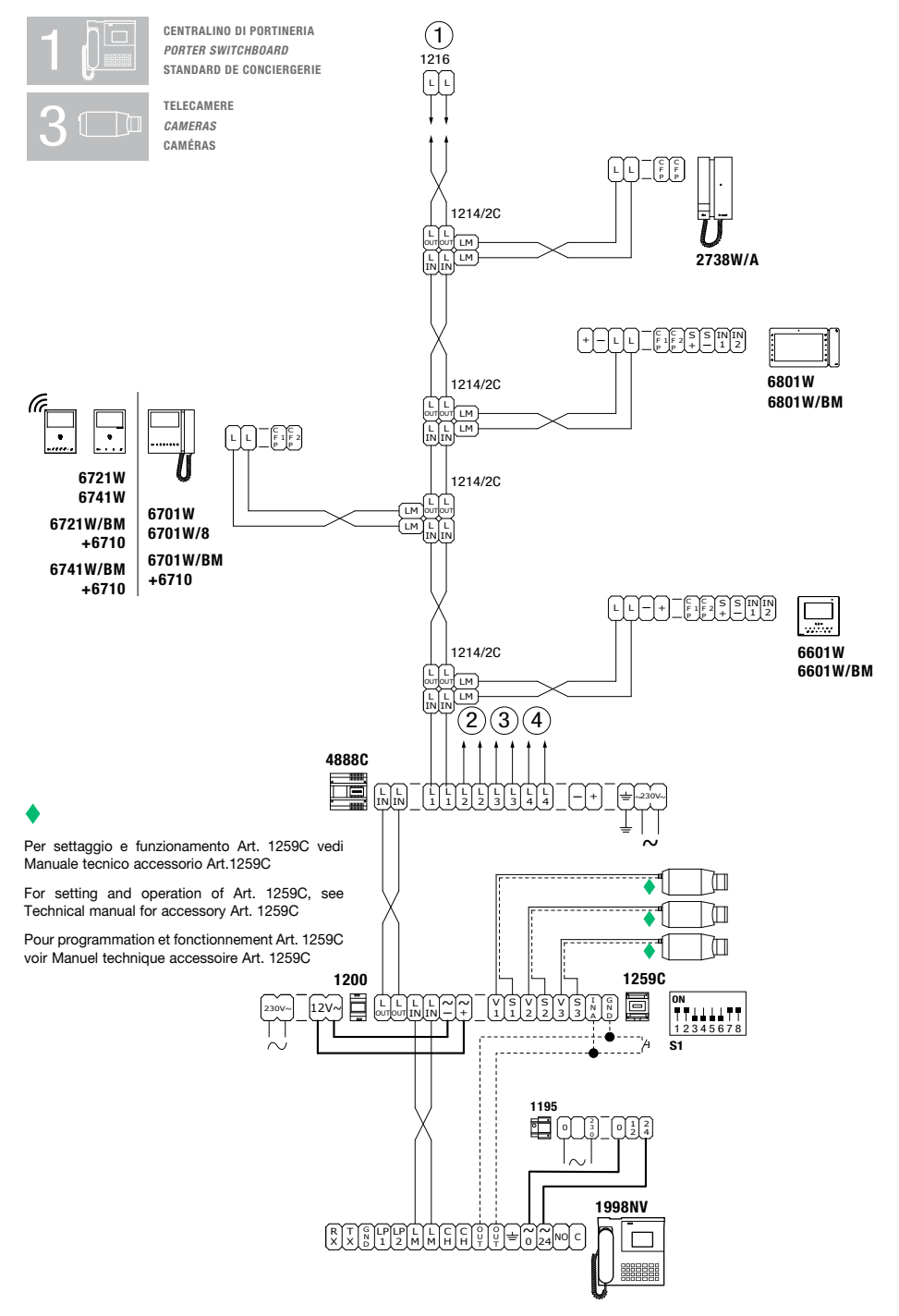

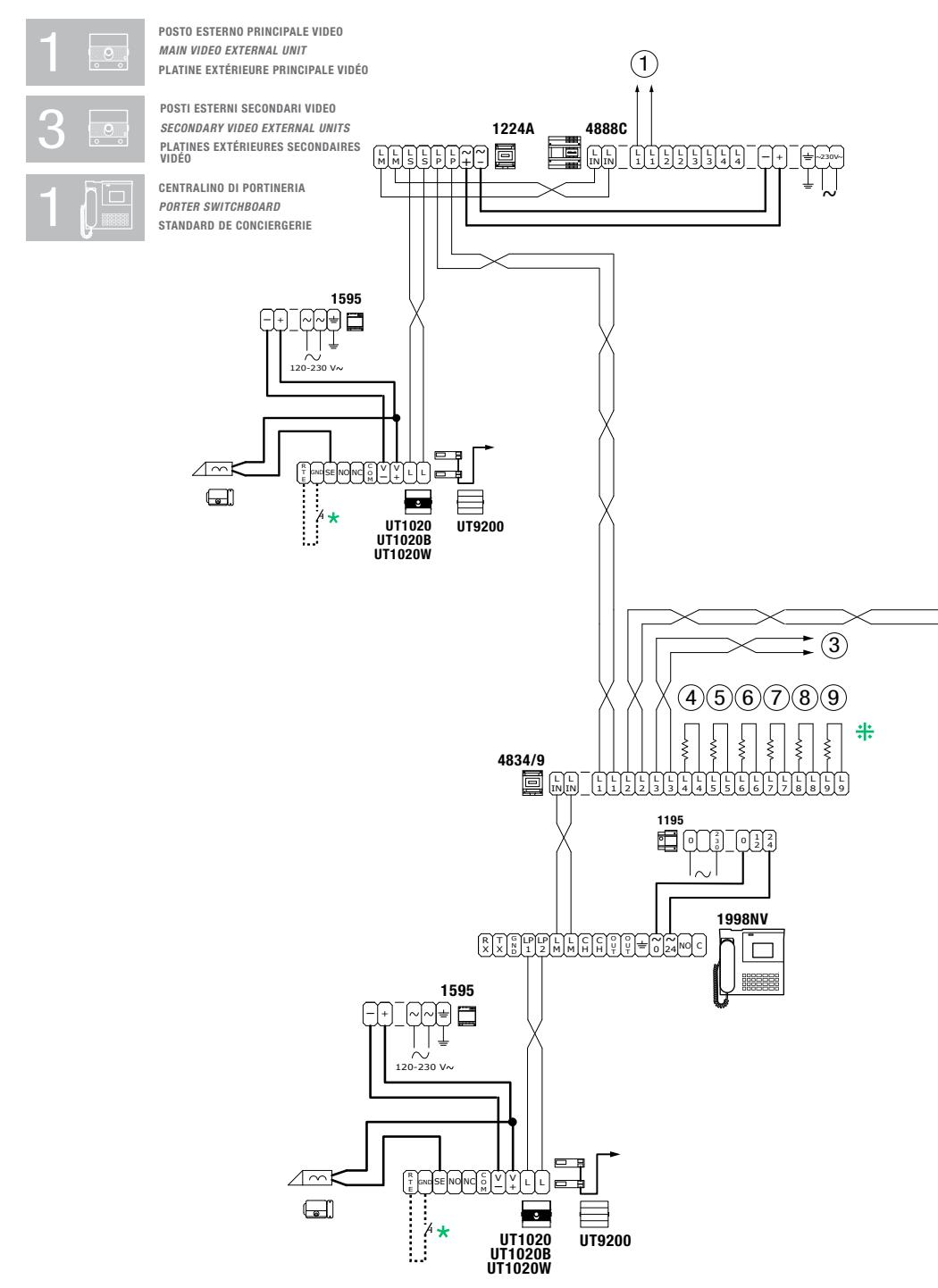

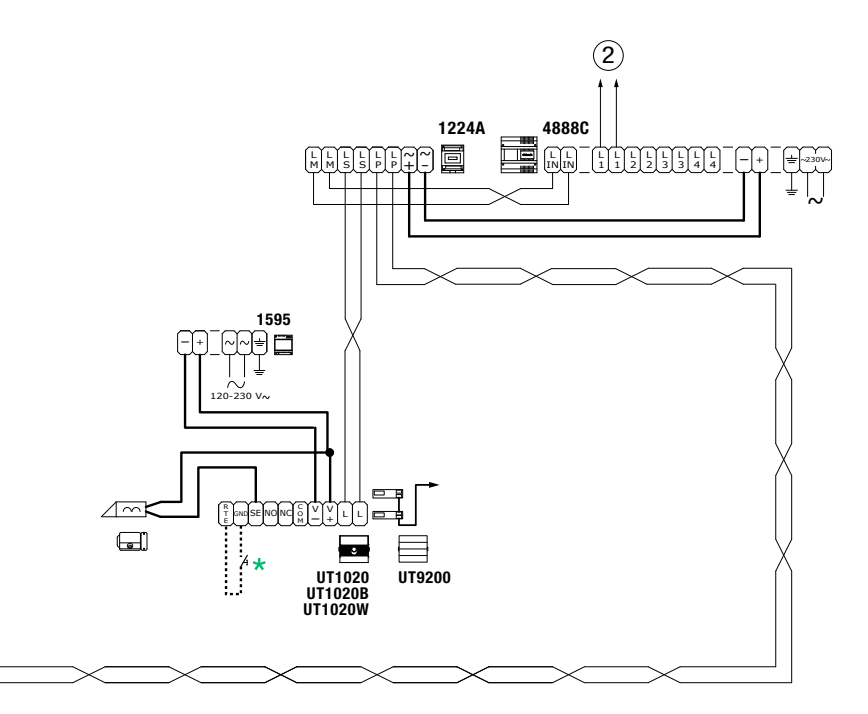

## \*

Max 20 m. Pulsante comando apriporta locale. Max 20 m. Local door-opener button. Max 20 m. Bouton commande ouvre-porte local.

## #

Tagliare solo la resistenza dell'uscita utilizzata. Only cut off the resistance of the output used. Couper seulement la résistance de la sortie utilisée.

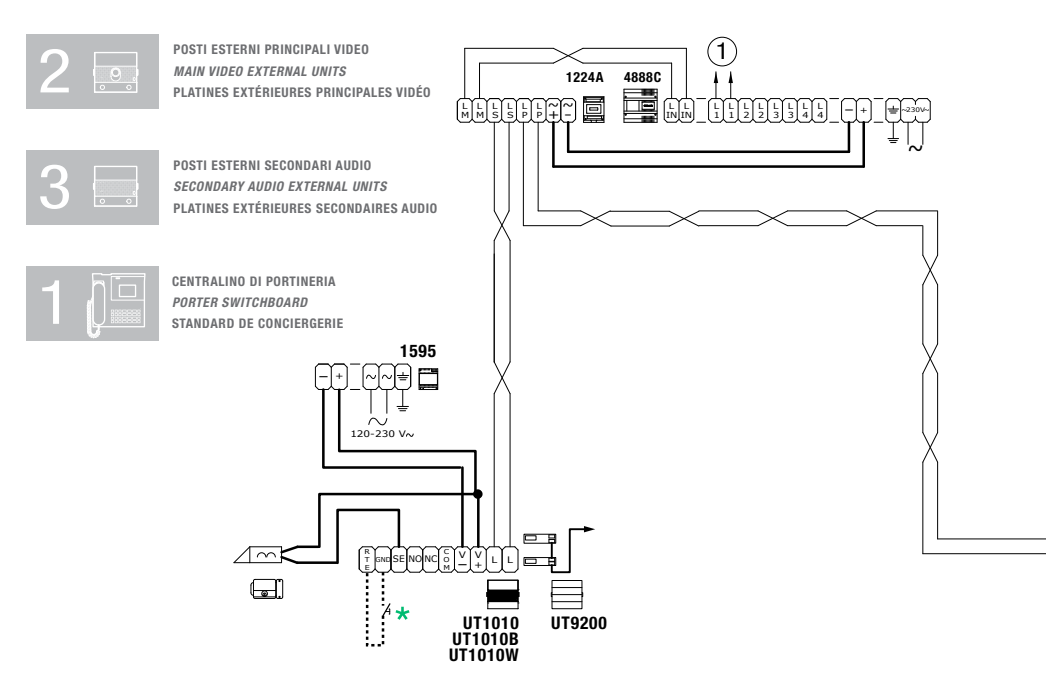

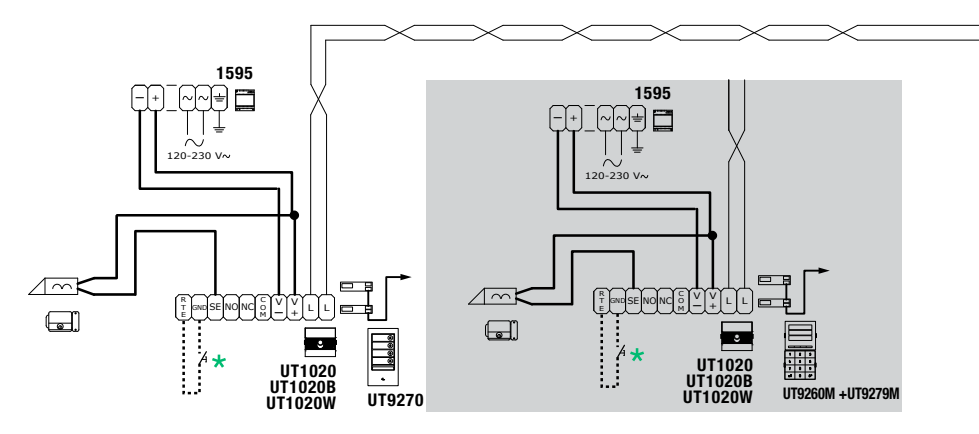

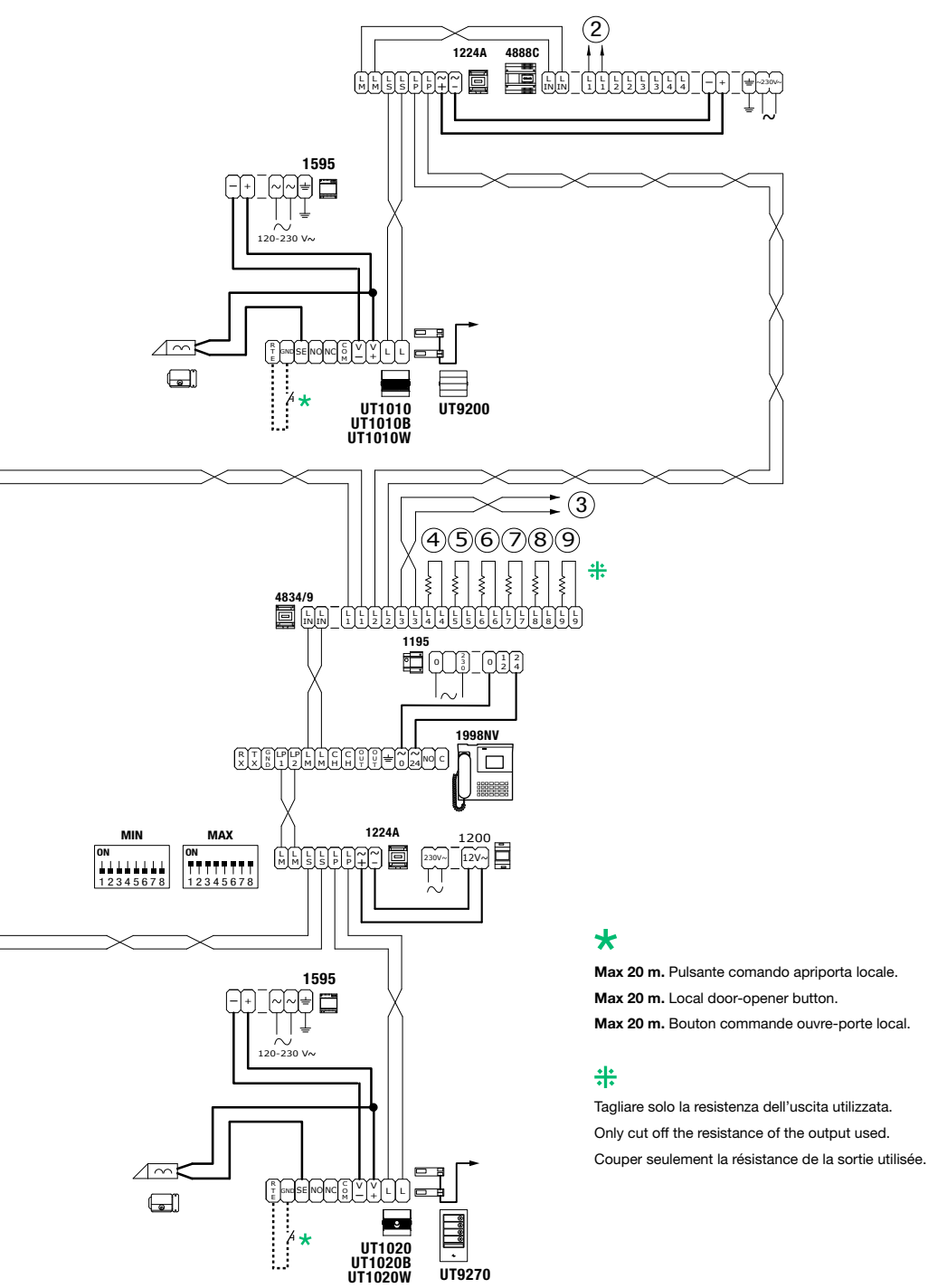

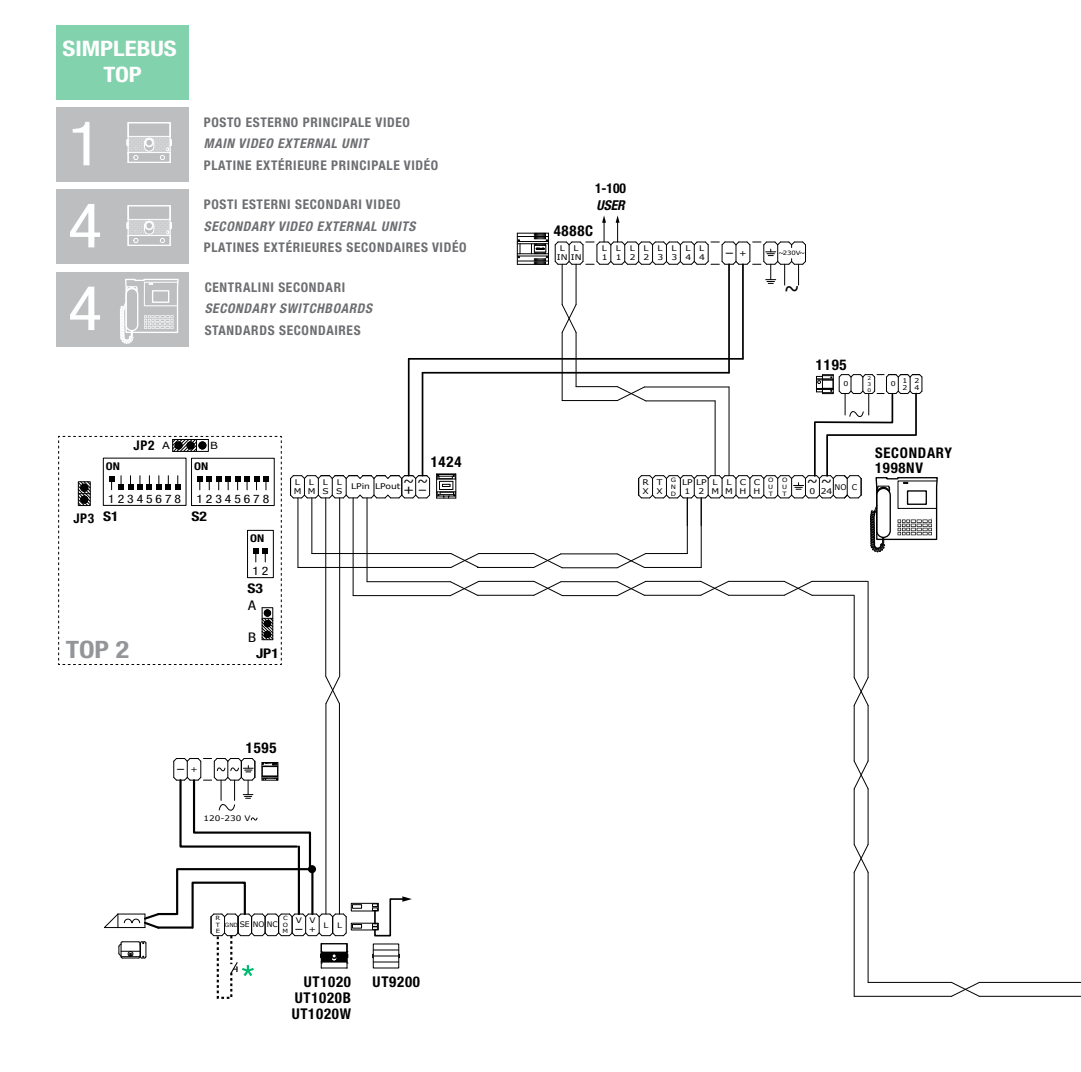
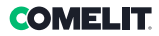

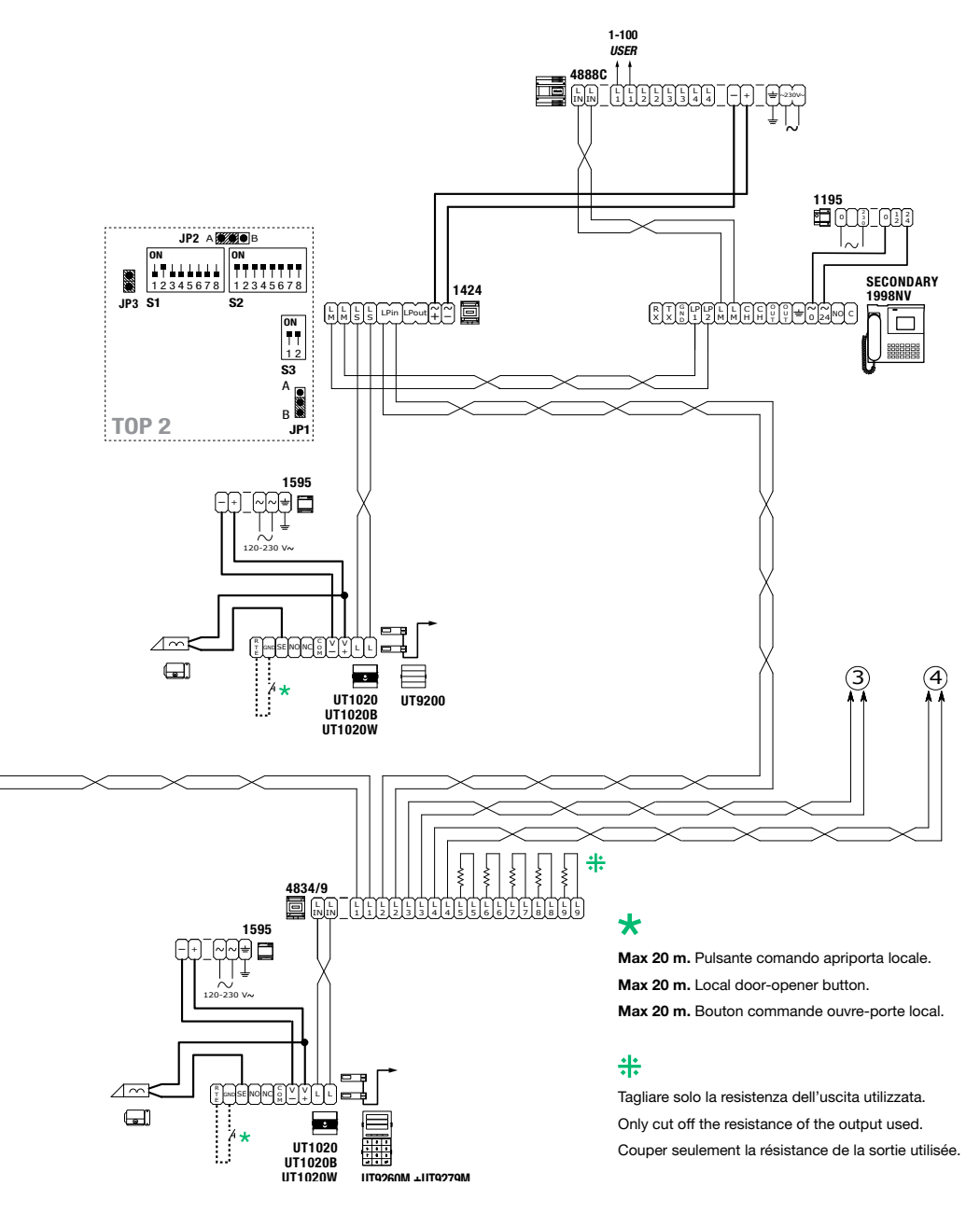

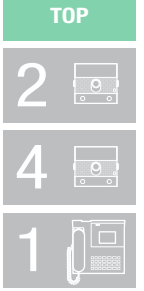

SIMPLEBUS

POSTI ESTERNI PRINCIPALI VIDEO MAIN VIDEO EXTERNAL UNITS PLATINES EXTÉRIEURES PRINCIPALES VIDÉO

POSTI ESTERNI SECONDARI VIDEO SECONDARY VIDEO EXTERNAL UNITS PLATINES EXTÉRIEURES SECONDAIRES VIDÉO

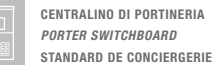

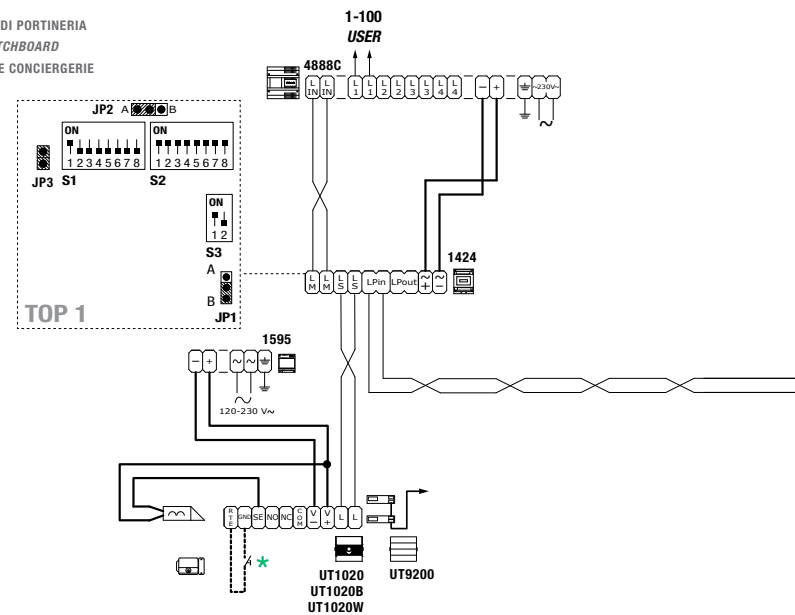

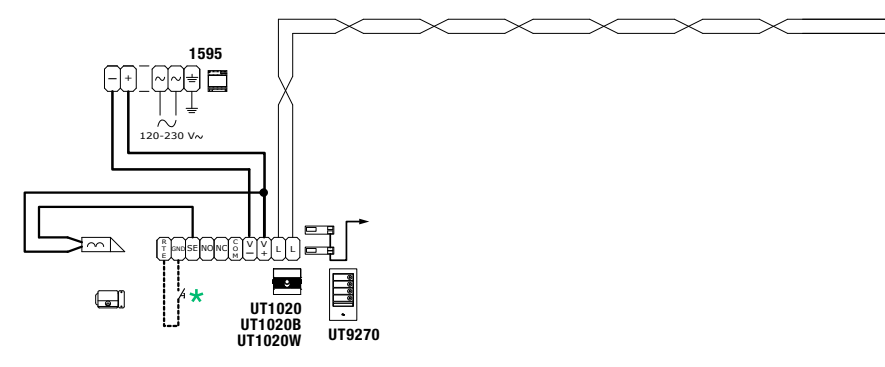

# COMELIT

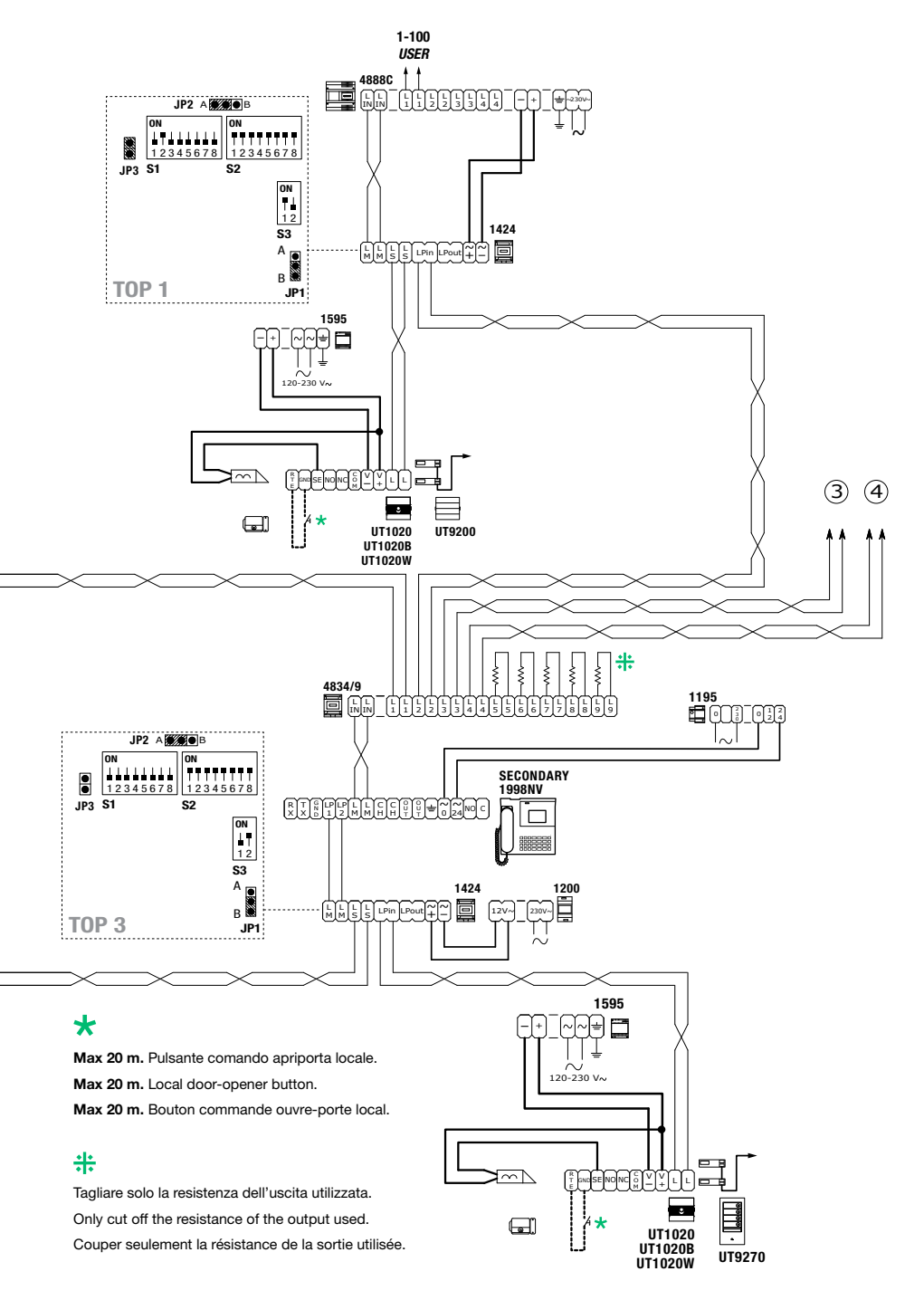

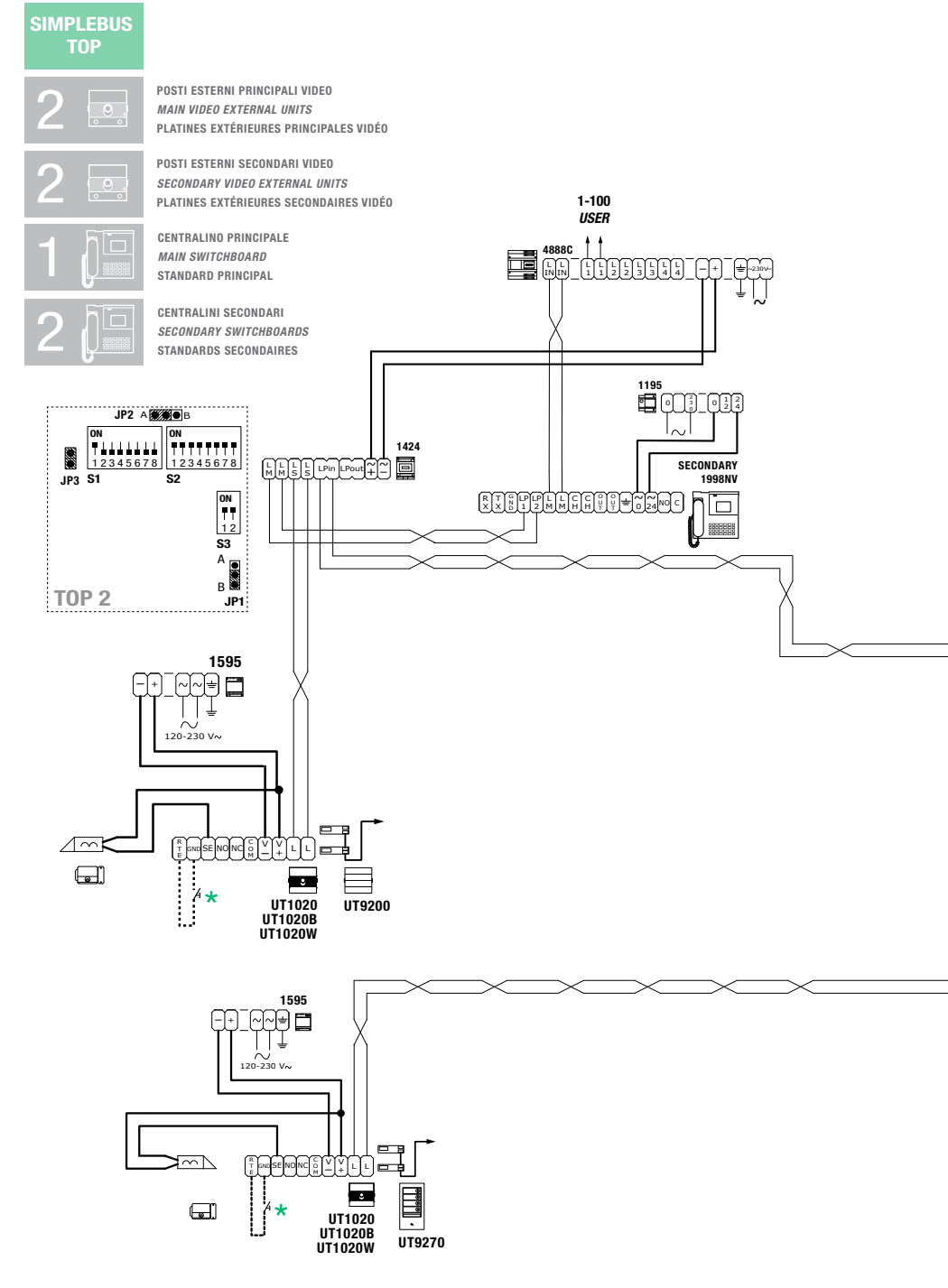

# COMELIT

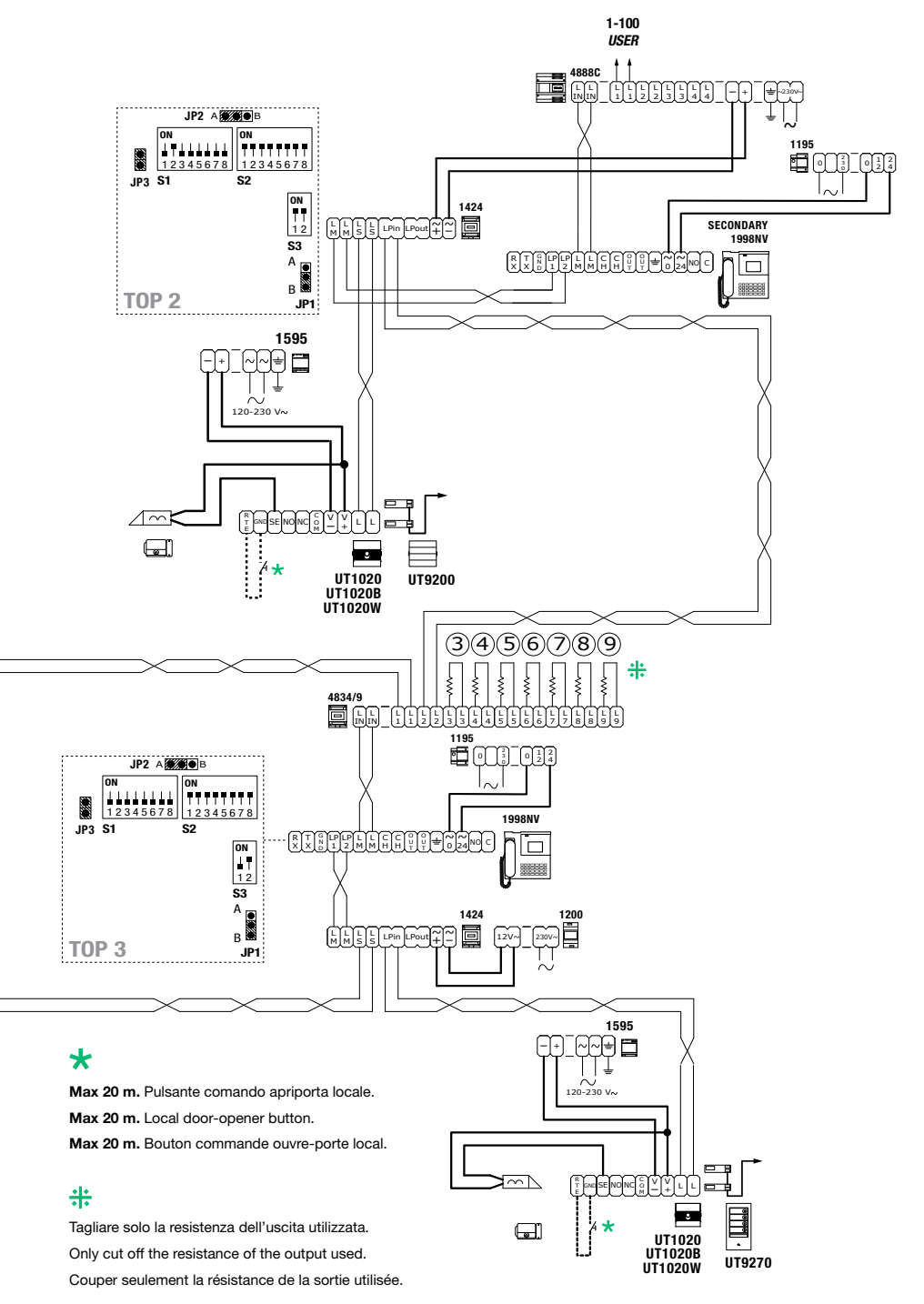

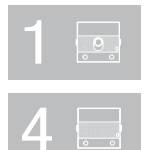

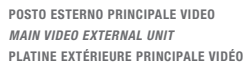

POSTI ESTERNI SECONDARI AUDIO Secondary external audio units Plaques de rue secondaires audio

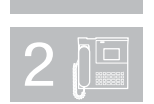

CENTRALINI PRINCIPALI MAIN SWITCHBOARDS STANDARDS PRINCIPAUX

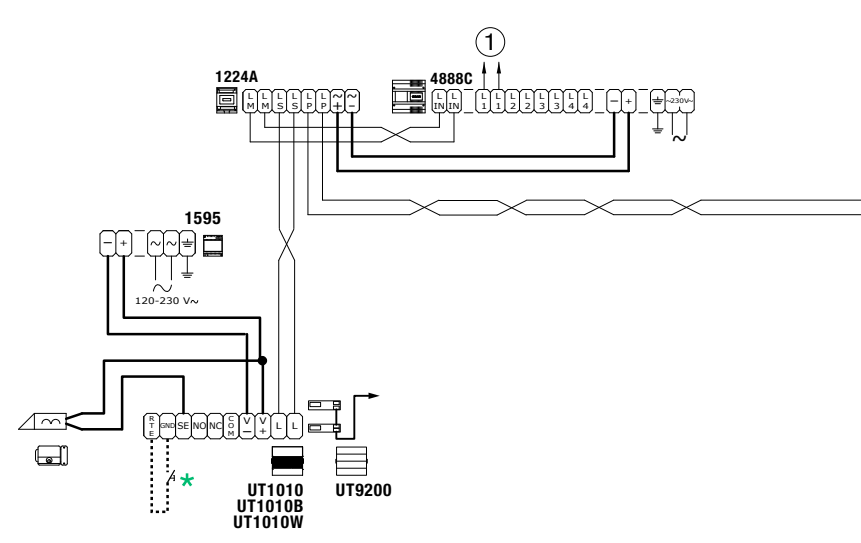

# COMELIT

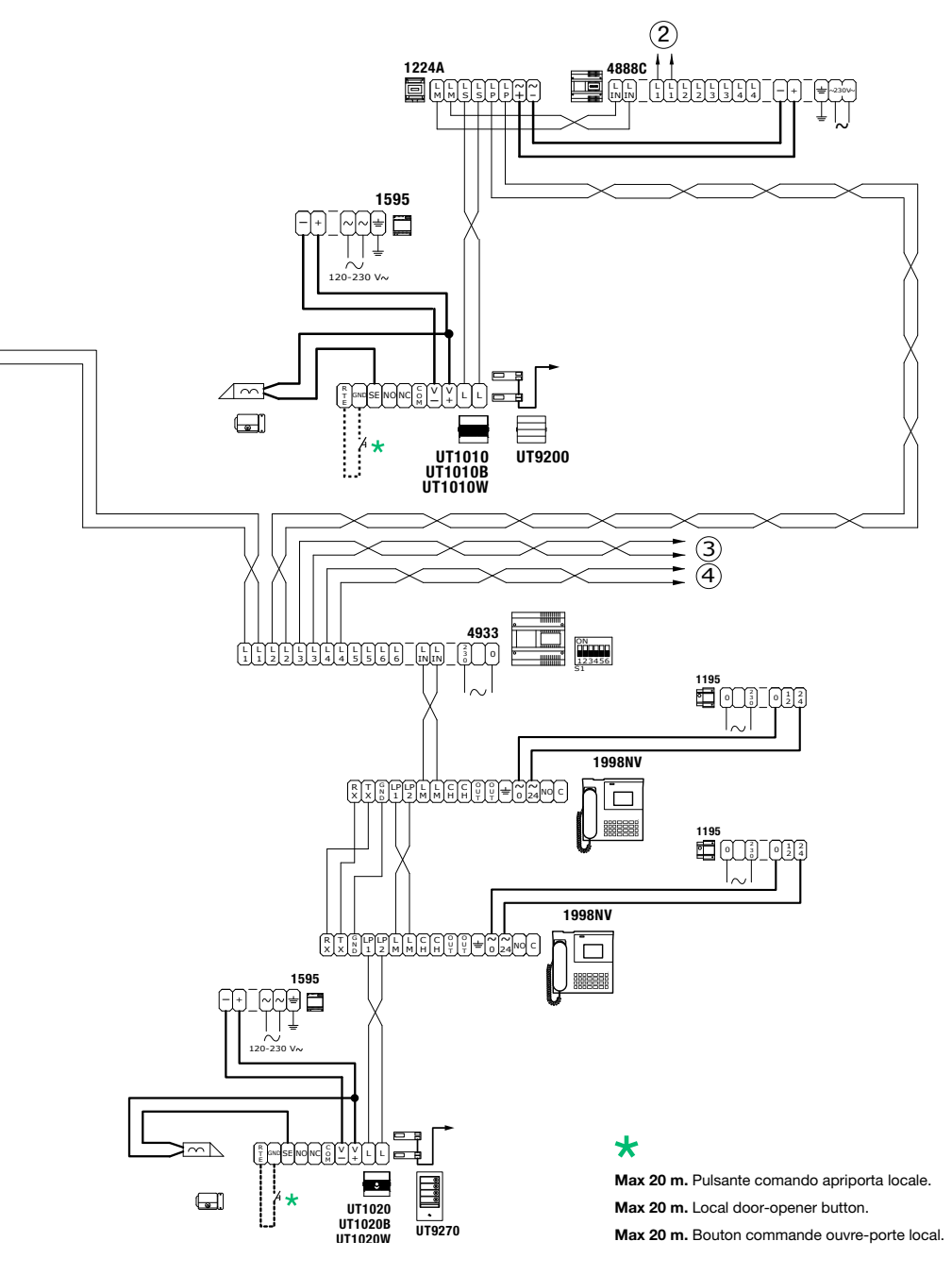

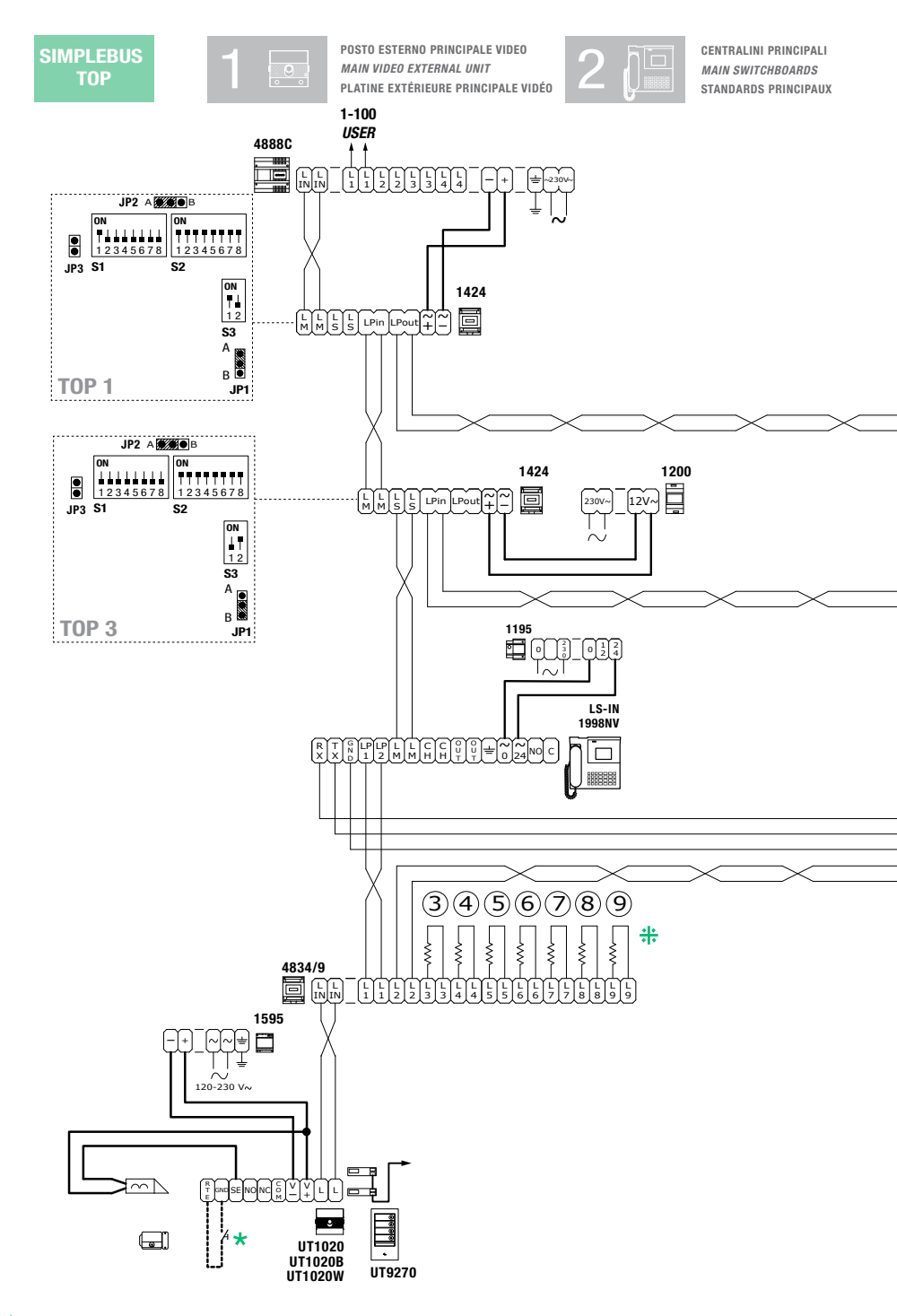

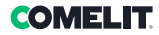

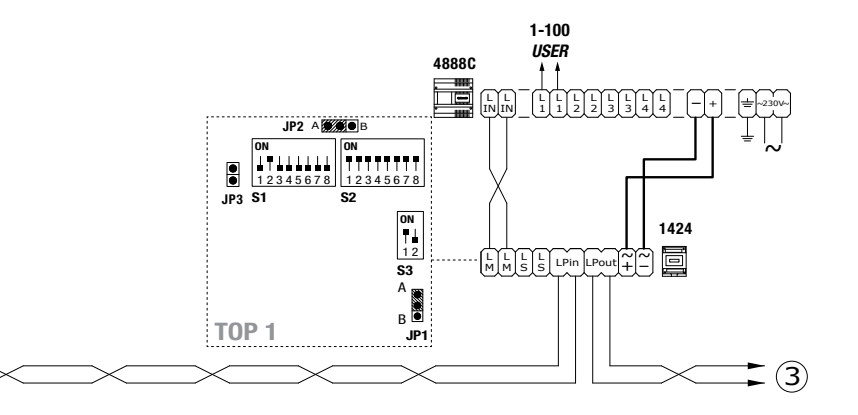

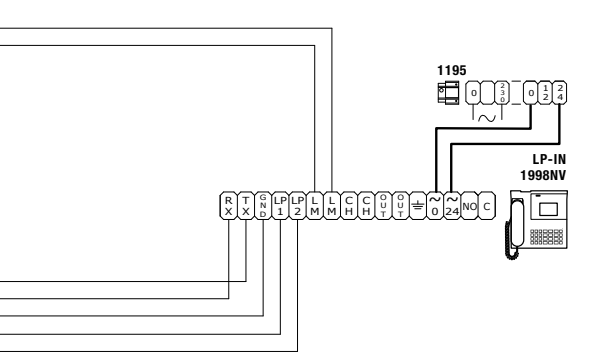

#### \*

Max 20 m. Pulsante comando apriporta locale. Max 20 m. Local door-opener button. Max 20 m. Bouton commande ouvre-porte local.

#### #

Tagliare solo la resistenza dell'uscita utilizzata. Only cut off the resistance of the output used. Couper seulement la résistance de la sortie utilisée.

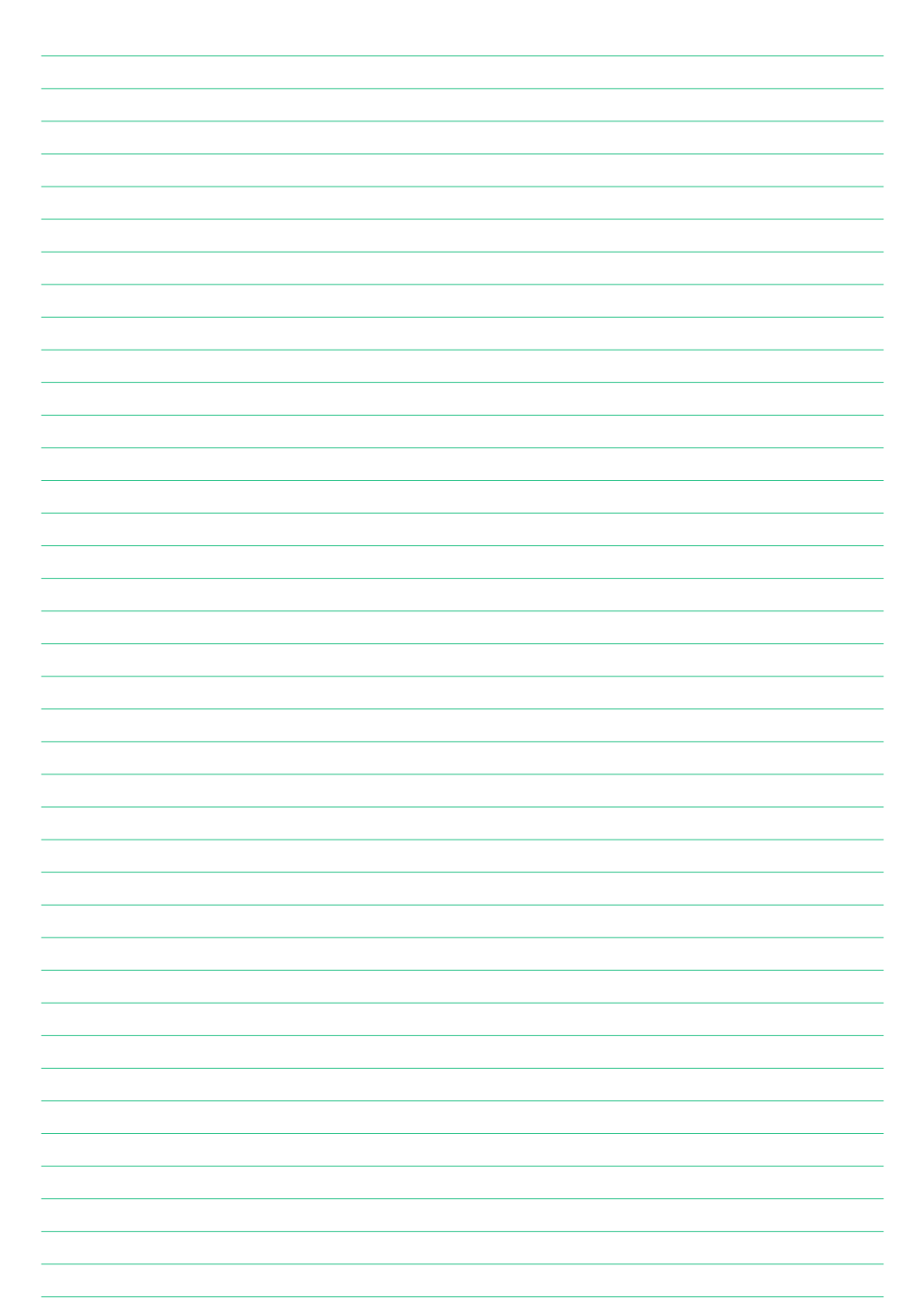

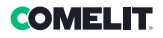

| <br> |
|------|
|      |
|      |
| <br> |
|      |
|      |
| <br> |
|      |
|      |
| <br> |
|      |
|      |
|      |
|      |
|      |
| <br> |
|      |
|      |
|      |
|      |
| <br> |
|      |
|      |
|      |
|      |
|      |
| <br> |
|      |
|      |
|      |
|      |
|      |
|      |
|      |
|      |
|      |
|      |
|      |
|      |
|      |
| <br> |
|      |
|      |
| <br> |
|      |
|      |
|      |
|      |
|      |
|      |
|      |
|      |
| <br> |
|      |
|      |
| <br> |
|      |

CERTIFIED MANAGEMENT SYSTEMS

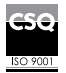

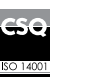

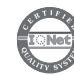

W W W . C O M e l i t g r O u p . C O M Via Don Arrigoni, 5 - 24020 Rovetta (BG) - Italy

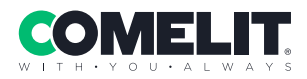